2022.11.15 第1版

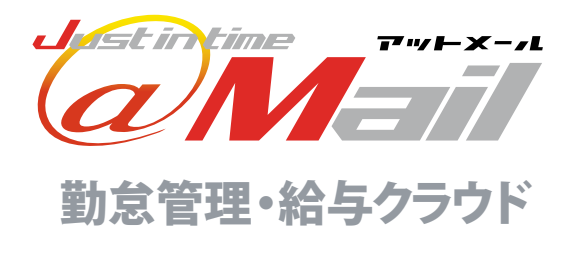

給与管理システム

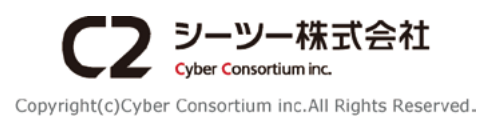

## 目次 contents

| <u> </u>                       |  |
|--------------------------------|--|
| ホーム                            |  |
| スタッフ                           |  |
| 給与・賞与明細                        |  |
|                                |  |
| 総合振込依頼ファイル(全銀フォーマット)           |  |
| 金種一覧                           |  |
| 所得税徴収高計算書 ※毎月10日まで納付           |  |
| 算定基礎届 (Excel) ※毎年7月10日まで提出     |  |
| 賃金台帳(算定基礎届作成支援シートに必要なCSVファイル)  |  |
| 【一) · 信金台帳                     |  |
| 月額変更届                          |  |
|                                |  |
| 退職所侍の源泉徴収票・特別徴収票               |  |
| 灯侍祝馮永闵收溥<br>公与武得老の壮美惊险笠(用新)中失妻 |  |
| 和与内時有の決發程隊等(共動)中百音<br>労働者名簿    |  |
|                                |  |
|                                |  |
|                                |  |

| 年末調整の流れ                    | 32         |
|----------------------------|------------|
| 年末調整の設定                    | 34         |
| 控除申告情報の入力・確定 (方法1:管理者が入力する | 5) 36      |
| 控除申告情報の入力・確定(方法2:スタッフ各自に入  | 力してもらう) 38 |
| 年末調整入力フォーム(管理者用)について       | 42         |
| 年末調整入力フォーム(スタッフ用)について      | 45         |
| 提出書類の出力                    | 49         |
|                            |            |

## 給与規定

推奨動作環境 以下の環境を推奨しております

## パソコン(管理画面)

<Windows OS >

はじめに

メニューボタン

- ・Microsoft Edge 最新版
- ・Mozilla Firefox 最新版
- ・Google Chrome 最新版

## スマートフォン(マイページ)

・Android 8.0以上 ・iOS 12.0以上

- (商標・登録商標について)
- ※「Windows」「Microsoft Edge」は、Microsoft Corporationの米国及びその 他の国における商標または登録商標です。

54

- ※「iPhone」は、米国Apple Inc.の米国およびその他の国における商標または 登録商標です。(iPhoneの商標は、アイホン株式会社のライセンスにもと づき使用されています)
- ※「Google Chrome」「Android」は、Google Inc. の登録商標です。
- ※「Mozilla」「Firefox」は、米国 Mozilla Foundationの米国およびその他の国 における商標または登録商標です。
- ※ その他、本誌に記載されている会社名、各製品名は、一般に各開発メーカー の登録商標または商標です。 なお、本文では ™、® は明記していません。

# はじめに

本マニュアルは、勤怠管理・給与クラウドの「給与 管理画面」について記載しています。 勤怠管理・給与クラウドの基本的な使い方は、別冊「勤怠管理・給与クラウド」をご確認ください。

## ┃給与管理画面 メニューボタンについて

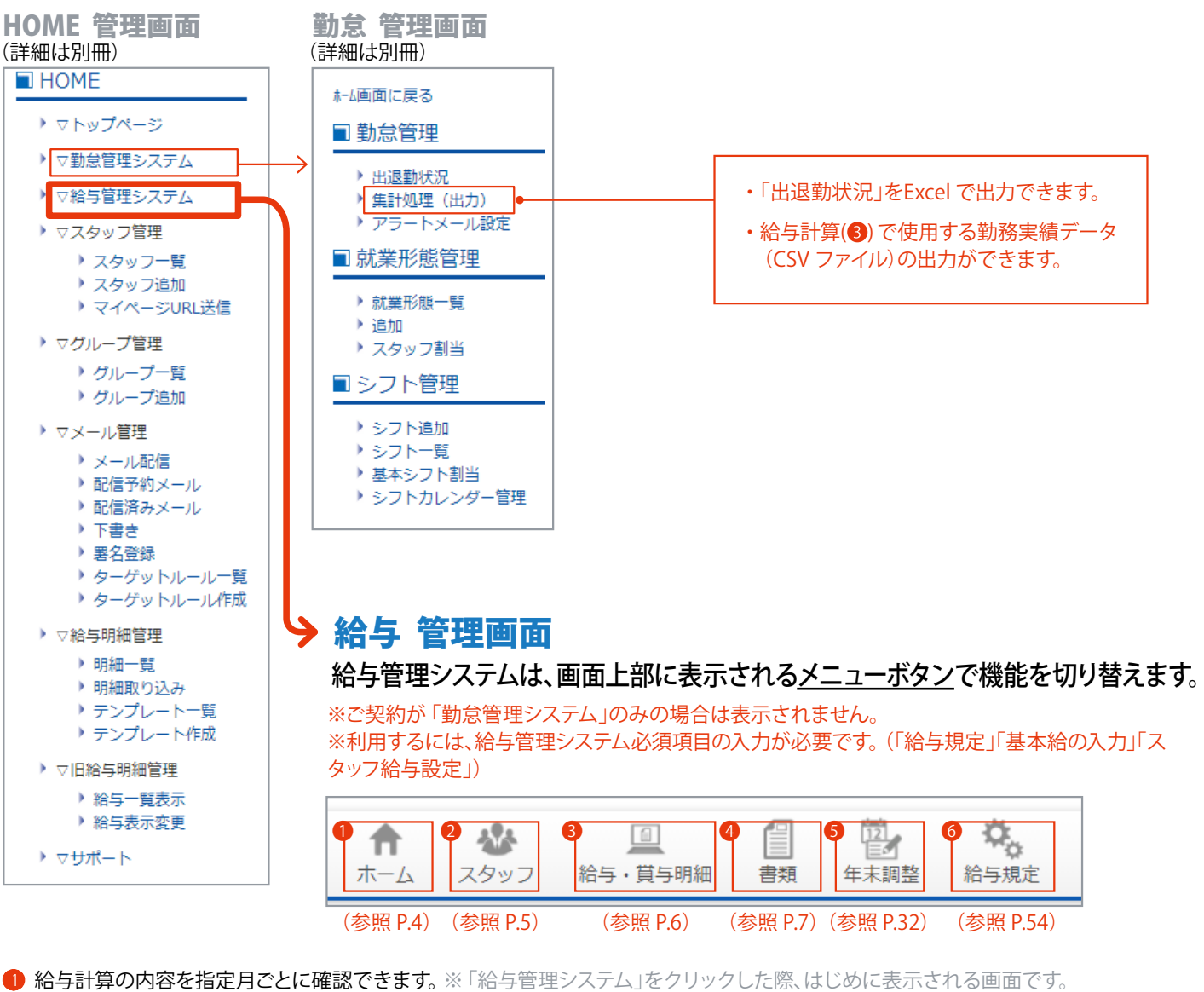

2 給与管理に関するスタッフの「基本情報」、および「(基本給含む)スタッフ給与設定」を編集・確認できます。

④ 給与管理に必要な書類を出力できます。

| 年末調整に関わる書類 重など など |  | 総合振込依頼ファイル(全銀フォーマット)<br>年末調整に関わる書類 | 所得税徴収高計算書<br>賃金台帳 | 算定基礎届<br>労働者名簿 | 源泉徴収票<br>など |
|-------------------|--|------------------------------------|-------------------|----------------|-------------|
|-------------------|--|------------------------------------|-------------------|----------------|-------------|

⑤ 年末調整時に使用します。

6 給与規定を設定できます。

<sup>8</sup> 給与計算や、マイページ公開用明細書の作成、明細書公開通知メール配信が設定できます。

## 「給与管理システム」をクリックした際、はじめに表示される画面です。

### 給与計算の内容を指定月ごとに確認できます。

ホーム

※「給与管理システム」をクリックした際、基本給の入力が求められた場合は設定が必要です。設定の詳細は別冊 マニュアルをご確認ください。(参照:1-4 スタッフを追加する/基本給の入力、スタッフ給与設定の入力)

| 0                         |                               |                                                                                                    |
|---------------------------|-------------------------------|----------------------------------------------------------------------------------------------------|
| 2<br>毎月すること<br>毎月の給与計算を実施 | <b>給与サマリー</b> 3 文払日<br>10月10日 | <ul> <li>④給与総額 4,451,951円</li> <li>社会保険料等総額 454,291円</li> <li>税金総額 123,730円</li> <li>支払総額 5,029,972円</li> </ul> |

● 表示する月を選択できます。(< >をクリックすると表示月が切り替えできます)

- 2 クリックすると、「給与・賞与明細(P.6)」画面に移動できます。
   3 給与の支給日です。「給与規定(P.54)」で登録した支払日が表示されます。
   ※「支払日が休日と重なる」などで変更の必要がある場合、「給与・賞与明細(P.6)」で行います。
- 🚱 「給与・賞与明細 (P.6)」で計算した最新の給与総額を確認できます。

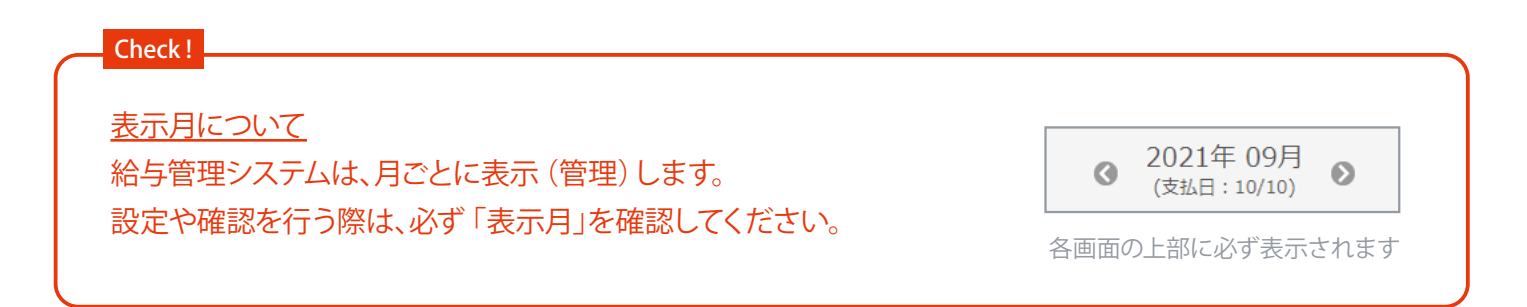

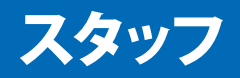

|     | -    |         |    | 121  | Ø.,  |
|-----|------|---------|----|------|------|
| ホーム | スタッフ | 給与・賞与明細 | 書類 | 年末調整 | 給与規定 |

## 各スタッフごとに、給与管理に関する「基本情報」および「スタッフ給与設定」を編集・確認できます。

※上部に「変更申請未承認のスタッフ」表示がある場合、設定の詳細は別冊マニュアルをご確認ください。(参照: 1-8 スタッフがマイページより変更した情報を承認する)

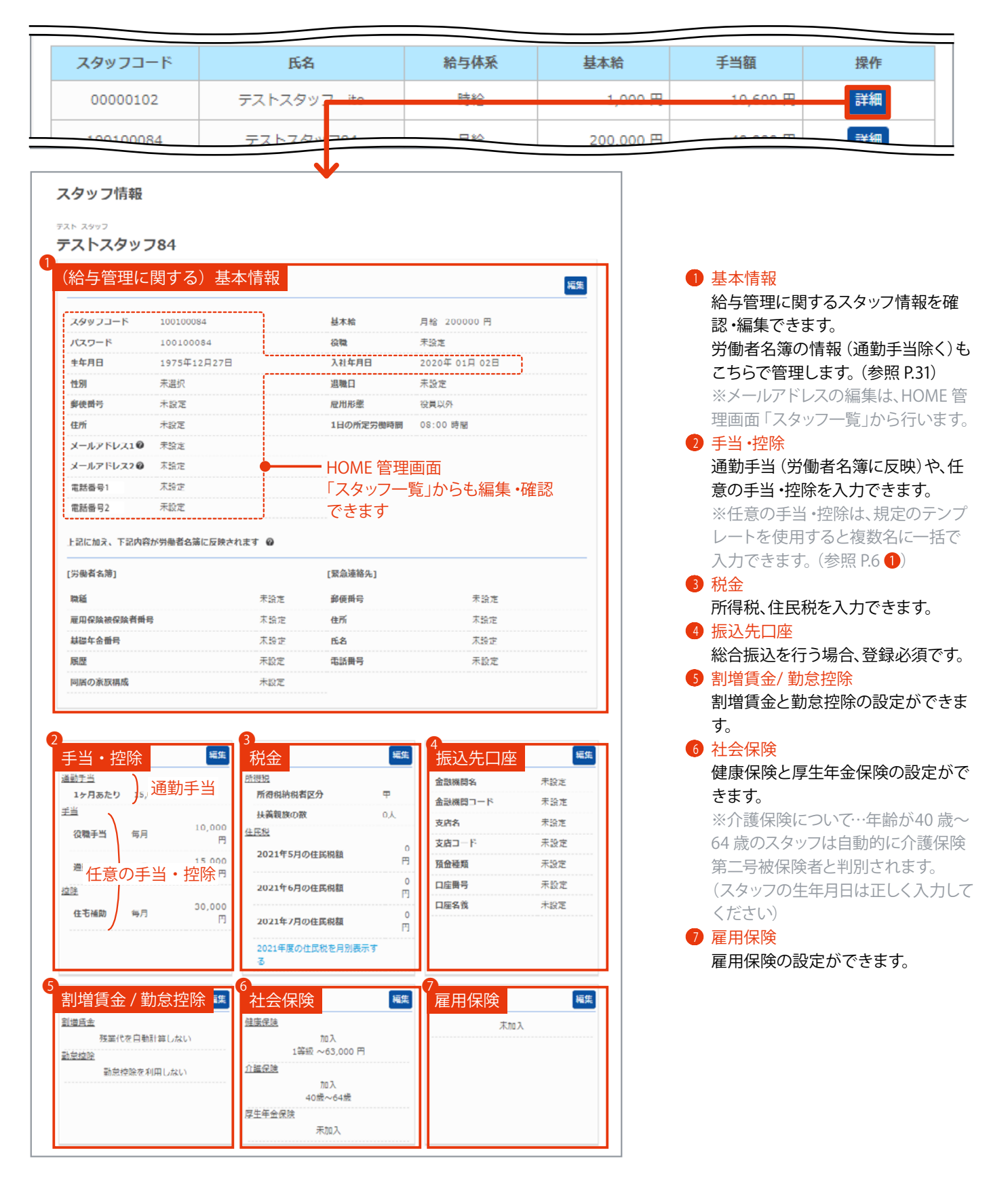

|                                                           |                                                       | レをご研                             | 観るださし                                                    | ⋮成、明細<br>ゝ。(参!                                     | 書公開通<br>照:4-1 給                             | 知メール<br>与計算・F                                 | 配信が設た<br>月細確定、  | 定できます。<br>5-1 給与明細管理)                                                                                                    |
|-----------------------------------------------------------|-------------------------------------------------------|----------------------------------|----------------------------------------------------------|----------------------------------------------------|---------------------------------------------|-----------------------------------------------|-----------------|----------------------------------------------------------------------------------------------------|
|                                                           |                                                       | 0                                | 2021年 07月<br>(支払日:8/10)                                  | ∃ ⊘                                                | 9                                           | ト部データの一括時                                     | <u>わ込み</u>      | <ul> <li>規定テンプレートを利用して、外部<br/>給与ソフトで計算したデータを取<br/>込み入力できます。</li> <li>その他、賞与の一括取り込み入力</li> </ul>                                      |
| 計算した給                                                     | 与の合計会議                                                | 虿                                |                                                          |                                                    |                                             |                                               |                 | や、スタッフ給与設定(任意の手当                                                                                                    |
|                                                           |                                                       | 0. 78.68                         | 1 <del>4</del>                                           | 0                                                  | 美光                                          |                                               |                 | 控除)の一括取り込み入力ができ<br>+                                                                                                    |
| 型中和                                                       |                                                       | 0 校除                             | v                                                        | 0                                                  | 73                                          |                                               |                 | 9。                                                                                                    |
| 健康保険料                                                     |                                                       | 0 介謹                             | 呆険料                                                      | 0                                                  | 厚生年金保険料                                     |                                               | 0               | ・ す に れ す の ら 日 部 金 額 が 夜 が 夜 が る れ ま す 。                                                                                            |
| 雇用保険料                                                     |                                                       | 0 所得                             | 晓                                                        | 0                                                  | 住民税                                         |                                               | 0               | 3 給与支払日を設定できます。                                                                                                    |
|                                                           |                                                       |                                  |                                                          |                                                    |                                             |                                               |                 | ※「支払日が休日と重なる」などで                                                                                                    |
| 会社負担合計                                                    |                                                       |                                  |                                                          |                                                    |                                             |                                               | _               | 変更の必要がある場合、こちらで                                                                                                    |
| 健康保険料                                                     |                                                       | 0 介護                             | 杲牍料                                                      | 0                                                  | 厚生年金保険料                                     |                                               | 0               | 定できます。                                                                                                    |
| 雇用保険料                                                     |                                                       | 0 子ど <sup>:</sup>                | 5・子育て拠出金                                                 | 0                                                  |                                             |                                               |                 | ④ 給与計算時に使用します。                                                                                                    |
|                                                           | *                                                     | csvファイルに、                        | 項目の表題がない場合はチ<br>給与の両計算を行                                 | エックを外してくださ<br>う                                    | <u>*</u> U.                                 |                                               |                 | タンから直接編集もできます。<br>⑦ 賞与を入力・確認できます。                                                                                                    |
|                                                           | スタッフの手当・                                              | 控除等を変更(<br>写計算を行わな               | った場合は給与を確定す<br>かった場合、正しい金                                | る前に必ず再計算<br>頃が表示されませ/                              | !を行ってください。<br>ん。                            |                                               |                 |                                                                                                    |
|                                                           |                                                       | 8 <b>/</b>                       | 技払い分の給与明細を                                               | 確定する                                               |                                             |                                               |                 | 8 給与 (賞与)明細を確定した後に表示されるボタンです。確定した明確にある。                                                                                              |
|                                                           | L                                                     |                                  |                                                          |                                                    | 就業形態                                        | 12.00                                         |                 | 3 C 1 C 5 C 7 C 7 C 7 C 7 C 7 C 7 C 7 C 7 C 7                                                                                        |
| 表示スタッ                                                     | フの絞り込み                                                | ⊁ 拠点                             | グループ                                                     | シフト                                                | 1000 C 100 C 100 C 100 C                    | 178.11                                        |                 | を利用できます。                                                                                                    |
| 表示スタッ                                                     | フの絞り込み                                                | メ 拠点                             | グループ                                                     | シフト                                                |                                             | JRTF<br>検索する                                  |                 | を利用できます。<br>⑤「明細作成 (個人別/ 公開用)」ボタ                                                                                                    |
| 表示スタッ <sup>-</sup><br><sup>スタッフコード</sup><br><sup>53</sup> | フの絞り込み<br><sub>全スタッフ</sub> 、                          | <mark>外</mark> 拠点<br>注拠点         | グループ<br>・<br>全グループ 、                                     | <b>シフト</b><br>全シフト                                 | 全就業形態                                       |                                               |                 | を利用できます。 ⑤「明細作成(個人別/公開用)」ボタンから、マイページ公開用明細書の<br><u>作成や、明細書公開通知メールの</u><br>信ができます                                                      |
| 表示スタッ<br>スタッフコード<br><sup>氏名</sup><br>給与明細一                | フの絞り込み<br><sub>全スタッフ</sub> 、 1<br>覧                   | ★ 拠点<br>注拠点<br>、                 | グループ       ・       全グループ                                 | <b>シフト</b><br>全シフト                                 | ▲ 全就電形態                                     | ATF<br>検索する<br>クリア<br>34件 1~1<br>(前           | 0件目(月北)         | を利用できます。<br><ul> <li>「明細作成 (個人別/ 公開用)」ボダンから、マイページ公開用明細書(<br/><u>で成</u>や、<u>明細書公開通知メールの</u><br/><u>信</u>ができます。     </li> </ul>        |
| 表示スタッ<br><sup>スタッフコード</sup><br><sup>氏名</sup><br>給与明細一     | フの絞り込み<br><sup>全スタッフ</sup> v 4<br>覧<br><u>KA</u>      | 光 拠点<br>注拠点 、                    | グループ       全グループ 、       差引支給観/手取<br>り                   | シフト           全シフト           総支給額                  | 全就童形態                                       | 正新下<br>林奈丁3<br>クリア<br>34仟 1~1<br>(前<br>直接編集 提 | 0件目<br>月比)      | を利用できます。 <ul> <li>「明細作成 (個人別/公開用)」ボタンから、マイページ公開用明細書の              <u>作成</u>や、明細書公開通知メールの             <u>信</u>ができます。      </li> </ul> |
| 表示スタッ<br>スタッフコード<br>氏名<br>給与明細一<br>スタッフコード<br>00000102    | フの絞り込み<br>全スタッフ ▼ 4<br>覧<br><u></u> <u> </u> <u> </u> | 人 拠点<br>注拠点<br>入社日<br>2012-09-01 | グループ       全グループ       塗引支給観/手取<br>り       -29,940 (+20) | シフト           金シフト           修支給額           0 (±0) | 全就童形態           總控除額           29,940 (-20) | 本計                                            | 0件目<br>月比)<br>研 | を利用できます。 <ul> <li>「明細作成 (個人別/公開用)」ボタンから、マイページ公開用明細書の         作成や、明細書公開通知メールの         信ができます。     </li> </ul>                         |

差引支給額

スタッフコード

100100084

5\_taishoku

氏名

テストスタッフ84

テストスタッ

賞与額

0

控除總額

0

給与(賞与)明細確定後に表示 (明細書作成ボタン)

給与明細書(個人別/Excel) 9月細作成(個人別/公開用) 振込代行依頼

※お使いの機種によっては、給与明細が表示できない場合がございます。

操作

給与明細一覧(CSV)

給与明細一覧(Excel)

給与明細一覧(印刷用)

0 貸与額

書類

#### 給与管理に必要な書類を出力できます。

### 給与・賞与の支払いに使用するもの

給与総合振込依頼ファイル(全銀フォーマット)
 貸与総合振込依頼ファイル(全銀フォーマット)
 年末調整総合振込依頼ファイル(全銀フォーマット)
 全種一覧

#### 納税に使用するもの

③所得税徴収高計算書(毎月10日までに納付)

#### 社会保険に関わるもの

#### 退職に関わるもの

- 6退職者の源泉徴収票(令和元年~)
- 退職所得の源泉徴収票・特別徴収票

#### 年末調整に関わるもの

- 8 所得税源泉徴収簿
- ◎給与所得者の扶養控除等(異動)申告書

#### 備え付けの義務があるもの

❶ 賃金台帳
 ❶ 労働者名簿

# ★ 単二 単二 単二 単二 単二 本 ★ 本 ★ 本 ★ 本 ★ 本 ★ 本 ★ 本 ★ 本 ★ 本 ★ 本 ★ 本 ★ 本 ★ ★

#### 給与・賞与の支払いに使用するもの

- 総合振込依頼ファイル(全銀フォーマット)(参照 P.8) 総合振込一覧を確認できます。総合振込(複数の振込をま とめて実行)に必要なファイル(txt 形式)を出力できます。 振込先一覧の印刷や、QR 読取による端末表示も可能です。 ※総合振込は、事前に金融機関との契約が必要です。 ※対象月の明細確定後に操作可能です。
- 金種一覧 (参照 P.10)
   各金種一覧をPDF で出力できます。

#### 納税に使用するもの

⑤ 所得税徴収高計算書 ※毎月10日まで納付(参照 P.12) 給与所得・退職所得等の所得税徴収高計算書(納付書)に 記入する金額を確認できます。e-Tax ソフトを利用する場合 に必要なファイル(xtx 形式)を出力できます。

#### 社会保険に関わるもの

- 章定基礎届(Excel) ※毎年7月10日まで提出
   (参照 P.14)
   「算定基礎届 作成支援シート (Excel)」を出力し、シートを
   元に「算定基礎届」を作成できます。
   ※Excel のマクロ機能を有効に設定する必要があります。
   ※作成時、①賃金台帳 (CSV ファイル)を使用します。

   月額変更届 (参照 P.20)
  - 被保険者報酬月額変更届をExcel とPDF で出力できます。 ※スタッフの標準報酬月額の変更時に使用します。

#### 退職に関わるもの (スタッフの退職日入力後に出力可能)

- <sup>6</sup> 退職者の源泉徴収票 (参照 P.22)
   退職者の源泉徴収票をPDF で出力できます。
- 退職所得の源泉徴収票・特別徴収票 (参照 P.24)
   退職者の退職所得源泉徴収票・特別徴収票をExcel で出力できます。

#### 年末調整に関わるもの

- ⑥ 所得税源泉徴収簿 (参照 P.26) 給与所得・賞与所得・退職所得に対する所得税源泉徴収簿 をPDF で出力できます。
- ※スタッフの年末調整完了後に出力できます。第 給与所得者の扶養控除等(異動)申告書 (参照 P.28)
  - 給与所得者の扶養控除等( 異動) 申告書をPDF で出力でき ます。

#### 備え付けの義務があるもの

- - 労働者名簿をExcel で出力できます。

# ■総合振込依頼ファイル(全銀フォーマット)

総合振込 (複数の振込をまとめて実行)に必要なファイル (txt 形式)を出力できます。 振込先一覧の印刷や、QR コード読取による端末表示も可能です。 ※総合振込は、事前に金融機関との契約が必要です。 ※対象月の給与 (賞与・年末調整)明細確定後に操作可能です。

### ■ 手順

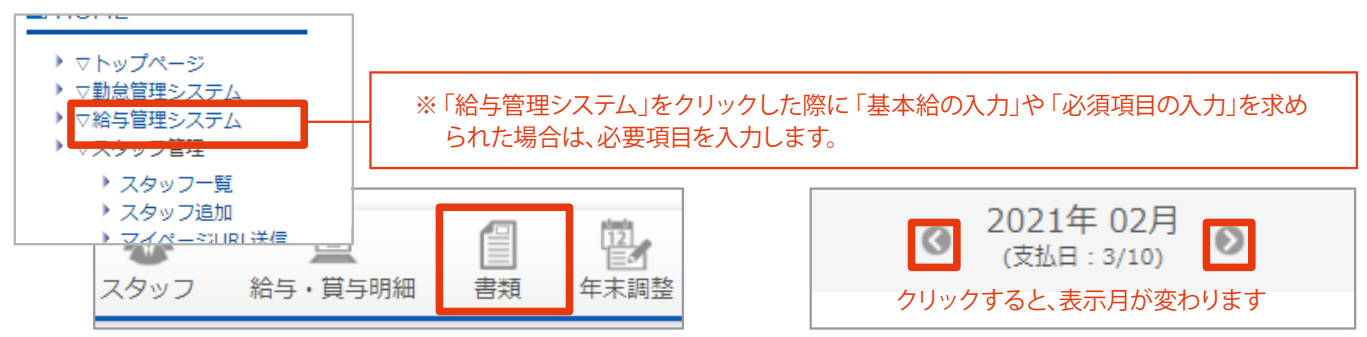

2 必要な「総合振込先依頼ファイル」をクリックします。

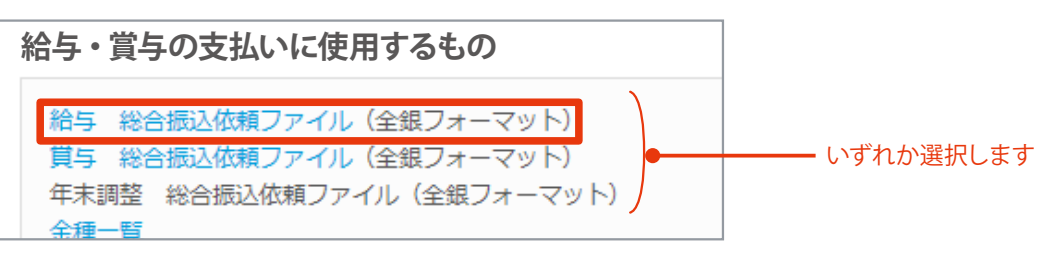

③ 総合振込を利用する場合のみ入力必須 (利用しない場合は、④へ進んでください)

振込元となる事業所の口座情報と、出力するファイルの設定を入力します。

| 給与 総合振込依頼ファイル(全銀フォーマット) |                |                            |                |  |  |  |  |  |  |
|-------------------------|----------------|----------------------------|----------------|--|--|--|--|--|--|
| *(Ქ                     | 地須項目です。入力後ダウンロ | ードができます。                   |                |  |  |  |  |  |  |
|                         | あび 考 つ ー ド *   | 111111111                  |                |  |  |  |  |  |  |
|                         |                |                            |                |  |  |  |  |  |  |
|                         | 安託百石 "         |                            |                |  |  |  |  |  |  |
|                         | 振込元金融機関コード *   | 0004 <b>2</b><br>全て入力したいと体 | <br> <br> <br> |  |  |  |  |  |  |
|                         | 振込元支店番号 *      | 102 2 出力できません。             |                |  |  |  |  |  |  |
|                         | 振込元口座番号 *      | 1111111 🕜                  |                |  |  |  |  |  |  |
|                         | 種別コード *        | 総合振込 🗸 🖓                   |                |  |  |  |  |  |  |
|                         | 改行コード *        | 改行無し 🗸 🕜                   |                |  |  |  |  |  |  |

## ④ 振込対象スタッフにチェックを入れ、「ダウンロード」ボタンをクリックします。

## (総合振込依頼に必要なファイル [txt 形式] がダウンロードされます)

※「印刷」「QRコードを表示する」ボタンより、振込先一覧の印刷やQRコード読取による端末表示も可能です。

#### QR コードを読み込むと、端末で振込先一覧を表示できます

| 登録されてい     | <b>いるスタッフ</b>      |                          |                           |                                 | QR⊐−ド                      | を表示する    |  |  |  |  |  |
|------------|--------------------|--------------------------|---------------------------|---------------------------------|----------------------------|----------|--|--|--|--|--|
| ☑ 全選択      | スタッフコード            | 名前                       | 振込額                       | 金融機関名                           | 支店名                        | 口座番号     |  |  |  |  |  |
|            | 100100084          | テスト スタッフ84               | 201,825                   | ゆうちょ                            | 00八                        | 0000084  |  |  |  |  |  |
|            | 100100085          | テスト スタッフ85               | 199,135                   | ゆうちょ                            | о=л                        | 0000085  |  |  |  |  |  |
|            | 100100100          | テスト スタッフ                 | 201.595                   | ゆうちょ                            | 0=九                        | 0000000  |  |  |  |  |  |
|            | 100100107          | テスト スタッフ107              | 17 <u>振〕</u>              | <u>入先口座が登録されて</u><br>ロンロード」のデータ | <u>いない</u> スタッフ<br>ルに今まわませ | 'は<br>6. |  |  |  |  |  |
|            | 100 <u>振込額</u> が 0 |                          | 19 (F                     | 印刷」「QR 表示」のデ                    | ータには含まれ                    | 1ます)     |  |  |  |  |  |
|            | データに含              | まれません                    | 229,110                   | ゆうちょ                            | лоо                        | 0000009  |  |  |  |  |  |
|            | 4444               | 東京太郎                     | 291,580                   | ゆうちょ                            | の二八                        | 0000099  |  |  |  |  |  |
| ( <u> </u> | 5555               | 千葉花子                     | 0 ゆうちょ OO八 00             |                                 |                            |          |  |  |  |  |  |
|            | 6666               | 大阪一郎                     | 291,580 ※振込先口座が登録されていません。 |                                 |                            |          |  |  |  |  |  |
|            | 77777              | 仙台 三郎                    | 243,470 ※振込先口座が登録されていません。 |                                 |                            |          |  |  |  |  |  |
| チェ         |                    |                          |                           |                                 |                            |          |  |  |  |  |  |
| 振辺         | 上先一覧を印刷できます        | 1月間<br>※お使いの環境によっては、表示でき | タワンロート                    | (ざいます。                          |                            |          |  |  |  |  |  |

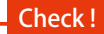

#### QR コード表示

QR コード読取でスマートフォン等に振込先一覧を表示できる ため、ATM で振込する場合などに書類等を社外へ持ち出さず に済みます。

## 金種一覧

金種一覧を「印刷」および「PDF 出力」できます。 金種一覧は、給与や賞与を現金支給する場合に利用できます。 ※対象月の給与(賞与・年末調整)明細確定後に操作可能です。

### ■ 手順

① 書類の画面を表示します。 (HOME 管理画面 「給与管理システム」→ 「書類」をクリック)

対象の月を選択します。

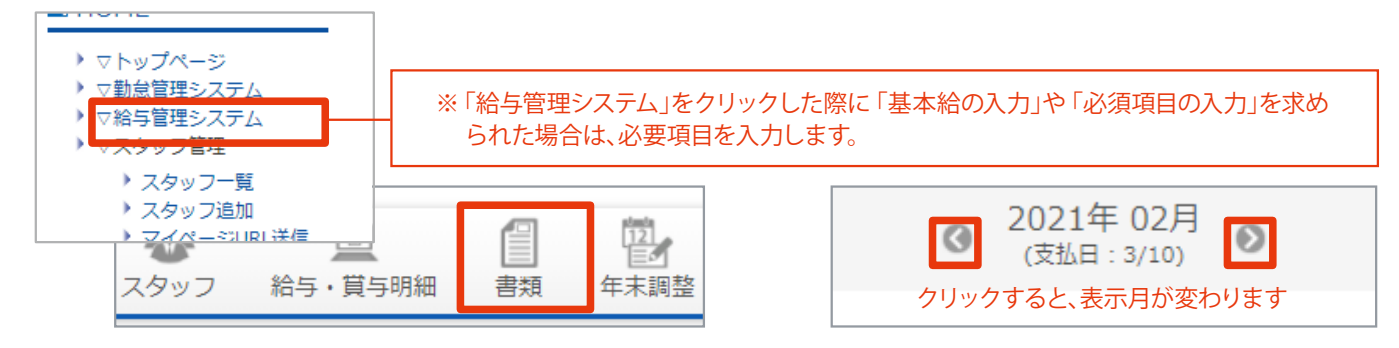

2 「金種一覧」をクリックします。

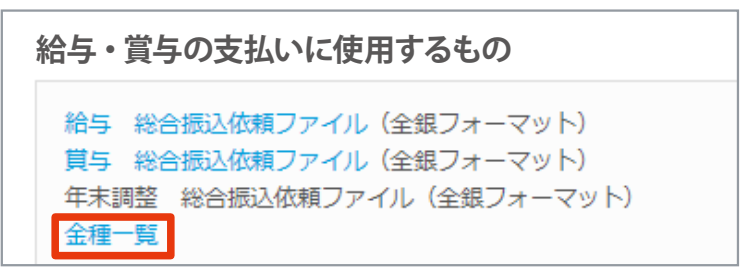

③ (金種一覧表の設定を変更する場合)

「金種表示設定」をクリックし、利用する通貨を選択します。内容を確認し、登録します。

| <b>金種一覧</b><br>各金種一覧を確認するには、それぞ                          | れ確定を行って下さい。<br>■ 金種表示設定                                                            |
|----------------------------------------------------------|------------------------------------------------------------------------------------|
| 給与金種一覧<br>賞与金種一覧<br>年末調整金種一覧(未確定)<br><mark>金種表示設定</mark> | 利用する通貨<br>※金種表に追加する通貨を選択してください。(1円通貨は必ず使う設定になります。)                                 |
|                                                          | 1円 ☑ 5 円 ☑ 10 円 ☑ 50 円 ☑ 100 円<br>☑ 500 円 ☑ 1,000 円 □ 2,000 円 ☑ 5,000 円 ☑ 10,000 円 |
|                                                          | 戻る 登録                                                                              |

| <b>金種一覧</b><br>各金種一覧を確認するには、それぞれ確定を行って下さい。                                                         |     |
|----------------------------------------------------------------------------------------------------|-----|
| <ul> <li> <del>給与金種一覧</del><br/><del>賞与金種一覧</del><br/>年末調整金種一覧(未確定)<br/>金種表示設定         </li> </ul> | します |

5 必要に応じてスタッフを絞り込みます。(必要なスタッフにチェックを入れて「絞込」ボタンをクリック)

| 表示対象 | 教者 絞込 クリア |           |    |                 |              |              |            |            |          |           |          |                  |          |
|------|-----------|-----------|----|-----------------|--------------|--------------|------------|------------|----------|-----------|----------|------------------|----------|
| 全選択  | スタッフコード   | 氏名        | 口座 | 10000円          | 5000円        | 1000円        | 500円       | 100円       | 50円      | 10円       | 5円       | 1<br>円           | 合計       |
| 2    | 100100084 | テストスタッフ84 | 0  | 20枚<br>200,000円 | 0枚<br>0円     | 1枚<br>1,000円 | 1枚<br>500円 | 3枚<br>300円 | 0枚<br>0円 | 2枚<br>20円 | 1枚<br>5円 | 0<br>枚<br>0<br>円 | 201,825円 |
| ☑    | 100100085 | テストスタッフ85 | 0  | 19枚<br>190,000円 | 1枚<br>5,000円 | 4枚<br>4,000円 | 0枚<br>0円   | 1枚<br>100円 | 0枚<br>0円 | 3枚<br>30円 | 1枚<br>5円 | 0<br>枚<br>0<br>円 | 199,135円 |
|      | 100100100 | テストスタッフ   | 0  | 20枚             | 0枚           | 1枚           | 1枚         | 0枚         | 1枚       | 4枚        | 1枚       | 0<br>枚           | 201.595円 |

### 6 「印刷」もしくは「PDF 出力」ボタンをクリックします。

| 長示対象<br>全選択 | き 教込 クリス  | 7         | - T |                 | FROM         | 1000         | 5000       | 1000       | FOIL     | 100       |           |          | <b>A</b> =1 |
|-------------|-----------|-----------|-----|-----------------|--------------|--------------|------------|------------|----------|-----------|-----------|----------|-------------|
|             | スタッフコート   | 氏名        | 口座  | 10000           | 200019       | 100019       | 20019      | 10019      | 2014     | 1014      | 219       | 114      | AIT         |
|             | 100100084 | テストスタッフ84 | 0   | 20枚<br>200,000円 | 0枚<br>0円     | 1枚<br>1,000円 | 1枚<br>500円 | 3枚<br>300円 | 0枚<br>0円 | 2枚<br>20円 | 1枚<br>5円  | 0枚<br>0円 | 201,825円    |
|             | 100100085 | テストスタッフ85 | 0   | 19枚<br>190,000円 | 1枚<br>5,000円 | 4枚<br>4,000円 | 0枚<br>0円   | 1枚<br>100円 | 0枚<br>0円 | 3枚<br>30円 | 1枚<br>5円  | 0枚<br>0円 | 199,135円    |
|             |           |           | 合計  | 39枚<br>390,000円 | 1枚<br>5,000円 | 5枚<br>5,000円 | 1枚<br>500円 | 4枚<br>400円 | 0枚<br>0円 | 5枚<br>50円 | 2枚<br>10円 | 0枚<br>0円 | 400,960円    |
|             |           |           |     | 表示対象者           | のデータがは       | 出力されます       |            |            |          |           |           |          |             |
|             |           |           |     |                 |              |              |            |            |          |           |           |          |             |

## ■ 所得税徴収高計算書 ※毎月10日まで納付

給与所得・退職所得等の所得税徴収高計算書 (納付書) に記入する金額が確認できます。 e-Tax から納付する場合に利用できるファイル (xtx 形式) も出力できます。 ※e-Tax を利用するには、事前に税務署へ開始届の提出が必要です。 ※対象月の給与 (賞与・年末調整)明細確定後に操作可能です。 ※「<u>納期特例」</u>および「<u>日雇い労働者の賃金、退職手当等、税理士等の報酬、延滞税</u>」については未対応です。 入力が必要な場合は別途集計を行い、納付書で納付するか、e-Tax サイト上で入力してください。

### ■手順

 書類の画面を表示します。(HOME 管理画面「給与管理システム」→「書類」をクリック) 対象の月を選択します。

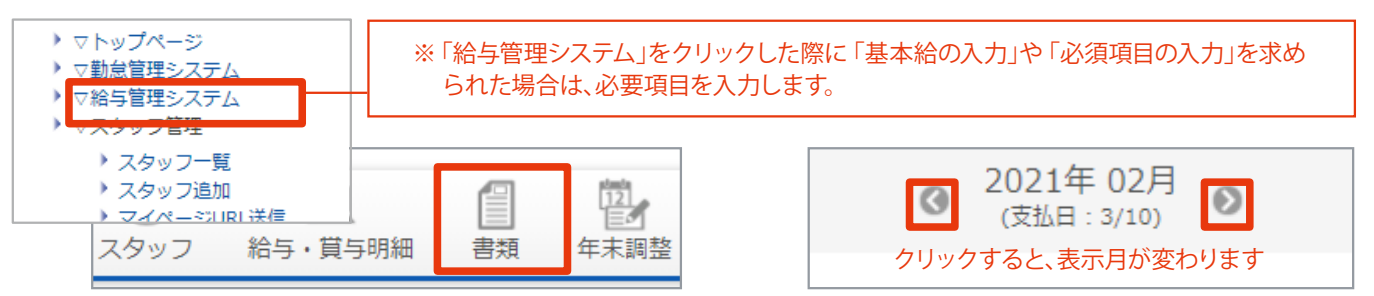

#### 2 「所得税徴収高計算書」をクリックします。

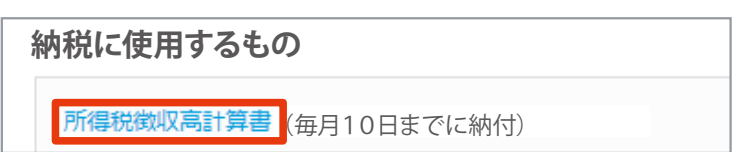

## ③ (「納付書で納付」もしくは「e-Tax サイト上で入力」する場合) 記載する金額が確認できます。

※「納期特例」および「日雇い労働者の賃金、退職手当等、税理士等の報酬、延滞税」については未対応です。 (記載または入力が必要な場合、別途集計を行う必要があります)

| 「約期待例」および「日雇い<br>入力が必要な場合は別途集計 | ○労働者の貢金、退職手当等、<br>↑を行い、納付書で納付する↑ | 税理士等の報酬、延滞税」<br>か e-Tax サイト上で入力しま | については未対応です。<br>tす。(e-Tax 用ファイルを利 | 川した納付はできません) |
|--------------------------------|----------------------------------|-----------------------------------|----------------------------------|--------------|
| 納期限等の区分                        |                                  |                                   |                                  |              |
| 2022年4月                        |                                  |                                   |                                  |              |
| 区分                             | 支払年月日                            | 人員                                | 支払額                              | 税額           |
| 俸給・給与等                         | 2022年04月10日                      | 29                                | 6,178,568                        | 194,110      |
| 賞与(役員賞与を除く)                    |                                  |                                   | 0                                | 0            |
| 10001                          |                                  |                                   | 0                                |              |
| 同上の支払確定年月日                     |                                  |                                   | 年末調整による不足額                       | 0            |
|                                |                                  |                                   | 年末調整による超過税額                      | 0            |
|                                |                                  |                                   | 木税                               | 194,110      |
|                                |                                  |                                   | 延滞税                              |              |
|                                |                                  |                                   | 合計類                              | 194 110      |

注意:未対応項目に入力が必要な場合はできません。 (未対応項目はダウンロードデータに含まれません) ③の方法で納付します。

#### 基本設定を保存します。(「e-Tax 設定」ボタンをクリック→入力→「保存する」)

※設定しないと、ファイルをダウンロードできません。

|                     |                     |                                 | 合計額     | -    |
|---------------------|---------------------|---------------------------------|---------|------|
| e-Tax用ファイルダ!        | e-Tax基本設定<br>* 必須項目 |                                 |         |      |
| e-Tax設定<br>※お使いの環境に | 代表者名*<br>住所*        | c2太郎<br>テストテスト1-1               |         |      |
|                     | 電話番号*<br>税務署        | 0120 - 000 - 1111<br>東京都 V 麹町 V |         |      |
| L                   | e-Tax 利用者識別番号(16桁)* | 123454444444444                 |         |      |
|                     |                     |                                 | 戻る      | 保存する |
|                     |                     |                                 | 保存完了しまし | た。   |

5 「ダウンロード」ボタンをクリックします。(xtx 形式のファイルがダウンロードされます)

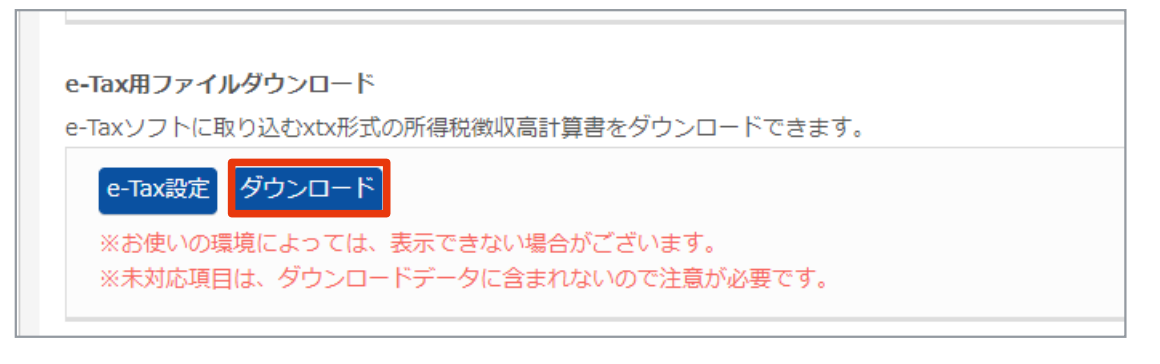

## 算定基礎届(Excel) ※毎年7月10日まで提出

「算定基礎届作成支援シート(Excel)」を出力し、シートを元に「算定基礎届」を作成できます。

※Excelのマクロ機能を有効に設定する必要があります。

※作成時、賃金台帳 (CSV ファイル)を使用します。

(賃金台帳のCSV ファイルは、4月・5月・6月支払い分の給与明細を確定してから作成します /参照 P.17)

※自動入力されない項目もあります。不足している内容は直接修正してください。 ※「現物支給」については未対応です。必要な場合は別途集計を行い、修正してください。

■ 手順

① 書類の画面を表示します。 (HOME 管理画面 「給与管理システム」→ 「書類」をクリック)

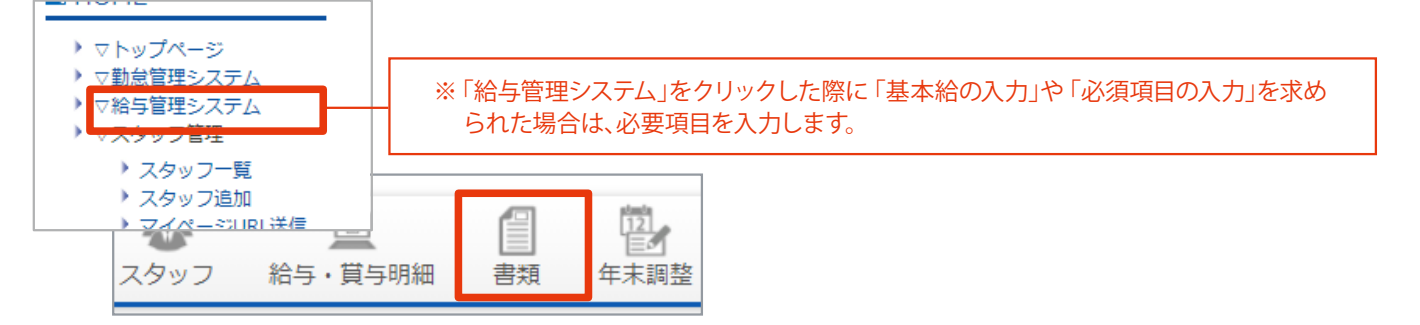

②「算定基礎届(Excel)」をクリックします。(Excel ファイルがダウンロードされます)

| ▶ ▽給与明細管理                                                                    | 社会保険に関わるもの                                                       |
|------------------------------------------------------------------------------|------------------------------------------------------------------|
| <ul> <li>明細取り込み</li> <li>明細一覧</li> <li>テンプレート作成</li> <li>テンプレート一覧</li> </ul> | 算定基礎届(Excel) (7月1日~7月10日)<br>※お使いの環境によっては、表示できない場合がございま<br>月額変更届 |
|                                                                              |                                                                  |
| 🗐 social_insurance_baxls                                                     | ~                                                                |

Excel ファイルを開き、「編集を有効にする」ボタンをクリックします。

| <u>ウイルスに感染している可能性があります。編集する必要がなければ、保護ビューのままにしておくことをお勧めします。</u> | 編集を有効にする(E) |
|----------------------------------------------------------------|-------------|
|                                                                |             |
|                                                                |             |

④「コンテンツの有効化」ボタンをクリックします。

|    | セキュリ | ティの書 | 啓告 マクロが無効にされました。 |   |   |         |   |  | ンテンツ | の有効 | 化 |   |  |
|----|------|------|------------------|---|---|---------|---|--|------|-----|---|---|--|
| B1 |      | Ŧ    | :                | × | ~ | $f_{x}$ |   |  |      |     |   |   |  |
|    | в    |      | 0                |   | р |         | F |  | F    |     | G | н |  |

5 Excel ファイルのシート「はじめに」を参考に、賃金台帳 (CSV ファイル)を用意します。

※CSV ファイルは、4月・5月・6月支払い分の給与明細を確定してから作成します。(参照 P.17) ※未確定の給与明細は算定基礎届に反映できません。

| 算定基礎届 作成支援シート                                                                                                    |
|----------------------------------------------------------------------------------------------------|
| このシートでは、ダウンロードした賃金台帳(CSVファイル)をもとにして算定基礎届を作成できます。                                                                                                    |
| <注意点>                                                                                                    |
| ・このシートはマクロを含んでいます。マクロが無効になっている場合は有効にしてご利用下さい。<br>・ダウンロードした賃金台帳(CSVファイル)のうち、4~6月支払い分の内容を反映します。<br>・「手当」「控除」の中に同一の項目名がある場合、シートの作成が正常に行われない場合があります。<br>・算定基礎届に自動入力されない項目もあります。不足している内容は直接修正してください。<br>・算定基礎届の書き方については「日本年金機構ホームページ」をご覧ください。<br>日本年金機構ホームページ<br>https://www.nenkin.go.jp/ |
| <使い方>                                                                                                    |
| <mark>STEP1 賃金台帳のCSVファイルを用意する</mark>                                                                                                    |
| ① ヘッダーメニューから「書類」をクリックします。<br>② 備え付けの義務があるものの項目から、「賃金台帳」のリンクをクリックします。                                                                                                    |
| はじめに 算定基礎届(裏面) 算定基礎届1 算定基礎届白紙                                                                                                    |

6 用意したCSV ファイルを、Excel ファイルのシートに取り込みます。

(ボタンをクリック→CSV ファイルを指定→開く)

| STEP2 用意したCSVファイルをこのシートに取り込む                                                                                              |       |
|----------------------------------------------------------------------------------------------------|-------|
| <ul> <li>① 下のボタンをクリックするとファイルの選択ができるので、STEP1で用意したCSVファイルを選択してく</li> <li>② CSVファイルを選択すると、ファイルの内容を反映したシートが作成されます。</li> </ul> | (ださい。 |
| ※一枚のシートには5人分の内容まで書き込まれ、5人を超える場合は新たにシートが作成されます。<br>※自動入力されない項目もあります。不足している内容は直接修正してください。                                   |       |
|                                                                                                    |       |
| CSVファイル選択して算定基礎届を作成                                                                                                    |       |
|                                                                                                    |       |

⑦ 算定基礎届が作成されます。(1シートにスタッフ5名ずつ記載)

| 算定基礎届作成ツール | × |            | 内容を確認し、 | 必要があれば E | xcel データを修 | 正して印刷します | <b>5</b> . |   |
|------------|---|------------|---------|----------|------------|----------|------------|---|
| 処理が完了しました  |   |            |         |          |            |          |            | ú |
| ОК         | ] | <b>3</b> 3 | 算定基礎届4  | 算定基礎届5   | 算定基礎届6     | 算定基礎届7   | 算定基        | ÷ |

## ■作成見本(算定基礎届)

書類

| 様   | in(⊐−1+                       |                   | 6<br>J     | 建 康 保 険<br>昇生年金保険     | 剂           | 皮保険者            | 報  | 酬月額算定基礎                               | 楚届                     |                 |               |   |                                                                               |                              |
|-----|-------------------------------|-------------------|------------|-----------------------|-------------|-----------------|----|---------------------------------------|------------------------|-----------------|---------------|---|-------------------------------------------------------------------------------|------------------------------|
| 2   | 2 2 5                         | ]                 | Д          | 星生年金保険                |             | 70歳             | 以上 | 被用者算定基礎届                              |                        |                 |               |   |                                                                               |                              |
|     | 令和                            |                   | æ          | 月日侵出                  | 1           |                 |    |                                       |                        |                 |               |   |                                                                               |                              |
|     | 非 泉 所<br>整理記号                 |                   |            | -                     |             |                 |    |                                       |                        |                 |               | Г | 受付                                                                            | fed                          |
|     | 440                           | 展書紀入<br>〒         | の個人番号      | は約5%ないことを確認しました。<br>- |             |                 |    |                                       |                        |                 |               |   |                                                                               |                              |
| 提出  | 所任地                           |                   |            |                       |             |                 |    |                                       |                        |                 |               |   |                                                                               |                              |
| 者記入 | 中副所                           |                   |            |                       |             |                 |    |                                       |                        |                 |               |   |                                                                               |                              |
| 193 | 名称                            | -                 |            |                       |             |                 |    |                                       | 会保険労務                  | }±記載            | 機             | 1 |                                                                               |                              |
|     | 非最主<br>氏名                     |                   |            |                       |             |                 |    |                                       | 8 H                    |                 |               |   |                                                                               |                              |
|     | 電話香号                          |                   |            | C                     | 1           |                 |    |                                       |                        |                 |               |   |                                                                               |                              |
| 125 | 0 #                           | 化映着整理器            | 49         | (                     | 2 被保険者      | 低名              |    | ③ 生年月日                                |                        | ۲               | 通用年月          |   | ② 信人番号 (<br>三70歳以上哲)                                                          | (基礎作金基明)<br>(用者の場合の2)        |
| 目名  | 6 6                           | 6<br>6            | 5) KEMINON | 8年46月1月18日            |             | ⑥ 従納改定月<br>載融月線 |    | ② 拜(和)和<br>6                          | (8)<br>(016-) 1838 (0  | 州政文164<br>単型日数2 | t<br>1 ⊧0月04) |   |                                                                               | 動作                           |
|     | 統与<br>支統月                     | 結与計3<br>基礎日       | 章の<br>数    | () 送頭にようものの続          |             | ② 現物によらわのの結     |    | ⊕ △目 (⊕+⊕)                            | 0                      | 1 平均額<br>後正平均額  |               |   |                                                                               |                              |
|     | D.                            |                   |            | <sup>∞</sup> テス       | トスタ         | ッフ85            |    | 3                                     | 6                      | 3               | ¥ 9           | P |                                                                               |                              |
|     | *                             | 0                 | TO         | <b>≂</b> 0            | TO DO       | *               | P  | 17年1月24日 1- 井松 国3月22<br>月 2. 時秋 国3月22 | 55.AR<br>P             |                 |               |   |                                                                               |                              |
| 1   | 4 a                           | 30                | 8          | 200,000               | R           | 0               | R  | 200,000 R                             | 600                    | ,000            |               | R | 1.70摄以上被用者算言<br>(算定基级月:<br>2.二以上勤務 3.)                                        | 5<br>月 月)<br>月紙安更予定          |
|     | 5                             | 31                | 8          | 200,000               | m           | 0               | m  | 200,000                               | 200                    | ,000            |               | в | 4. 述中入社 5.<br>6. 知時間労働者(特定<br>7. バート 8.<br>9. その他 (                           | 納休·阿休·休福<br>通用耶羅所等)<br>年間平均  |
|     | 6                             | 30                |            | 200,000               | m           | 0               | m  | 200,000                               |                        |                 |               | R | S. CWIS (                                                                     |                              |
|     | œ                             |                   |            | * テフ                  | いス          | タッフ             |    | ° 5-50101                             | 3                      | 3               | • 9           | a |                                                                               |                              |
|     | 8<br>#                        | 0                 | ŦĦ         | ه ()<br>ا             | тя<br>1     | *               | 7  | ②用(Rold) 1 用約 (単加ス)<br>77 2. 除約       | 15.K.M.<br>17          |                 |               | R | 9                                                                             |                              |
| 2   | Ф.Я.М.Я. (d<br>4 <sub>л</sub> | 9 <b>=%</b><br>30 | 8          | ажж<br>160,000        | Ø.          | а <b>ж</b><br>О | R  | 160,000 R                             | 320                    | ,000            |               | R | 1.70 最以上被用者算言<br>(算定基础月:<br>2.二以上勤務 3.                                        | 月 月)<br>月 月)<br>月頻変要予定       |
|     | 5                             | 31                |            | 160,000               | -           | 0               | -  | 160,000                               | مع<br>106              | ,666            |               |   | <ol> <li>3. 途中入社</li> <li>5. 近時間労働者(特定</li> <li>7. パート</li> <li>6.</li> </ol> | 病休·育休·休暇<br>(週用爭案所等)<br>年間平均 |
|     | 6 <sub>a</sub>                |                   | 8          |                       | A           | 0               | R  | 0 8                                   | 还学购 <u>机</u>           |                 |               | R | 9. <del>C</del> ONS (                                                         | )                            |
|     | 0                             |                   |            | *<br>テスト              | スタン         | ッフ107           |    | <sup>3</sup> 7–140303                 | a                      | 3               | <b>,</b> 9    |   |                                                                               |                              |
|     | ③<br>彼                        | 0                 | ŦĦ         | <b>ஈ</b>              | چ<br>۲M     | *               | a  | ②用(RAS) 1. 用約 個別以及<br>用 2. 用約         | ukhen<br>R             |                 |               | 8 |                                                                               |                              |
| з   | 0点的声 0<br>4 <sub>用</sub>      | 30                |            | 0%%<br>180,000        | - @9        | e <b>s</b>      |    | 180,000 <mark>n</mark>                | 540                    | ,000            |               |   | <ol> <li>70歳以上被用者算刀<br/>(算定基切月:<br/>2 二以上執務 3.</li> </ol>                     | E<br>月 月)<br>月額交更予定          |
|     | 5                             | 31                | B          | 180,000               | P           | 0               | R  | 180,000                               | νατ<br>180             | ,000            |               | в | 4. 途中入社 5.<br>6. 始時間労働者(特定<br>7. パート 8.                                       | 病休·育休·休福<br>通用非童所等)<br>年間平均  |
|     | 6<br>,                        | 30                | 8          | 180,000               | Ħ           | 0               | P  | 180,000                               | 376M                   |                 |               | R | 9. <del>र</del> ०18 (                                                         | )                            |
|     | D                             |                   |            | * テスト                 | ・スタ:        | 7108            |    | <sup>3</sup> 7 <b>-</b> 120101        | 3                      | 3               | <b>9</b>      | P |                                                                               |                              |
|     | S<br>R                        | 0                 | ŦĦ         | • 0                   | (6)<br>T PI | +               | A  | CIRCRX0 1. 5%                         | ·表X版<br>月              |                 |               |   |                                                                               |                              |
| 4   | の支給用 0<br>4 <sub>用</sub>      | 30<br>30          | 8          | 200,000               | B<br>P      | 0               | я  | 200,000 #                             | 600                    | ,000            |               | R | 1.70                                                                          | 5<br>月 月)<br>月経支要予定          |
|     | 5                             | 31                | 8          | 200,000               | R           | 0               | P  | 200,000 R                             | <del>ام</del> ر<br>200 | ,000            |               | R | <ol> <li>3. 述中入社 5.</li> <li>6. 知時間労働者(特支</li> <li>7. パート 8.</li> </ol>       | 病体·育休·休福<br>週用非單所等)<br>年間平均  |
|     | 6                             | 30                |            | 200,000               | m           | 0               | m  | 200,000                               | 还 <b>学的</b> 数          |                 |               | n | 9. その他(                                                                       | )                            |
|     | Ð                             |                   |            | * テストス                | スタッ         | 7adachi         |    | »<br>7-60405                          | 6                      | 3               | • 9           | P |                                                                               |                              |
|     | 8<br>#                        | 0                 | ŦĦ         | ≂ 0                   | 6<br>7 A    | *               | 7  | ②県(R)約 1. 県約 図別及<br>万 2. 除約           | 15.K.M.                |                 |               | R | 8                                                                             |                              |
| 5   | Фяжн о<br>4 <sub>в</sub>      | 30                | 8          | ожж<br>5,010          | Ø9          | 0               | P  | 96#n0+n0<br>5,010 ⊨                   | 15,                    | 030             |               | R | 1.70歳以上被用者算7<br>(算定基础月:<br>2.二以上對許 3                                          | 月 月)<br>月類変換系表               |
|     | 5                             | 31                |            | 5,010                 | -           | 0               | _  | 5,010                                 | <b>a</b> 5,0           | 010             |               |   | 4. 途中入社 5.<br>G. 短時間労働者(特定<br>7. パート 8.                                       | 病体·育休·休暇<br>通用爭塞所等)<br>年間平均  |
|     | 6                             | 30                | Ē          | 5.010                 | Ŧ           | 0               | Ħ  | 5,010                                 | 证不助数 ———               |                 |               |   | 9. 元の他(                                                                       | )                            |

16

# 【賃金台帳(算定基礎届作成支援シートに必要なCSV ファイル)

当システムでは、確定済みの4~6月支払い分の賃金台帳(CSVファイル)を「算定基礎届作成支援シート」 へ取り込んで算定基礎届を作成できます。

### ■ 手順

- 4月・5月・6月支払い分の給与明細が確定していることを確認します。
   (HOME 管理画面「給与管理システム」→「賞与・給与明細」→各月を切り替えて確認)
- 2 書類の画面を表示します。

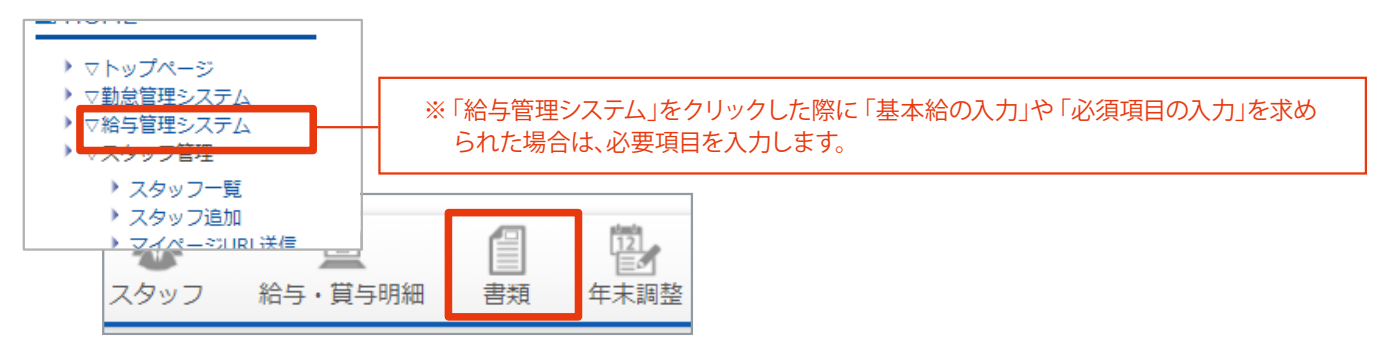

③「賃金台帳」をクリックします。

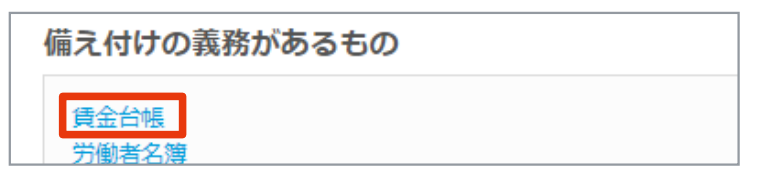

④ 対象の年を選択し、「給与のみ」を選択します。

#### 「CSV ダウンロード」ボタンをクリックしてデータを出力します。

※CSV ファイルには1~3月支払い分データも含まれますが、「算定基礎届作成支援シート」への取り込みに影響はありません。

| 賃金台帳                                                       |           |
|------------------------------------------------------------|-----------|
| ※1年間の賃金台帳をスタッフごとに出力できます。<br>※確定している給与(賞与) 明細が、賃金台帳に出力されます。 |           |
| 出力対象: 2021 🖌 年                                             | PDF出力     |
| ● 給与のみ ○ 貸与のみ ○ 給与・貸与                                      | CSVダウンロード |

# 賃金台帳

年単位の賃金台帳 (スタッフごと)をPDF で出力できます。 「算定基礎届 作成支援シート」利用時に必要なCSV ファイルの出力も可能です。(参照 P.17) ※確定している給与(賞与)明細が、賃金台帳に出力されます ※利用停止しているスタッフは、確定している明細のみ賃金台帳に出力されます。

### ■ 手順

 賃金台帳に出力する月の給与(賞与)が確定している ことを確認します。 月単位の給与(賞与)明細は、明細確定後に出力で きます。(参照 P.6) ※給与メニュー「給与・賞与明細」→明細確定後に 表示される「給与明細一覧(賞与明細一覧)」ボタン より出力可能。

Check!

2 書類の画面を表示します。

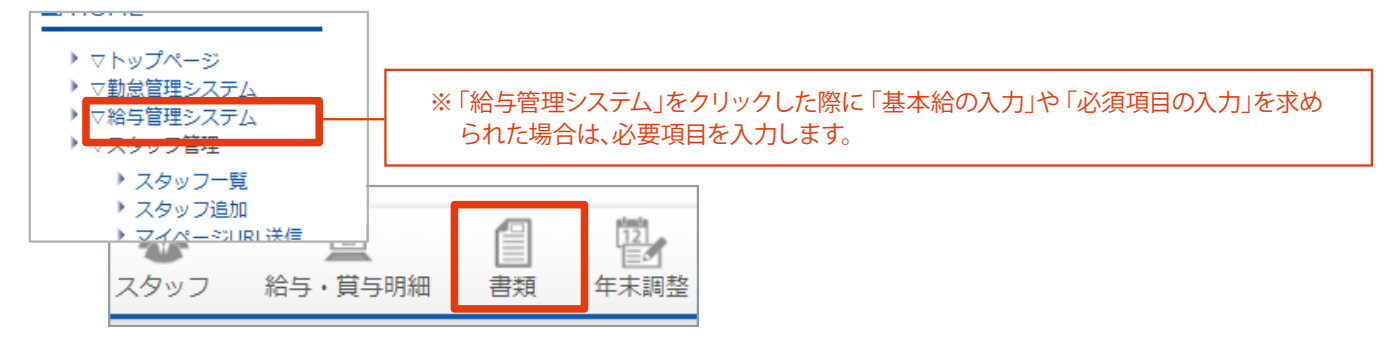

③「賃金台帳」をクリックします。

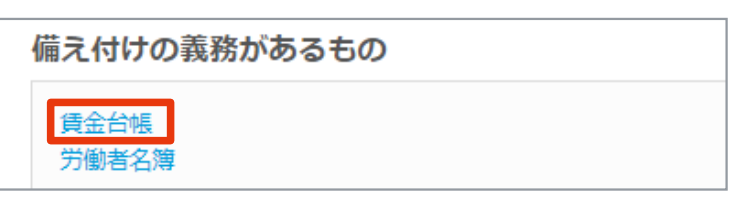

④ 対象の年を選択し、出力する情報を選択します。

「PDF 出力」ボタンをクリックしてデータを出力します。

| 賃金台帳                                                                                                    |           |
|----------------------------------------------------------------------------------------------------|-----------|
| <ul> <li>※1年間の賃金台帳をスタッフごとに出力できます。</li> <li>※確定している給与(賞与)明細が、賃金台帳に出力されます。</li> <li>※お使いの環境によっては、表示できない場合がございます。</li> </ul> |           |
| 出力対象: 2021 🖌 年                                                                                                    | PDF出力     |
| ● 給与のみ ○ 賞与のみ ○ 給与・賞与                                                                                                    | CSVダウンロード |

## ■出力見本(賃金台帳) ※「給与のみ」を選択した場合

| 2021年分員<br>氏名:テスト | <b>五百帳(右子)</b><br>スタッフ98 性別:男          | 入社日:202                   | 0年1月2日     | (2/2ページ)    |                       |             |             |            |            |               | (単位        | ☆:円)        |        |
|-------------------|----------------------------------------|---------------------------|------------|-------------|-----------------------|-------------|-------------|------------|------------|---------------|------------|-------------|--------|
| 支給月日              | 1月10日                                  | 2月10日                     | 3月10日      | 4月10日 5     | 5月10日                 | 6月10日       | 7月10日       | 8月10日      | 9月10日      | 10月10日        | 11月10日     | 12月10日      |        |
| 住宅補助              |                                        |                           | 30,000     |             | 30,000                | 30,000      | 30,000      | 30.000     | 30,000     | 30,000        | 30.000     | 30,000      |        |
| 年末調整清算            | 0                                      | 0                         | 0          | 0           | 0                     | 0           | o l         | 0          | 0          | 0             | 0          | 0           |        |
| 短期日前<br>霍引支納金額    | <b>2021年分 賃金</b> を<br>氏名 : テストスタ       | <b>1帳(給与)</b><br>ッフ98 性別: | :男 入社日     | : 2020年1月2日 | ∃ (1/2-               | ページ)        |             |            |            |               |            |             | (単位:   |
|                   | 支給月日                                   | 1月10日                     | 2月10日      | 3月10日       | 4月10日                 | 5月10日       | 6月10日       | 7月10日      | 8月10日      | 9月10日         | 10月10日     | 11月10日      | 12     |
|                   | 給与計算開始日                                | 2020/12/01                | 2021/01/01 | 2021/02/01  | 2021/03/01            | 2021/04/01  | 2021/05/01  | 2021/06/01 | 2021/07/01 | 2021/06/01    | 2021/00/01 | 2021/10/01  | 202    |
|                   | 給存計算時日                                 | 202012/31                 | 2021/01/31 | 2021/02/28  | 2021/03/31            | 2021/04/30  | 2021/05/31  | 2021/06/30 | 2021/07/31 | 2021/08/31    | 2021/09/30 | 2021/10/31  | 202    |
|                   | 労働日数                                   | 0日                        | 6日         | 0日          | 0日                    | 0日          | 22日         | 20日        | 22日        | 22日           | 22日        | 6日          |        |
|                   | 所定労働時間                                 | 019100037                 | 019 100:00 | 00100077    | 019100037             | 099100037   | 01910033    | 09100037   | 009100000  | 0/19/00 00:07 | 019100037  | 019100037   | 089    |
|                   | 平日残業時間                                 | 0時間00分                    | 0時間00分     | 0時間00分      | 0時間00分                | 0時間00分      | 0時間00分      | 0時間00分     | 0時間00分     | 0時間00分        | 0時間00分     | 0時間00分      | 0851   |
|                   | 平日深夜労働時間                               | 0010000                   | 010 0057   | 0時間00分      | 089 000 <del>97</del> | 06100097    | 08900055    | 099100057  | 094100053  | 084000053     | 004100037  | 00400053    | 0841   |
|                   | 平日深夜残業時間                               | 0時間00分                    | 0時間00分     | 0時間00分      | 0時間00分                | 0時間00分      | 0時間00分      | 0時間00分     | 0時間00分     | 0時間00分        | 0時間00分     | 0時間00分      | 0891   |
|                   | 所定体日労働日数                               | 80                        | 08         | 08          | 08                    | 08          | 08          | 08         | 08         | 08            | 08         | 80          |        |
|                   | 所定休日労働時間                               | 0時間00分                    | 0時間00分     | 0時間00分      | 0時間00分                | 0時間00分      | 0時間00分      | 0時間00分     | 0時間00分     | 0時間00分        | 0時間00分     | 0時間00分      | O時的    |
|                   | 所定体目残累時間                               | 0#100097                  | 0#9100033  | 0##100097   | 0#9100037             | 0#100033    | 01910033    | 099100033  | 089100000  | 0##100033     | 089100037  | 01910000    | 0991   |
|                   | 所定休日深夜労働時間                             | 0時間00分                    | 0時間00分     | 0時間00分      | 0時間00分                | 0時間00分      | 0時間00分      | 0時間00分     | 0時間00分     | 0時間00分        | 0時間00分     | 0時間00分      | Q851   |
|                   | 所定体出深夜残果時間                             | 019100000                 | 019 10057  | 099100057   | 099100055             | 099100097   | 019 00000   | 094100097  | 099100097  | 09400037      | 094100057  | 01410057    | 0941   |
|                   | 法定休日方側日数                               | HO                        | EI0        | 0H          | 08                    | HO          | E10         | HO         | EI0        | HO            | HO         | E10         |        |
|                   | 法定体日为期时间                               | 09100097                  | OPHILIO077 | 094000007   | 099100097             | OPP IELO017 | 0991010057  | 094100097  | 099100097  | 0941010095    | 094100077  | OPPTITIO077 | 0991   |
|                   | ALC: 14 CL /4 (X // 18 PT M)           | 04160007                  | 09110000   | 0414(00)7   | 09130077              | 09140077    | 0910000     | 091100097  | 04140000   | Certail0077   | 09140007   | 091810037   | On the |
|                   | 「「「日日日日日日日日日日日日日日日日日日日日日日日日日日日日日日日日日日日 | att Mooil                 | ott Blook) | ottillooo   | off Monda             | ott Moorb   | ottillioo/b | off Book   | off Blooch | ott Blook     | att Blook  | ott Blook)  | 001.0  |
|                   | 进利中地时间<br>基本龄                          | 200,000                   | 300,000    | 200,000     | 200,000               | 200,000     | 600,000     | 500,000    | 500,000    | 200,000       | 200,000    | 210,000     | 2      |
|                   | 平日桃葉手当                                 | 0                         | 0          | 0           | 0                     | 0           | 0           | 0          | 0          | 0             | 0          | 0           |        |
|                   | 平日深夜労働手当                               | 0                         | 0          | 0           | 0                     | 0           | 0           |            | 0          | 0             | 0          | 0           |        |
|                   | 甲日深夜残業手当                               | 0                         | 0          | 0           | 0                     | 0           | 0           | 0          | 0          | 0             | 0          | 0           |        |
|                   | 所定体目労働手当                               | 0                         | 0          | 0           | 0                     | 0           | 0           | 0          | 0          | 0             | 0          | 0           |        |
|                   | 所定休日残業手当                               | 0                         | 0          | 0           | 0                     | 0           | 0           | 0          | 0          | 0             | 0          | 0           |        |
|                   | 所定体目深夜労働手当                             | 0                         | 0          | 0           | 0                     | 0           | 0           | 0          | 0          | 0             | 0          | 0           |        |
|                   | 所定休日深夜残栗手当                             | 0                         | 0          | 0           | 0                     | 0           | 0           | 0          | 0          | 0             | 0          | 0           |        |
|                   | 法定休日労働手当                               | 0                         | 0          | 0           | 0                     | 0           | 0           | 0          | 0          | 0             | 0          | 0           |        |
|                   | 法定休日深夜劳働手当                             | 0                         | 0          | 0           | 0                     | 0           | 0           | 0          | 0          | 0             | 0          | 0           |        |
|                   | 割增買金合計                                 | 0                         | 0          | 0           | 0                     | 0           | 0           | 0          | 0          | 0             | 0          | 0           |        |
|                   | 欠勤控除                                   | 0                         | 0          | 0           | 0                     | 0           | 0           | 0          | 0          | 0             | 0          | 0           |        |
|                   | 運動早過控除                                 | 0                         | 0          | 0           | 0                     | 0           | 0           | 0          | 0          | 0             | 0          | 0           |        |
|                   | 役戦手当                                   |                           |            | 10,000      |                       | 10,000      | 10,000      | 10,000     | 10,000     | 10,000        | 10,000     | 10,000      |        |
|                   | 410                                    |                           |            |             |                       |             |             |            |            |               | 15,000     | 15,000      |        |
|                   | 課稿支給額合計                                | 200,000                   | 200,000    | 210,000     | 200,000               | 210,000     | 610,000     | 510,000    | 510,000    | 210,000       | 325,000    | 235,000     | 2      |
|                   | 并建筑造影于当                                | 0                         | 0          | 15,000      | 0                     | 15,000      | 15,000      | 15,000     | 15,000     | 15,000        | 15,000     | 20,000      |        |
|                   | 并課院支給額合計                               | 0                         | 0          | 15,000      | 0                     | 15,000      | 15,000      | 15,000     | 15,000     | 15,000        | 15,000     | 20,000      |        |
|                   | 16.又昭朝<br>建度及16.01                     | 200,000                   | 200,000    | 223,000     | 200,000               | 225,000     | 020,000     | 325,000    | 325,000    | 223,000       | 340,000    | 230,000     | 2      |
|                   | 0.10.0000                              | 0                         | 0          | 2,002       | 0                     | 2,004       | 2,001       | 2,801      | 2,004      | 2,001         | 2,851      | 5,906       |        |
|                   | 「確決現料                                  | 0                         | 0          | 019         | 0                     | 042         | 0422        | 042        | 042        | 042           | 9.052      | 1.062       |        |
|                   | <b>展用保険</b> 料                          | 6,052                     | 0          | 0           | 0                     | 0           | 0           | 0          | 0          | 4,052         | 0,052      | 10,797      |        |
|                   | 设置手座                                   |                           | 50.000     |             |                       |             | U           |            |            | 0             |            | U           |        |
|                   | 社会保護影響控制会計                             | 8.052                     | 50,000     | 3.301       | 0                     | 3 376       | 3 376       | 3 376      | 3 376      | 11.428        | 11 428     | 17 765      |        |
|                   | 课税计余额                                  | 191.049                   | 150.000    | 206.619     | 200,000               | 206.624     | 606-624     | 506.624    | 508.624    | 198.572       | 313.572    | 217.235     | 2      |
|                   | 所信段                                    | 6.490                     | 2 900      | 4990        | 5.130                 | 4,900       | 48 200      | 30.400     | 30,000     | 6 700         | 9.400      | 5410        |        |
|                   |                                        | -4,400                    | 2,000      |             | u, 100                |             |             |            | J.000      | 4,100         | 3.400      | 2,410       |        |

## ■月額変更届

被保険者報酬月額変更届をExcel とPDF で出力できます。 ※スタッフの標準報酬月額に変更がある場合に表示されます。 ※自動入力されない項目もあります。不足している内容は直接 修正してください。 ※「現物支給」については未対応です。必 要な場合は別途集計を行い、修正してください。 Check !

下記3 つの条件を満たしたスタッフは書類提出が 必要です

- 1. 昇給や降給等で、基本給などの固定的賃金が変動した
- 2. 変動月から3ヶ月間の支払基礎日数が17日以上 ある(日給のスタッフは勤務実績データが必要)
- 3. 変動月から3 ヶ月間の標準報酬月額の平均と、現 在の標準報酬月額に2 等級以上の差がある

#### ■ 手順

 ・1 書類の画面を表示します。
 (HOME 管理画面「給与管理システム」→「書類」をクリック)
 対象の月を選択します。
 (賃金が変動してから3ヶ月目の給与を支払う月)

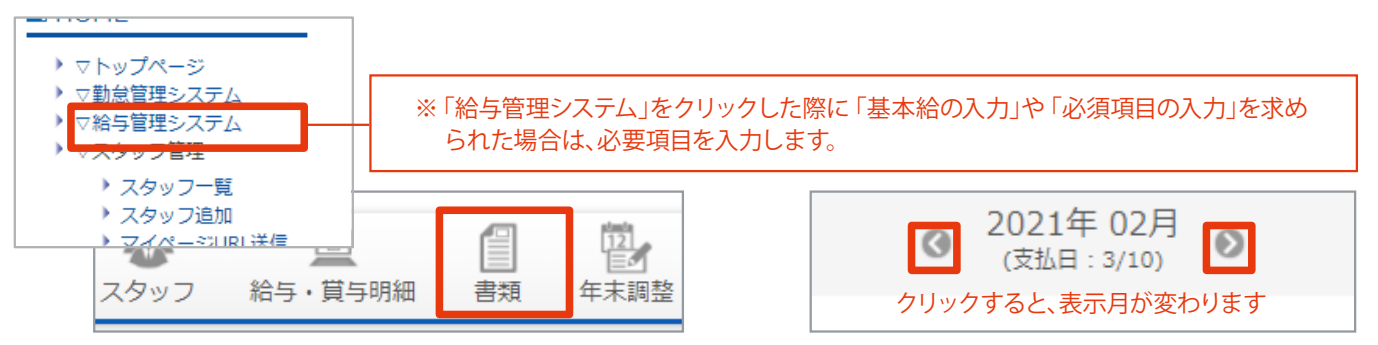

2 「月額変更届」をクリックします。

| 社会保険に関わるもの                                               |
|----------------------------------------------------------|
| 算定基礎届(Excel)(7月1日~7月10日)<br>※お使いの環境によっては、表示できない場合がございます。 |
| 月額変更届                                                    |

③ 出力するスタッフにチェックを入れます。

#### 「Excel ダウンロード」もしくは「PDF ダウンロード」ボタンをクリックしてデータを出力します。

※Excel データは、ダウンロード後にファイルを開いて修正が可能です。 ※PDF データは、印刷した書面に直接記入するなどしてご利用ください。

| 社会保険の月額変更届の出力<br>※社会保険の月額変更届を出力するスタッフを選択してください。 |                                                                                         |             |           |         |  |  |  |  |  |  |  |
|-------------------------------------------------|-----------------------------------------------------------------------------------------|-------------|-----------|---------|--|--|--|--|--|--|--|
| ☑ 全選択                                           |                                                                                         | 氏名          |           | スタッフコード |  |  |  |  |  |  |  |
| <                                               | テストスタッフ84                                                                               |             | 100100084 |         |  |  |  |  |  |  |  |
| ※お使いの環境によっては、表<br>※自動入力されない項目もあり                | 示できない場合がございます。<br>ます。不足している内容は直接修                                                       | 狂してください。    |           |         |  |  |  |  |  |  |  |
| ※Excelダウンロードの場合、一<br>ダウンロードに時間がかかる場             | ※Excelダウンロードの場合、一度に最大60人まで出力できます。<br>ダウンロードに時間がかかる場合がございます。ファイル保存のダイアログが表示されるまでお待ちください。 |             |           |         |  |  |  |  |  |  |  |
|                                                 | 戻る                                                                                      | Excelダウンロード | PDFダウンロード |         |  |  |  |  |  |  |  |

## ■ 出力見本(月額変更届)

r

| 1 | D | n | г | ١ |
|---|---|---|---|---|
| L | r | υ | г | 1 |

|                                                                                                    | この届書は、固定                                                                                   | 它的賃金の変動により、報酬に<br>のけ、以下のすべてに該当した場                                                                                                    | 大幅な変動があ                                                                                                    | った場合にご提出                                                                                                    | いただくもの                         | です。                                        |                                                                                                    |                                         |                                                                                                    |                                             |
|----------------------------------------------------------------------------------------------------|--------------------------------------------------------------------------------------------|----------------------------------------------------------------------------------------------------|----------------------------------------------------------------------------------------------------|----------------------------------------------------------------------------------------------------|--------------------------------|--------------------------------------------|----------------------------------------------------------------------------------------------------|-----------------------------------------|----------------------------------------------------------------------------------------------------|---------------------------------------------|
| [##====1] #                                                                                                    | · / IIII ( 2 4 4 4 1 4 4 4 4 4 4 4 4 4 4 4 4 4 4 4                                         |                                                                                                    | 古こなります。<br><u>調査 / n th た ? 日 s</u>                                                                                                    | <u></u>                                                                                                    | ****                           | )                                          |                                                                                                    |                                         |                                                                                                    |                                             |
|                                                                                                    | II 4 78 4 40 10 70 保険<br>II 4 2 4 4 40 70 歳以<br>II 2 11 11 11 11 11 11 11 11 11 11 11 11 1 | 首報酬月 額 炎 更 雇<br>4上被用者月額変更届                                                                                                    |                                                                                                    |                                                                                                    |                                | 人番号(または                                    | 基礎年全番号〉                                                                                                    |                                         |                                                                                                    |                                             |
|                                                                                                    | こ語りがないこんを確認しました。                                                                           |                                                                                                    |                                                                                                    | 受付印                                                                                                    |                                | 2入ください。                                    |                                                                                                    |                                         |                                                                                                    |                                             |
| 山<br>山<br>音<br>記<br>名称<br>ろ                                                                                                    |                                                                                            |                                                                                                    |                                                                                                    |                                                                                                    |                                |                                            |                                                                                                    |                                         |                                                                                                    |                                             |
| ▲<br>●東王<br>広 名                                                                                                    |                                                                                            | 社会保険労利<br>たち等                                                                                                    | 计记载模                                                                                                    |                                                                                                    |                                | となります。                                     |                                                                                                    |                                         |                                                                                                    |                                             |
| 電話集号<br>① 油保肤奇整唱番号                                                                                                    | ( ) ② 就保険者氏名                                                                               | ③ 全年月日                                                                                                    | 6 改定年月                                                                                                    | <ol> <li>個人委員(#2010580)<br/>回該以上支援時後の場合のら</li> </ol>                                                                                                    |                                | ください。                                      |                                                                                                    |                                         |                                                                                                    |                                             |
| 93 5 2 2 10 0 世 年 8 2 10 10<br>日<br>5 約 30 10<br>約 30 10<br>2 約 30 10<br>2 約 30 10<br>2 約 30 10<br>2 約 30 10<br>2 約 30 10<br>2 約 30 10<br>2 約 30 10<br>2 約 30 10<br>2 約 30 10<br>2 約 30 10<br>2 約 30 10<br>2 約 30 10<br>2 約 30 10<br>3 第 3<br>3 第 3<br>3 | a () (2月322月<br>昭知月朝<br>Rによるものの証<br>(2) 現地によるものの証                                          | 8 0 2010 2010 0<br>20<br>20<br>20<br>20<br>20<br>20<br>20<br>20<br>20<br>20<br>20<br>20<br>20                                                                                                    | 5.5.5.60<br>計計<br>P.5.80<br>E.平内級<br>E.平内級                                                                                                    | 0 89                                                                                                    |                                | 「記入ください。<br>日数を取いてご記)                      | しください.                                                                                                    |                                         |                                                                                                    |                                             |
|                                                                                                    | <u><br/>88 + n<br/>295 000<br/><sup>の 能物</sup> の</u>                                       | <sup>10</sup> 平12.12.31<br><sup>10</sup> 年月4: 1. 月前<br>1 年月4: 1. 月前<br>1 日前<br>1 日前<br>1 | 21 + 11 A<br>P<br>2 = U<br>2 = U<br>3 11 H                                                                                                    | 以上就用者月级变更<br>上勤務<br>阿升新者(特定造用事業所等                                                                                                    | ,<br>,                         | ご記入ください。<br>に支助月と差額をご<br>ください。<br>ごとに定められた | 「記入ください。<br>伝順、その他被                                                                                                    |                                         |                                                                                                    |                                             |
| 9 p 22 p<br>10 p 22 p                                                                                                    | 240,000 p 0 0                                                                              | а 225,000 р<br>240,000 р<br>240,000 р<br>240,000 р                                                                                                    | 235,000 p 4 824<br>(<br>235,000 p 5 4 824<br>(<br>3 98 8<br>p 6.60                                                                                                    | - 単約の理由<br>(単狭の27月前北王<br>歳別連林の祝尚史英年)<br>数())                                                                                                    |                                | めがある場合があ                                   | ります。)                                                                                                    |                                         |                                                                                                    |                                             |
| 2 D XRA D XRA D XX                                                                                                    | 0 RA                                                                                       | 「<br>7年3年4日 1、月4日 F#35年1日<br>日 日 2、月4日 F#35年1日<br>日 日 1日 日<br>日 日 日 日<br>日 日 日 日<br>日 日 日 日<br>日 日 日 日<br>日 日 日 日<br>日 日 日 日<br>日 日 日 日<br>日 日 日 日<br>日 日 日 日                                                                                                    | та л<br>н<br>н<br>с. 2008<br>н<br>с. 2008<br>н<br>с.<br>с. 2008<br>н<br>с. 2008<br>н<br>с. 2008<br>н<br>с. 2008<br>н<br>с.<br>с<br>с<br>с.<br>с<br>с. 2008<br>н<br>с<br>с<br>с<br>с<br>с<br>с<br>с<br>с<br>с<br>с<br>с<br>с<br>с<br>с<br>с<br>с<br>с<br>с | 以上就用者月朝夏里<br>上點落<br>發力動者(特定這用事業所等)。<br>品給合理由                                                                                                    | <u> </u>                       | ご記入ください。<br>入ください。<br>.ください。               |                                                                                                    |                                         |                                                                                                    |                                             |
|                                                                                                    | -                                                                                          | а<br>а<br>а<br>а<br>а<br>а<br>а<br>а<br>а<br>а<br>а<br>а<br>а<br>а<br>а<br>а<br>а<br>а<br>а                                                                                                    | р<br>(425<br>р<br>(325<br>р<br>(10)<br>р<br>(10)                                                                                                    | 存換のみ日前変更<br>目前時代の契約変更等)<br>数( )                                                                                                    | <u></u>                        | る場合に〇で固んで<br>的な理由をご記入                      | ちください。<br>ください。                                                                                                    |                                         |                                                                                                    |                                             |
| 3 5 XHA 7 70 X                                                                                                    | 78 ¥ J                                                                                     | 7年74-86 1. 房前<br>月 2. 月前 - 月<br>0.587(2-57) - 54(3)<br>- 58(3)<br>- 58(3)<br>- 58(3)<br>- 58(3)                                                                                                    | 在 所 1 1 1 1 1 1 1 1 1 1 1 1 1 1 1 1 1 1                                                                                                    | ロ上就用者月朝史美<br>上勤務<br>開分動者(特定適用事業所等)<br>一用紙の埋由                                                                                                    | ,                              | 的変更等の理由に<br>い。<br>E時間労働者へ区分                | 2.9 戦軍後回の#<br>3支更の場合、                                                                                                    |                                         |                                                                                                    | (Excel)                                     |
|                                                                                                    |                                                                                            | 2 P 10 P 10 P 10 P 10 P 10 P 10 P 10 P 1                                                                                                    | p 5 858<br>p 4 8 00<br>p 4 8 00                                                                                                    | 保険のみ月間変更<br>15/18年の(2月間変更)<br>新(<br>17/18年の(2月間変更年)<br>第一日<br>17/18年の(2月間変更年)<br>17/18年の(2月間変更年)<br>17/18年の(2月間度)<br>17/18年の(2月間度)<br>17/18年の(2月間度)<br>17/18年の(2月間度)<br>17/18年の(2月間度)<br>17/18年の(2月)<br>17/18年の(2月)<br>17/18年の(2月)<br>17/18年の(2月)<br>17/18年の(2月)<br>17/18年の(2月)<br>17/18年の(2月)<br>17/18年の(2月)<br>17/18年の)<br>17/18年の(2月)<br>17/18年の(2月)<br>17/18年の(2月)<br>17/18年の)<br>17/18年の(2月)<br>17/18年の(2月)<br>17/18年の)<br>17/18年の(2月)<br>17/18年の(2月)<br>17/18年の)<br>17/18年の(2月)<br>17/18年の)<br>17/18<br>17/18 |                                | 12枚し、5等銀は、                                 | <ul> <li>PDRSTUWXYZAAAAA</li> <li>資金の変動により。</li> <li>下のすべてに該当した場</li> </ul>                                                                                                    | AND AND AND AND AND AND AND AND AND AND | 2000年1月1日1日1日1日1日1日1日1日1日1日1日1日1日1日1日1日1日1日1                                                                                                    | 18000000000000000000000000000000000000      |
| 4 0.887 0.88<br>3 0.887 0.88<br>5 0                                                                                                    | T 1 7 7 7 7 7 7 7 7 7 7 7 7 7 7 7 7 7 7                                                    | 1000年 1. 所給 ド東京文5月<br>100日 1. 所給     10日日 1     10日日 1     10日 1     10日 1     10                                                                                                    |                                                                                                    | 以上就用者用能定更<br>FGHIJKLMN0PORS                                                                                                    | LLL<br>TUNWXYZAAAAA<br>健康保険    | алалалалалала<br>Этр / БЗ БЗ               | <ul> <li>2 定的資金に変動があった</li> <li>3 ののからのものであった</li> <li>3 ののからのものであった</li> <li>3 ののからののからのものであった</li> <li>3 ののからのものであった</li> <li>3 ののからのものであった</li> <li>3 ののからのものであった</li> <li>3 ののからのものであった</li> <li>3 ののからのものののからのものであった</li> <li>3 ののからのもののののののののののののののののののののののののののののののののの</li></ul> |                                         | 第の変更の場合を含む)<br>000000000000000000000000000000000000                                                                                                    | 0000                                        |
|                                                                                                    | n                                                                                          | 2 2 2 2 2 2 2 2 2 2 2 2 2 2 2 2 2 2 2                                                                                                    | 1 (0.17)<br>2 2<br>2                                                                                                    | 2 1                                                                                                    | 厚生年金保険<br>厚生年金保険               | 1奴1木19<br>70歲                              | R1自 软的 月 報 8<br>以上被用者月額変                                                                                                    | 更届                                      |                                                                                                    | ¥全當号)                                       |
| 5 0 0 0 0 0 0 0 0 0 0 0 0 0 0 0 0 0 0 0                                                                                                    | र मा<br>् सक<br>म                                                                          | 「単元は 1、元化 日本上14日<br>月 2、昭和 月<br>日本日(2~2) 米田日<br>日 一 一 一 一 一 一 一 一 一 一 一 一 一 一 一 一 一 一                                                                                                    |                                                                                                    | 5.8<br>5.8<br>807<br>925.08.54cS                                                                                                    |                                |                                            |                                                                                                    |                                         | 受付的                                                                                                    | 1814                                        |
|                                                                                                    |                                                                                            | р<br>14295а<br>19                                                                                                    |                                                                                                    | ize                                                                                                    |                                |                                            |                                                                                                    |                                         |                                                                                                    |                                             |
| ※ ②又船月とは、船子の                                                                                                    | 対象となった計算員ではない                                                                              | 天際に粘分の又払いと11つた)                                                                                                    |                                                                                                    | 5 A                                                                                                    |                                |                                            | [                                                                                                    | 社会保持所指士記載欄<br>6 •                       |                                                                                                    |                                             |
|                                                                                                    |                                                                                            |                                                                                                    |                                                                                                    | t 6<br>##+                                                                                                    | 4                              | )                                          |                                                                                                    |                                         |                                                                                                    | D.                                          |
|                                                                                                    |                                                                                            |                                                                                                    | 2015952 H 9                                                                                                    | 0 1294255424<br>0 5844845<br>9<br>+ 844570                                                                                                    | 0 80<br>06.44<br>0.437-134-444 | 0 RERA<br>0 RERA<br>10 RERA                | 0 4940                                                                                                    | © 8,5 ¥A                                | 0 87                                                                                                    | ださい。<br>NOTご記入ください。                         |
|                                                                                                    |                                                                                            |                                                                                                    |                                                                                                    | 2                                                                                                    | テストス                           | .タッフ84<br>*                                | ● 平12.12.2<br>CmR4 · +++                                                                                                    | 31 2021 11                              |                                                                                                    | (力さい。<br>私職」に実施月と素類をご記入                     |
|                                                                                                    |                                                                                            |                                                                                                    | 1 8                                                                                                    | 58 m<br>m pen<br>22 m                                                                                                    | 88<br>225,000                  | exs *<br>0                                 | n 225,000                                                                                                    | 5405 A                                  | 1 2 19:00<br>2 19:00<br>2 59:00<br>2 59:00<br>2 89:00<br>2 89:00<br>2 89:00<br>2 89:00<br>2 19:00<br>2 19:00<br>2 | い。<br>定められた価値、その他被<br>る場合があります。)            |
|                                                                                                    |                                                                                            |                                                                                                    |                                                                                                    | 22                                                                                                    | 240,000                        | 0                                          | 240,000                                                                                                    | л<br>бахтож<br>Д                        | n h ###################################                                                                                                    | < #80.                                      |
|                                                                                                    |                                                                                            |                                                                                                    | 22220000 B                                                                                                    |                                                                                                    |                                |                                            | CR080 1.80                                                                                                    | GADDAR                                  |                                                                                                    | ₿D,<br>D,                                   |
|                                                                                                    |                                                                                            |                                                                                                    | 2                                                                                                    | a                                                                                                    |                                |                                            |                                                                                                    | 5798<br>5798                            | 3. 15年前年春日(15223年1523年5)     4 14日-市地の市中     4 14日-市地の市中     5     1     1     1     1     1     1     1     1     1     1     1     1     1     1     1     1     1     1     1     1     1     1     1     1     1     1     1     1     1     1     1     1     1     1     1     1     1     1     1     1     1     1     1     1     1     1     1     1     1     1     1     1     1     1     1     1     1     1     1     1     1     1     1     1     1     1     1     1     1     1     1     1     1     1     1     1     1     1     1     1     1     1     1     1     1     1     1     1     1     1     1     1     1     1     1     1     1     1     1     1     1     1     1     1     1     1     1     1     1     1     1     1     1     1     1     1     1     1     1     1     1     1     1     1     1     1     1     1     1     1     1     1     1     1     1     1     1     1     1     1     1     1     1     1     1     1     1     1     1     1     1     1     1     1     1     1     1     1     1     1     1     1     1     1     1     1     1     1     1     1     1     1     1     1     1     1     1     1     1     1     1     1     1     1     1     1     1     1     1     1     1     1     1     1     1     1     1     1     1     1     1     1     1     1     1     1     1     1     1     1     1     1     1     1     1     1     1     1     1     1     1     1     1     1     1     1     1     1     1     1     1     1     1     1     1     1     1     1     1     1     1     1     1     1     1     1     1     1     1     1     1     1     1     1     1     1     1     1     1     1     1     1     1     1     1     1     1     1     1     1     1     1     1     1     1     1     1     1     1     1     1     1     1     1     1     1     1     1     1     1     1     1     1     1     1     1     1     1     1     1     1     1     1     1     1     1     1     1     1     1     1     1     1     1     1     1     1     1     1     1     1     1     1     1     1     1     1     1     1                                                                                                    | こので囲んでください。<br>由をご記入ください。<br>第一の目的により始まで持つた |
|                                                                                                    |                                                                                            |                                                                                                    |                                                                                                    | a                                                                                                    |                                |                                            | •                                                                                                    |                                         | P I I I I I I                                                                                                    | 一 一 一 一 一 一 一 一 一 一 一 一 一 一 一 一 一 一 一       |
|                                                                                                    |                                                                                            |                                                                                                    | 8<br>8<br>8<br>8<br>8<br>8<br>8<br>8<br>8<br>8<br>8<br>8<br>8<br>8<br>8<br>8<br>8<br>8<br>8                                                                                                    | 88 049 08)<br>a a                                                                                                    |                                | · ·                                        | CRORE I. ED                                                                                                    | BALANK A                                | <ul> <li>1. 大田以上設用され研究表</li> <li>1. 二以上設備</li> <li>1. 二以上設備</li> <li>1. 以用目標書の(2)(以高用系は所有)</li> <li>4. 保治・保証の用用</li> </ul>                                                                                                    |                                             |
|                                                                                                    |                                                                                            |                                                                                                    | innisses [                                                                                                    |                                                                                                    |                                |                                            |                                                                                                    | бтан<br>                                | .( )<br>> सर्वक्र सारक्षा<br>( तब्ब सावेन्द्र साव<br>क स्वतीर्थ<br>)                                                                                                    |                                             |
|                                                                                                    |                                                                                            |                                                                                                    | 8                                                                                                    | •<br>                                                                                                    |                                |                                            | 0<br>0403.00 1.80<br>1.80                                                                                                    | BAAANA                                  | D                                                                                                    |                                             |
|                                                                                                    |                                                                                            |                                                                                                    | 32 4 dA                                                                                                    | 6 (K)                                                                                                    |                                | 64.5                                       | 00000                                                                                                    | ýtoř<br>Stoř                            | <ul> <li>二 (1.1.10月</li> <li>3.5(月月日春日(12)(泉戸市太田市)</li> <li>4.102-104(日日日)</li> <li>( )</li> <li>( )</li> <li>( )</li> <li>( )</li> </ul>                                                                                                    | 少により2等級以上下がった<br>戦経する者であって、国                |
|                                                                                                    |                                                                                            |                                                                                                    |                                                                                                    | •                                                                                                    |                                |                                            | •                                                                                                    | ењазнан<br>Сфазнан                      | (nethAroSHER4)<br>5 tobi 2                                                                                                    | (特定適用事業所)に使用                                |
|                                                                                                    |                                                                                            |                                                                                                    | 800 5 BA                                                                                                    | 5. Dift. 5. Dift.                                                                                                    |                                | 6<br>085                                   | CRRN 1.80<br>n n 2.80<br>DUHD+D                                                                                                    | BARANA<br>A<br>Shot                     | n<br>・、水田以上記用日内相支<br>ユ コジルの長<br>ふ 近年気を巻き(3) 2.0(月前ま5年10)                                                                                                    |                                             |
|                                                                                                    |                                                                                            |                                                                                                    |                                                                                                    | a a                                                                                                    |                                |                                            | n                                                                                                    | 6748<br>6748<br>683768                  | A 142-1586の名か<br>(<br>5.151511005月日気光<br>( 14251日から天然気気を )<br>5.15051                                                                                                    | )                                           |
|                                                                                                    |                                                                                            |                                                                                                    | 219<br>220 米 ③支約                                                                                                    | al al<br>8月とは、総与の対<br>月額な事業(事業                                                                                                    | n<br>またなった計算<br>10 月線空車車       | 月ではなく実際<br>(表示)                            | al<br>に総与の支払いを行った                                                                                                    | 月となります。                                 |                                                                                                    |                                             |

## し退職者の源泉徴収票

退職者の源泉徴収票をPDF で出力できます。 ※スタッフの退職日入力後に出力できます。(参照 P.5-●基本情報)

### ■手順

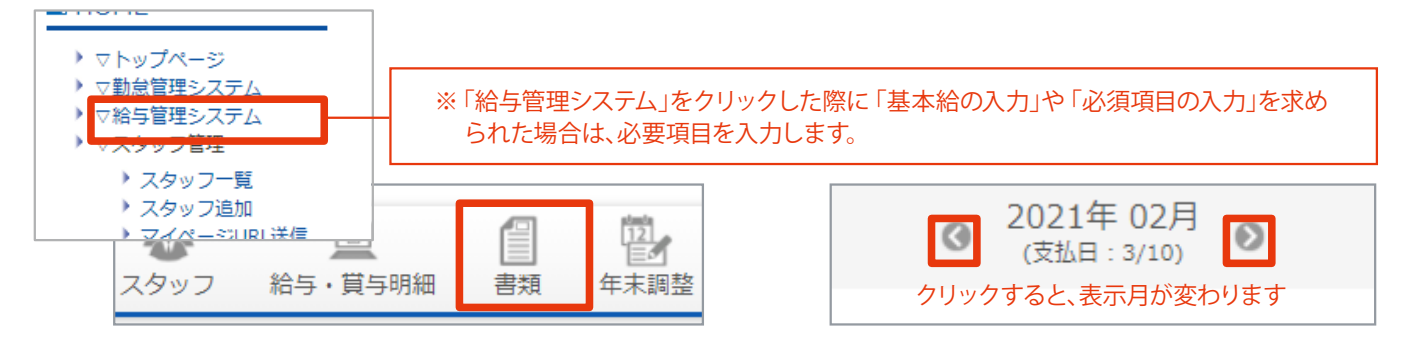

②「退職者の源泉徴収票(令和元年~)」をクリックします。

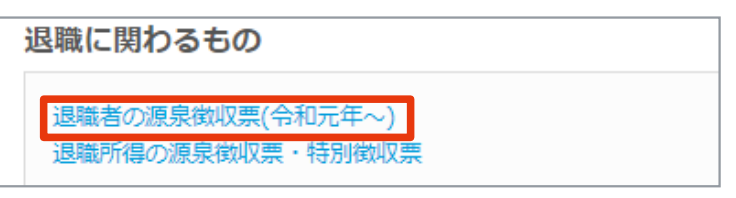

③ (必要に応じて、支払者設定をします)出力するスタッフにチェックを入れます。
「PDF 出力」ボタンをクリックしてデータを出力します。 ※内容を確認し必要事項を記入してください。

| 退職者                                | の源泉徴収票(                      | 令和元年~)                                               |       |           |
|------------------------------------|------------------------------|------------------------------------------------------|-------|-----------|
| ※退職者の<br>支払者設定                     | ≫源泉徴収票を出力す<br><mark>2</mark> | るスタッフを選択してください。                                      |       |           |
|                                    | ☑ 全選択                        |                                                      | 氏名    | スタッフコード   |
|                                    | 2                            | テストスタッフ77                                            |       | 77777     |
|                                    |                              | テストスタッフ108                                           |       | 100100108 |
|                                    |                              | テストスタッフ777                                           |       | 7777777   |
| ↓ 支払者設:                            | <br>ت                        |                                                      | PDF出力 |           |
| -<br>法人(個人)<br>氏名又は名<br>住所<br>電話番号 | <ul> <li></li></ul>          | 567890123<br>報が書類に反映されます<br>POOE0000<br>- 123 - 1234 |       |           |

## ■出力見本(退職者の源泉徴収票)

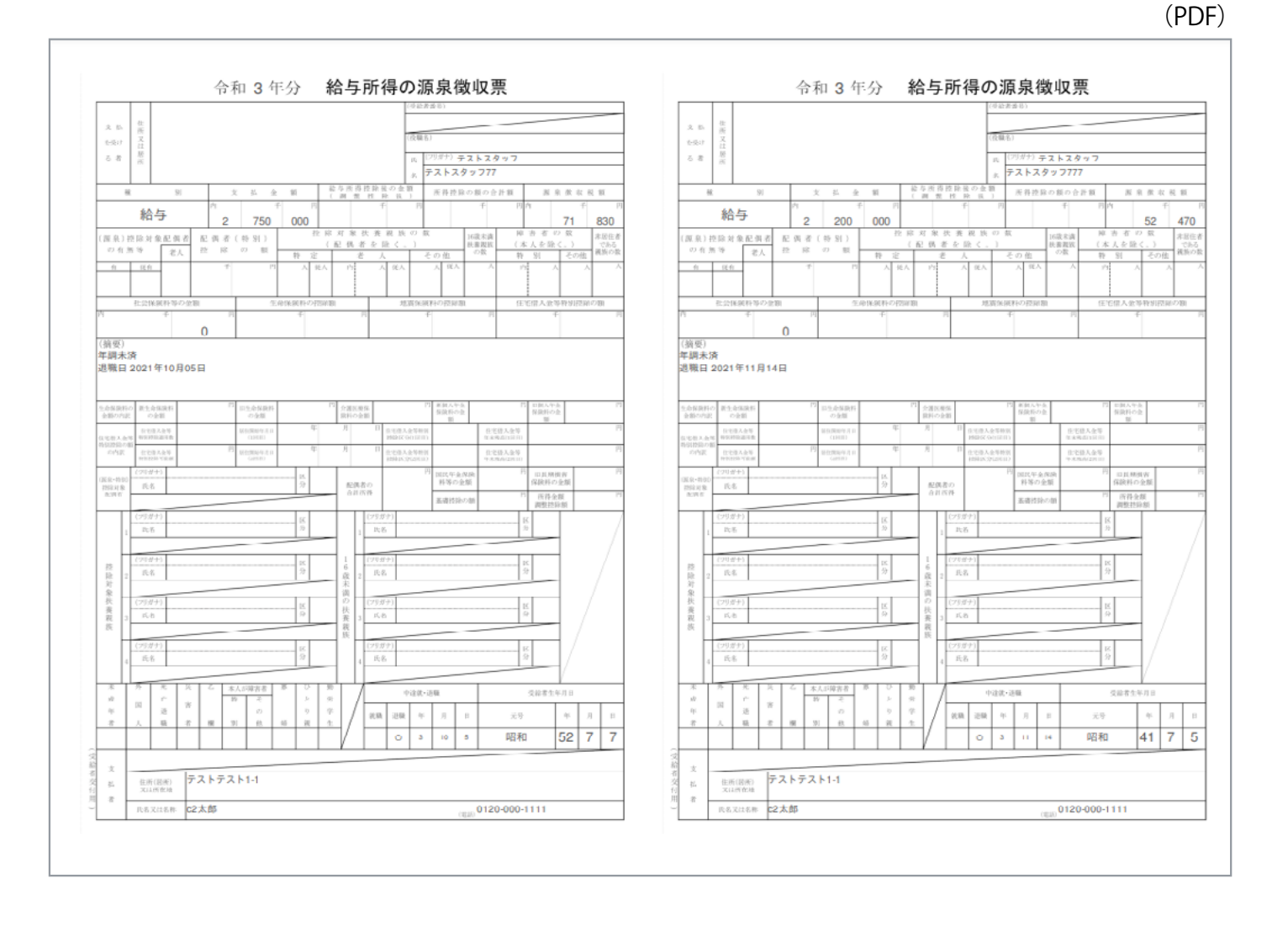

## 退職所得の源泉徴収票・特別徴収票

退職者の退職所得源泉徴収票・特別徴収票をExcel で出力できます。 ※スタッフの退職日入力後に出力できます。(参照 P.5- ❶ 基本情報) ※退職所得の支払金額は印字されません。 適宜、計算を行いExcel データに入力してください。

### ■ 手順

 ・1 書類の画面を表示します。
 (HOME 管理画面「給与管理システム」→「書類」をクリック)
 対象の月(スタッフ退職日の前月~翌月のいずれか)を選択します。

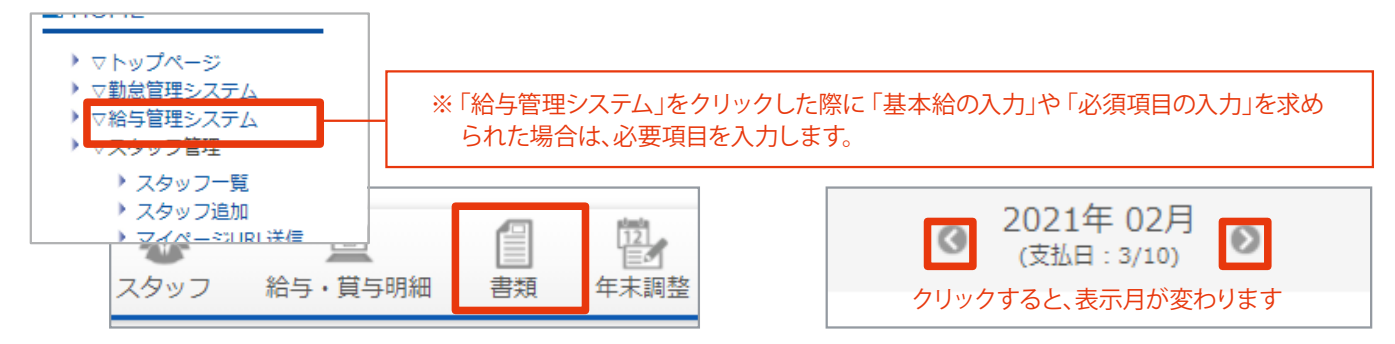

「退職所得の源泉徴収票・特別徴収票」をクリックします。

| 退職に関わるもの                             |  |
|--------------------------------------|--|
| 退職者の源泉徴収票(令和元年~)<br>退職所得の源泉徴収票・特別徴収票 |  |

③ (必要に応じて、支払者設定をします)表示する年を選択し「表示する」ボタンをクリックします。 出力するスタッフにチェックを入れ「Excel ダウンロード」ボタンをクリックしてデータを出力します。

| 2021年の退職者一                                                                                                    | 莧              |             |       |         |            |            |
|----------------------------------------------------------------------------------------------------|----------------|-------------|-------|---------|------------|------------|
| ※退職所得の源泉徴収票・                                                                                                    | ・特別徴収票を出力するスタッ | ッフを選択してください | 支払者   | 韵定      |            |            |
| 支払者設定 😌                                                                                                    |                | >           | 法人((  | 副人)番号   | 1234567890 | 123        |
|                                                                                                    |                |             | 氏名又   | は名称 設定  | した情報が書     | 書類に反映されます_ |
| 2021年 🗸 表示する                                                                                                    |                |             | 住所    |         | 東京都〇〇区     | 0000       |
|                                                                                                    |                |             | 電話番   | 号       | 123 - 12   | - 1234     |
| ✓ 全選択                                                                                                    | 雇用形態           | 氏名          |       | スタッフ    | ]−F        | 退職日        |
|                                                                                                    | 役員以外           | テストスタッフ     | 6     | 6_taisl | noku       | 2021年06月   |
| Image: A state of the state of the state | 役員             | テストスタッフフフ   | 77    | 7777    | 777        | 2021年11月   |
|                                                                                                    | 役員以外           | テストスタッフ     | 4     | 4_taisl | noku       | 2021年04月   |
|                                                                                                    |                | 戻る          | Excel | ダウンロード  |            |            |

④ 内容を確認し、必要事項をExcel データに入力して印刷します。

### ■出力見本(退職所得の源泉徴収票・特別徴収票)

#### ※退職所得の支払金額については、印字されません。適宜、計算を行い記入してください。

※雇用形態が役員のスタッフは4枚全て、それ以外のスタッフは左上の1枚のみ内容が表示されます。

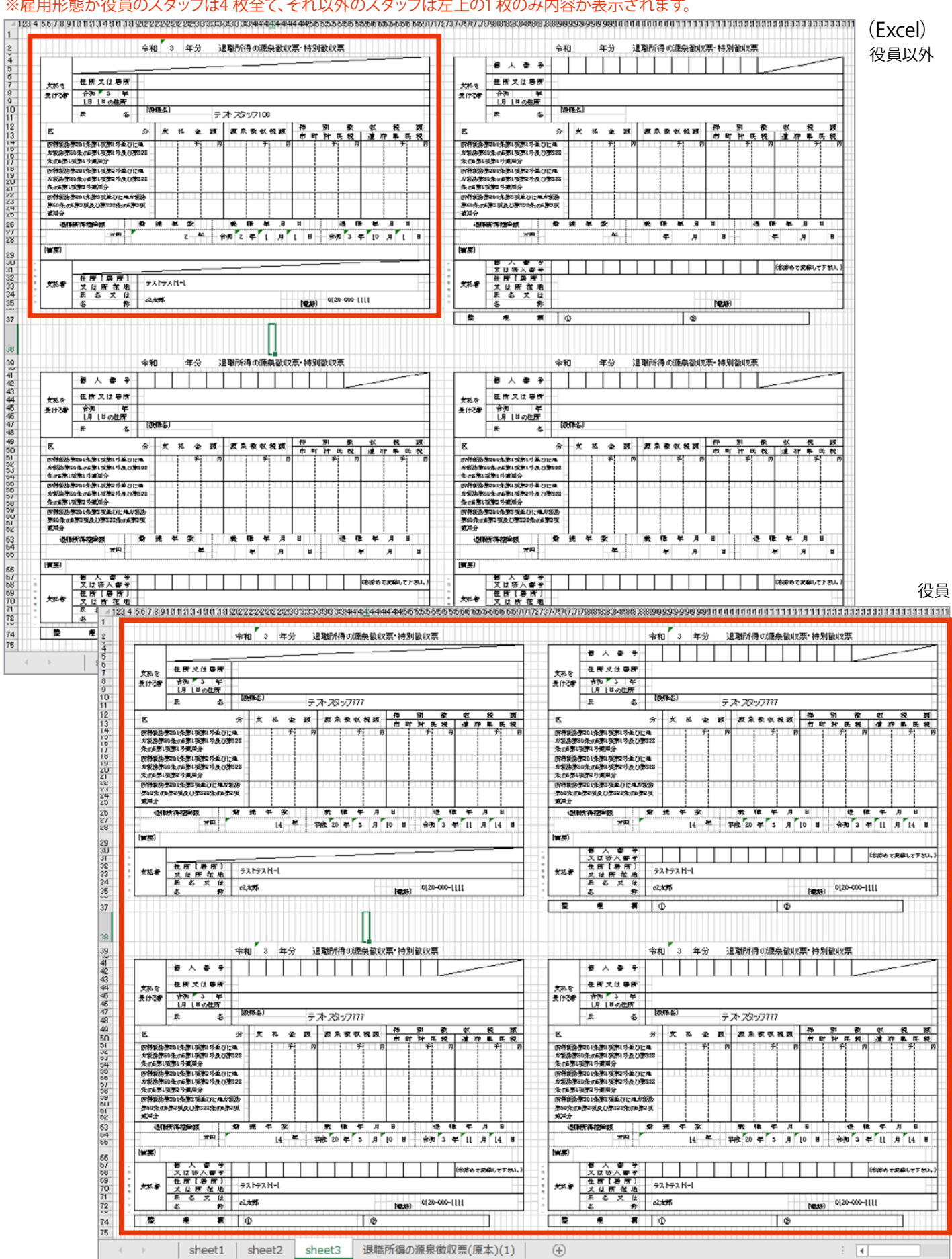

## ┃ 所得税源泉徴収簿

給与所得・賞与所得・退職所得に対する所得税源泉徴収簿をPDF で出力できます。 ※スタッフの年末調整完了後に出力できます。

### ■ 手順

 ・1 書類の画面を表示します。
 (HOME 管理画面「給与管理システム」→「書類」をクリック)
 対象の月を選択します。

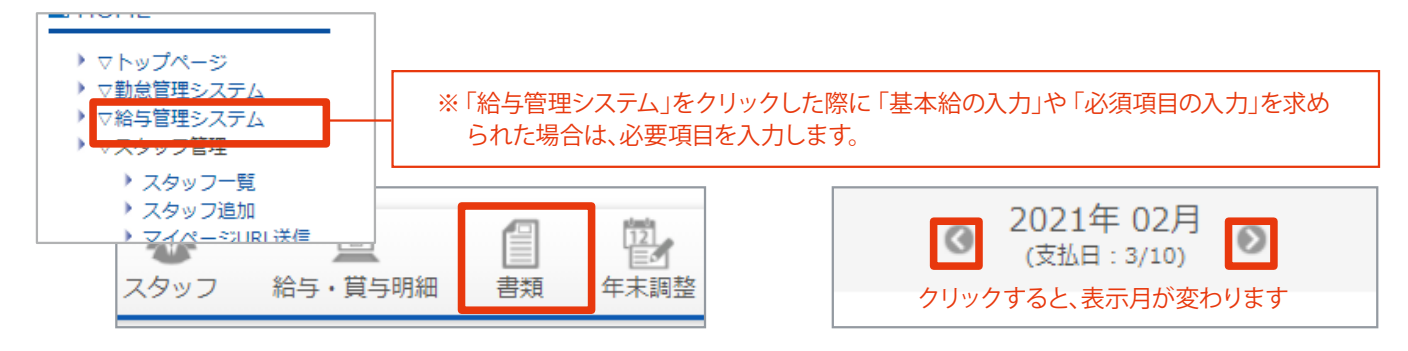

2 「所得税源泉徴収簿」をクリックします。

| 年末調整に関わるもの                     |  |
|--------------------------------|--|
| 所得税源泉徴収簿<br>給与所得者の扶養控除等(異動)申告書 |  |

③ 出力するスタッフにチェックを入れます。

「PDF 出力」ボタンをクリックしてデータを出力します。

| <b>所得税源泉徴収簿の</b><br>※所得税源泉徴収簿を出力す | <b>出力</b><br>「るスタッフを選択してください。 |         |
|-----------------------------------|-------------------------------|---------|
| ☑ 全選択                             | 氏名                            | スタッフコード |
|                                   | テストスタッフadachi                 | 111     |
| <b>V</b>                          | <del>- ス</del> トスタッフ77        | רוווד   |
|                                   | テストスタッフ777                    | 7777777 |
|                                   | 戻る                            | PDF出力   |

## ■ 出力見本(所得税源泉徴収簿)

| 所属 |        | _      |         |          | 4                                        | я<br>5                                                                                                    |                                                                                                    | 任<br>所                                                                                                    |                                                                                                    |                                                                                                    |                                                                                                    |                                                                                                    |                                                                                                    |                                                                                                    |                         |                                                                                                    |                                                                                                    | 代 デス<br>名 (注)                                                                                                    | (トスタッ)<br>年月日 明·大                                                                                                    | 798<br>: 昭·平·介                                                                                                    |                                                                                                    | 50 n: 12 n                                                                                                    | 27H)                                                                                                    | 型 1<br>香 ·                                                                                                    | 哩<br>号                                                                                                    |                                                                                                    |                                                                                                    | J                                                                                |
|----|--------|--------|---------|----------|------------------------------------------|----------------------------------------------------------------------------------------------------|----------------------------------------------------------------------------------------------------|----------------------------------------------------------------------------------------------------|----------------------------------------------------------------------------------------------------|----------------------------------------------------------------------------------------------------|----------------------------------------------------------------------------------------------------|----------------------------------------------------------------------------------------------------|----------------------------------------------------------------------------------------------------|----------------------------------------------------------------------------------------------------|-------------------------|----------------------------------------------------------------------------------------------------|----------------------------------------------------------------------------------------------------|----------------------------------------------------------------------------------------------------|----------------------------------------------------------------------------------------------------|----------------------------------------------------------------------------------------------------|----------------------------------------------------------------------------------------------------|----------------------------------------------------------------------------------------------------|----------------------------------------------------------------------------------------------------|----------------------------------------------------------------------------------------------------|----------------------------------------------------------------------------------------------------|----------------------------------------------------------------------------------------------------|----------------------------------------------------------------------------------------------------|----------------------------------------------------------------------------------|
| ļ  | 月区     | 支戸     | 給       | ŧ        | 之 治                                      | 金額                                                                                                    | 社会保護                                                                                                    | 度<br>社会信<br>2000                                                                                                    | 険料等の船子                                                                                                    | 扶養親<br>族等の                                                                                                    | 算出                                                                                                    | 税額                                                                                                    | 年末調査                                                                                                    | 差                                                                                                    | 引                       | 前年(<br>同上                                                                                                    | の年末語                                                                                                    | 間整に基·<br>額 E 2                                                                                                    | づき繰りま<br>月 別 現住                                                                                                    | 多した 道<br>又は徴収し                                                                                                    | 不足相                                                                                                    | 1. 相                                                                                                    | (म आ                                                                                                    | 。<br>是什又は                                                                                                    | MUL A                                                                                                    | 和創業                                                                                                    | 引风                                                                                                    | A<br>A                                                                           |
| ľ  | 分<br>1 | 月<br>1 | H<br>10 |          | 200                                      | 0,000 <sup>P1</sup>                                                                                                    | 控除者<br>8,05                                                                                                    | 関 等の<br>2 <sup>円</sup> 1                                                                                                    | 金 額<br>91,948 <sup>円</sup>                                                                                                    | 数<br>0 <sup>人</sup>                                                                                                    |                                                                                                    | 4,480                                                                                                    | 不足祝福                                                                                                    | 1 飲収務<br>7 44                                                                                                    | 2朝<br>80 <sup>円</sup> ま | き 選<br>し 7<br>扶 里                                                                                                    | け 又<br>た 月<br>測泉技                                                                                                    | は徴収<br>区分                                                                                                    | 川辺特定书                                                                                                    | も老人                                                                                                    | 円                                                                                                    | Pi Maria                                                                                                    | I Л<br>салас (i                                                                                                    | 15726                                                                                                    | 0201                                                                                                    | म<br>टो %:                                                                                                    | 28270                                                                                                    | 何                                                                                |
| ŀ  | -      | 2      | 10      | -        | 200                                      | 0.000                                                                                                    |                                                                                                    | 0 2                                                                                                    | 000,000                                                                                                    | 0                                                                                                    |                                                                                                    | 2,980                                                                                                    |                                                                                                    | 29                                                                                                    | 80                      | 皆の有量                                                                                                    | 対象配数<br>当初<br>右 · 魚                                                                                                    | 18 <u>装装着</u><br>当初<br>E                                                                                                    | <u>霍養親弟</u><br>当初                                                                                                    | 5 回於老和<br>当初                                                                                                    | 時 その<br>自被<br>人                                                                                                    | <u>7倍</u><br>当初<br>人                                                                                                    | ×                                                                                                    | <ul> <li>IIIんでくた     <li>取の原言者     <li>人・起・     <li>III的たち     </li> </li></li></li></ul>                                                                                             | 2324。<br>夏<br>北(二                                                                                                    | 人能                                                                                                    | 目前の<br>目前の<br>目前の<br>目前の<br>目前の<br>目前の<br>目前の<br>目前の                                                                                              | 200日<br>百日<br>百<br>万<br>万<br>万<br>万<br>万<br>万<br>万<br>万<br>万<br>万<br>万<br>万<br>万 |
| ì. | 2      | -      |         |          |                                          |                                                                                                    |                                                                                                    |                                                                                                    |                                                                                                    |                                                                                                    |                                                                                                    | 4 000                                                                                                    |                                                                                                    |                                                                                                    |                         | 三守の由                                                                                                    |                                                                                                    | п<br>Н Л<br>€ )                                                                                                    |                                                                                                    | ВЛ                                                                                                    | 日ノ人                                                                                                    | 人人                                                                                                    | 日人日                                                                                                    | 利用さる<br>人・配・<br>尼特別様さ<br>一法                                                                                                    | 推(<br>時<br>(                                                                                                    | A) 新<br>A)                                                                                                    | 初人                                                                                                    | 星石                                                                               |
| ļ  | 3      | 3      | 10      |          | 210                                      | ,000                                                                                                    | 3,30                                                                                                    | 1 2                                                                                                    | 00,019                                                                                                    | 0                                                                                                    |                                                                                                    | 4,980                                                                                                    |                                                                                                    | 43                                                                                                    | 00                      | 告無                                                                                                    | 月<br><u>有・</u> 須                                                                                                    | н Л<br>11: Л                                                                                                    |                                                                                                    | н л                                                                                                    | 8)<br>人<br>ひ                                                                                                    |                                                                                                    | H :0                                                                                                    | #<br>とり線<br>()<br>()<br>()<br>()<br>()<br>()<br>()<br>()<br>()<br>()                                                                                                    | R                                                                                                    |                                                                                                    | <u>り 日</u><br>新                                                                                                    | ·<br>唐                                                                           |
| ŧ  | 4      | 4      | 10      |          | 200                                      | 0,000                                                                                                    |                                                                                                    | 0 2                                                                                                    | 00,000                                                                                                    | 0                                                                                                    |                                                                                                    | 5,130                                                                                                    |                                                                                                    | 51                                                                                                    | 30                      |                                                                                                    | 区<br>給 :                                                                                                    | 科·                                                                                                    | 手                                                                                                    | 当                                                                                                    | 217<br>等(                                                                                                    | 342<br>D                                                                                                    | - 1                                                                                                    | P 3                                                                                                    | )                                                                                                    |                                                                                                    | firt<br>i                                                                                                    | 1                                                                                |
| ľ  | 5      | 5      | 10      |          | 21(                                      | ),000                                                                                                    | 3,37                                                                                                    | 6 2                                                                                                    | 06,624                                                                                                    | 0                                                                                                    |                                                                                                    | 4,980                                                                                                    |                                                                                                    | 49                                                                                                    | 80                      | E                                                                                                    | π                                                                                                    |                                                                                                    | <del>与</del><br>計                                                                                                    |                                                                                                    | 39 (<br>39 (                                                                                                    | D<br>D                                                                                                    |                                                                                                    | (8                                                                                                    | )                                                                                                    |                                                                                                    |                                                                                                    | 1                                                                                |
| ŀ  | 6      | 6      | 10      | İ        | 61(                                      | 000,000                                                                                                    | 3,37                                                                                                    | 6 6                                                                                                    | 06,624                                                                                                    | 0                                                                                                    |                                                                                                    | 48,200                                                                                                    |                                                                                                    | 482                                                                                                    | 00                      |                                                                                                    | 給与所<br>所 得<br>(⑦-850                                                                                                    | (得控除)<br>金 額<br>0.000円)×10                                                                                                    | 後の給与<br>調整<br>34、マイナ                                                                                                    | 等の                                                                                                    | · 額 (<br>加 (<br>± 0)                                                                                                    | 9)<br>@ <sup>0]1</sup> 8#101.5                                                                                                    | 7. 最高199                                                                                                    | ·····)所                                                                                                    | 得金額                                                                                                    | 調整性<br>有・無                                                                                                    | 除の適用                                                                                                    | 8                                                                                |
|    | -      | 7      | 10      | ┝        | 51(                                      | 0,000                                                                                                    | 3,37                                                                                                    | 6 5                                                                                                    | 06,624                                                                                                    | 0                                                                                                    |                                                                                                    | 30,880                                                                                                    |                                                                                                    | 306                                                                                                    | 80 ,                    | 11                                                                                                    | 前与所符                                                                                                    | 経験後の数                                                                                                    | 5号の全額<br>(-30)                                                                                                    | ()<br>()<br>()<br>()<br>()<br>()<br>()<br>()<br>()<br>()<br>()<br>()<br>()<br>(                                                                                                    | 80 (                                                                                                    | D<br>a                                                                                                    |                                                                                                    |                                                                                                    | 12.84<br>81.840                                                                                                    | 小田田                                                                                                    | 191. EU                                                                                                    | "                                                                                |
|    | 1      | 0      | 10      |          | 51(                                      | 000                                                                                                    | 2 27                                                                                                    | e 5                                                                                                    | 06.624                                                                                                    | 0                                                                                                    |                                                                                                    | 20.000                                                                                                    |                                                                                                    | 209                                                                                                    | 90                      | 中 II<br>院                                                                                                    | 科等中                                                                                                    | 告による                                                                                                    | 社会保険                                                                                                    | 料の推                                                                                                    | 除分 (                                                                                                    | 3                                                                                                    |                                                                                                    |                                                                                                    |                                                                                                    |                                                                                                    | p                                                                                                    | Ð                                                                                |
|    | 8      | •      |         | 1        | 510                                      | ,,,,,,,,,,,,,,,,,,,,,,,,,,,,,,,,,,,,,,,                                                                                                    | 3,37                                                                                                    | 0 0                                                                                                    | 00,024                                                                                                    | Ť                                                                                                    |                                                                                                    | 30,000                                                                                                    |                                                                                                    | 300                                                                                                    | ov                      | 12                                                                                                    | 除額 (中<br>生命                                                                                                    | 内に2る小 保険                                                                                                    | 現金業共済<br>料のす                                                                                                    | 等掛金の打<br>控 除                                                                                                    | 額(額)(                                                                                                    | 10<br>15                                                                                                    |                                                                                                    | - 18                                                                                                    | 長期祖                                                                                                    | 法保険                                                                                                    | (料文社)<br>円                                                                                                    | 1<br>D                                                                           |
|    | 9      | 9      | 10      |          | 210                                      | 0,000                                                                                                    | 11,42                                                                                                    | 8 1                                                                                                    | 98,572                                                                                                    | 0                                                                                                    |                                                                                                    | 4,700                                                                                                    |                                                                                                    | 47                                                                                                    | 00                      | *                                                                                                    | 地震配配                                                                                                    | 保険者(動                                                                                                    | 料 の 打<br>別 )                                                                                                    | 控除                                                                                                    | 額(                                                                                                    | 6<br>7                                                                                                    |                                                                                                    | \$<br>0                                                                                                    | のうち<br>掛金の                                                                                                    | 小規模<br>)全額                                                                                                    | (企業共)                                                                                                    | ă                                                                                |
| ĺ  | 10     | 10     | 10      |          | 32                                       | 5,000                                                                                                    | 11,42                                                                                                    | 8 3                                                                                                    | 13,572                                                                                                    | 0                                                                                                    |                                                                                                    | 9,400                                                                                                    |                                                                                                    | 94                                                                                                    | 00                      |                                                                                                    | 扶養性障                                                                                                    |                                                                                                    | 者等の性能                                                                                                    | 1. 194<br>注紙の合計                                                                                                    | an N<br>Hill (                                                                                                    | 8                                                                                                    |                                                                                                    | ()                                                                                                    | のうち                                                                                                    | 国民年                                                                                                    | P<br>- 全保険料                                                                                                    | 1)<br> }                                                                         |
|    | 11     | 11     | 10      | İ        | 23                                       | 5,000                                                                                                    | 17,76                                                                                                    | 5 2                                                                                                    | 17,235                                                                                                    | 0                                                                                                    |                                                                                                    | 5,410                                                                                                    |                                                                                                    | 54                                                                                                    | 10                      |                                                                                                    | 島<br>所 得<br>印                                                                                                    | <b>碇</b><br>住 除<br>+印+日+1                                                                                                    | 控<br>前の<br>5+19+12+                                                                                                    | 家<br>合計<br>第+190                                                                                                    | 観(                                                                                                    | 9                                                                                                    |                                                                                                    | - (                                                                                                    | の金額                                                                                                    | 1                                                                                                    | р                                                                                                    | Ð                                                                                |
| ŀ  | 10     |        |         | $\vdash$ |                                          |                                                                                                    |                                                                                                    |                                                                                                    |                                                                                                    |                                                                                                    |                                                                                                    |                                                                                                    |                                                                                                    |                                                                                                    | -                       | 2                                                                                                    | 引席税給                                                                                                    | 15所得金額                                                                                                    | (1)-3)及び                                                                                                    | 算出所得                                                                                                    | 松新(                                                                                                    | (1000))<br>(1000))                                                                                                    | おぼりまて)                                                                                                    | 8                                                                                                    | )                                                                                                    |                                                                                                    |                                                                                                    | 1                                                                                |
|    | 14     |        |         | 1        | )                                        |                                                                                                    | (2)                                                                                                    |                                                                                                    |                                                                                                    |                                                                                                    | 3                                                                                                    |                                                                                                    |                                                                                                    |                                                                                                    |                         | E                                                                                                    | (将定<br>年調)                                                                                                    | <u>日 改</u> 勇<br>所得税]                                                                                                    | ε示)作<br>類(②−(                                                                                                    | : 宅信<br>②、マ                                                                                                    | 人金                                                                                                    | 〒狩川村 スの場合                                                                                                    | 三 底 著<br>トは 0)                                                                                                    | : S                                                                                                    | )                                                                                                    | out + -                                                                                                    | un li co                                                                                                    | -                                                                                |
| +  |        | 討      |         | 1.4      | 3,420                                    | 000,                                                                                                    | * 65,55                                                                                                    | 8                                                                                                    |                                                                                                    | -                                                                                                    | (机半                                                                                                    | 52,020<br>%)                                                                                                    |                                                                                                    |                                                                                                    | -                       | <b>校</b>                                                                                                    | 年 日 三 三 三                                                                                                    | 年                                                                                                    | 税額                                                                                                    | ( 8)                                                                                                    | × 1                                                                                                    | 02.1<br>2 新 /4                                                                                                    | 1%)<br>8-®                                                                                                    | 8                                                                                                    | )                                                                                                    | UNITER A                                                                                                    | edited)                                                                                                    | _                                                                                |
| ł  | +      | _      |         | ╞        |                                          |                                                                                                    |                                                                                                    |                                                                                                    |                                                                                                    |                                                                                                    | (私中                                                                                                    | 50)                                                                                                    |                                                                                                    | -                                                                                                    | _                       |                                                                                                    |                                                                                                    | · · · · · · · · · · · · · · · · · · ·                                                                                                    | 最後の給生                                                                                                    | テから徴                                                                                                    | 収する                                                                                                    | 税額に充計                                                                                                    | 当する分                                                                                                    |                                                                                                    | ,<br>)<br>)                                                                                                    |                                                                                                    |                                                                                                    |                                                                                  |
| ŀ  | +      |        |         | ┢        |                                          |                                                                                                    |                                                                                                    | -                                                                                                    |                                                                                                    |                                                                                                    | (観察                                                                                                    | %)                                                                                                    |                                                                                                    | -                                                                                                    |                         |                                                                                                    | 日相名                                                                                                    | 前 末仏 差 引                                                                                                    | ポラに領<br>月 還 付                                                                                                    | っ木位                                                                                                    | -4008<br>- 金                                                                                                    |                                                                                                    | 0-0                                                                                                    | (m) (2)<br>(8)) (2)<br>(4)                                                                                                    | )                                                                                                    |                                                                                                    |                                                                                                    | _                                                                                |
| ŀ  |        |        |         | F        |                                          |                                                                                                    |                                                                                                    |                                                                                                    |                                                                                                    |                                                                                                    | (私平                                                                                                    | %)                                                                                                    |                                                                                                    |                                                                                                    |                         | 0                                                                                                    | の相当                                                                                                    | 扉 同上(<br>うち                                                                                                    | の<br>巫 年                                                                                                    | 4 中<br>5 にお                                                                                                    | に遅いて                                                                                                    | 付す。<br>還付す                                                                                                    | る 金<br>る 金                                                                                                    | 期 (3)<br>新 (3)                                                                                                    | )                                                                                                    |                                                                                                    |                                                                                                    | -                                                                                |
| ľ  |        | 하      |         | 1        | )                                        |                                                                                                    | (5)                                                                                                    |                                                                                                    |                                                                                                    |                                                                                                    | 6                                                                                                    |                                                                                                    |                                                                                                    |                                                                                                    |                         | 1                                                                                                    | 不足者の精多                                                                                                    | 額 本自算 翌月                                                                                                    | <ul> <li>: 最後の</li> <li>: に 繰</li> </ul>                                                                                                    | の給与<br>り蔵                                                                                                    | からして                                                                                                    | 徴収す                                                                                                    | る金                                                                                                    | 新日                                                                                                    | )                                                                                                    |                                                                                                    |                                                                                                    | _                                                                                |
| T  |        |        |         |          | _                                        | _                                                                                                    |                                                                                                    |                                                                                                    |                                                                                                    |                                                                                                    |                                                                                                    |                                                                                                    |                                                                                                    |                                                                                                    |                         |                                                                                                    |                                                                                                    |                                                                                                    |                                                                                                    |                                                                                                    |                                                                                                    |                                                                                                    |                                                                                                    | 111 10                                                                                                    | ,                                                                                                    |                                                                                                    |                                                                                                    | ]                                                                                |
|    |        |        |         |          | 18<br>14                                 | л<br>К                                                                                                    | · 支船<br>分月日                                                                                                    | 差 本                                                                                                    | 給 減<br>円                                                                                                    | (族手当                                                                                                    | 9                                                                                                    | 手当                                                                                                    | 手当                                                                                                    | 手当                                                                                                    | 4                       | 手当                                                                                                    | 能支                                                                                                    | 給金額                                                                                                    | 総与等から<br>小<br>市<br>の<br>会<br>た<br>合<br>合<br>高<br>合<br>合<br>合<br>合<br>合<br>合<br>合<br>合<br>合<br>合<br>合<br>合<br>合                                                                                                    | 世界<br>の<br>内                                                                                                    | 月にた                                                                                                    | 中に通知者                                                                                                    | 常に支                                                                                                    | D 給<br>給す<br>第11                                                                                                    | ,<br>ちる<br>回                                                                                                    | を貫ら                                                                                                    | 結し<br>手の1<br>2回                                                                                                    |                                                                                  |
| Ī  |        |        |         |          | 格料·手                                     | JI<br>K                                                                                                    | · 支給<br>月日                                                                                                    | 基 本                                                                                                    | 給 X<br>円                                                                                                    | X族手当<br>I                                                                                                    | 1<br>1<br>1                                                                                                    | 手当                                                                                                    | 手当                                                                                                    | 手当                                                                                                    | 4                       | 手当                                                                                                    | 能支                                                                                                    | <b>給金額</b><br>円                                                                                                    | 絵写等から小<br>教会を<br>教会<br>教会<br>の<br>金<br>朝<br>一                                                                                                    | 約45年 内<br>支<br>込<br>方<br>方<br>方<br>方<br>方<br>方<br>方<br>方<br>方<br>方<br>方<br>方<br>方<br>一<br>う<br>二<br>う<br>ろ<br>ろ<br>ろ<br>ろ<br>ろ<br>ろ<br>ろ<br>ろ<br>ろ<br>ろ<br>ろ<br>ろ<br>ろ<br>ろ<br>ろ<br>ろ<br>ろ                                                                                                    | 月っズ給                                                                                                    | <b>中に通</b><br>第44日<br>分<br>月                                                                                                    | 常 (<br>に 支<br>日                                                                                                    | 11 日<br>11 日<br>第 1 日<br>・                                                                                                    | ,<br>与る<br>回                                                                                                    | を支貨                                                                                                    | 給し<br>テのす<br>2回・                                                                                                    |                                                                                  |
|    |        |        |         |          | 格料·手当等                                   | JI<br>IX                                                                                                    | 交月                                                                                                    | 是 本                                                                                                    | 約<br>円<br>一<br>二                                                                                                    | (旗手当                                                                                                    |                                                                                                    | 百                                                                                                    | 手当                                                                                                    | 手当                                                                                                    | 4                       | 手当                                                                                                    | 総支                                                                                                    | 給金額                                                                                                    | 絶ちちた<br>国家を<br>業者<br>の<br>会員                                                                                                    | 世紀等<br>内<br>文<br>社の<br>①<br>ン                                                                                                    | 月っ区輪除手                                                                                                    | わた。<br>通信<br>分月<br>読金は192<br>に編                                                                                                    | 常 G<br>に 支<br>日<br>①                                                                                                    | m   8<br>たす<br>第1  <br>・                                                                                                    | ,<br>5-3<br>回<br>円                                                                                                    | を支与                                                                                                    | 輪 し<br>テの 和<br>2 回                                                                                                    |                                                                                  |
|    |        |        |         |          | 船料・手当等の支                                 | JI<br>K                                                                                                    | <b></b>                                                                                                    | 基本                                                                                                    | 約<br>円<br>口<br>口<br>口                                                                                                    | (旗手当                                                                                                    |                                                                                                    | 手当 円                                                                                                    | 手当                                                                                                    | 手当                                                                                                    | 4                       | 戶当                                                                                                    | 総支:                                                                                                    | 給金額<br>円                                                                                                    | 総ちり等かた小<br>活ききまた<br>消費<br>定の<br>全面<br>の<br>全面<br>の<br>全面<br>の<br>会面<br>の<br>合<br>酒<br>の<br>会<br>に<br>合<br>活<br>の<br>た<br>小<br>合<br>酒<br>の<br>た<br>小<br>合<br>消費<br>合<br>二<br>の<br>た<br>合<br>消費<br>合<br>二<br>の<br>た<br>合<br>消費<br>う<br>に<br>の<br>た<br>の<br>た<br>合<br>酒<br>の<br>た<br>の<br>た<br>う<br>二<br>の<br>た<br>の<br>た<br>う<br>二<br>の<br>た<br>の<br>た<br>う<br>二<br>の<br>た<br>う<br>に<br>の<br>た<br>の<br>た<br>う<br>酒<br>の<br>の<br>た<br>の<br>た<br>う<br>酒<br>の<br>の<br>た<br>の<br>た<br>う<br>酒<br>の<br>の<br>た<br>の<br>た<br>う<br>酒<br>の<br>の<br>の<br>の<br>の<br>の<br>の<br>の<br>の<br>の<br>の<br>の<br>の                                                                                                    |                                                                                                    | 月つ区給除与してす出                                                                                                    | <b>中に</b><br>通<br>合<br>分<br>月<br>投<br>設<br>載<br>1<br>記<br>に<br>朝<br>変<br>税<br>の<br>し<br>1<br>記<br>に<br>朝<br>の<br>税<br>の<br>月<br>日<br>設<br>歌<br>し<br>前<br>の<br>に<br>朝<br>の<br>し<br>の<br>の<br>し<br>の<br>の<br>し<br>、<br>の<br>の<br>し<br>の<br>の<br>し<br>、<br>の<br>の<br>し<br>の<br>の<br>の<br>し<br>の<br>の<br>の<br>し<br>い<br>の<br>の<br>の<br>の<br>の<br>の<br>の<br>の<br>の<br>の<br>の<br>の<br>の                                                                                                    | 常 (<br>に 支<br>日<br>①<br>②<br>③<br>新                                                                                                    | D 給<br>給す<br>第1                                                                                                    | ,<br>ちる<br>回                                                                                                    | を支有                                                                                                    | 輪 し<br>テの1<br>2回・                                                                                                    |                                                                                  |
|    |        |        |         |          | 給料・手当等の支給金                               |                                                                                                    | 次月                                                                                                    | 基 本                                                                                                    | 約<br>四<br>7<br>7<br>7<br>7<br>7<br>7<br>7<br>7<br>7<br>7<br>7<br>7<br>7<br>7<br>7<br>7<br>7<br>7                                                                                                    | (旗手当                                                                                                    |                                                                                                    | 手当<br>円                                                                                                    | 手当                                                                                                    | 季当                                                                                                    | 4                       | fi de la constante de la constante | <b>総</b> 支                                                                                                    | 約全額                                                                                                    | 転当ちゃんた<br>市場<br>たた<br>市場<br>に<br>、<br>、<br>、<br>、<br>、<br>、<br>、<br>、<br>、<br>、<br>、<br>、<br>、                                                                                                    |                                                                                                    | 月つ区輪除りして、「お、「「」」の「「」」の「「」」の「「」」の「「」」の「」」の「」」の「」」の「」                                                                                                    | 本 は 場合 分 月 株金 は 前 の 、 の の 、 の の 、 の の 、 の 、 の 、 の 、 の 、                                                                                                    | 常<br>に<br>支<br>日<br>①<br>②<br>③<br>領<br>の<br>金                                                                                                    | D 給<br>着す<br>第11<br>・                                                                                                    | 与るの同同前月                                                                                                    | を 黄 与 笏 一 一 中 6                                                                                                    | 給し<br>その<br>1<br>2回<br>・<br>支<br>約                                                                                                    |                                                                                  |
|    |        |        |         |          | 給料・手当等の支給金額の                             | , <u>ј</u>                                                                                                    | 支月日                                                                                                    | 差 本                                                                                                    | 総<br>所<br>                                                                                                    | (故手当<br>1                                                                                                    |                                                                                                    | 手当<br>門                                                                                                    | 手当                                                                                                    | 手当                                                                                                    | 4                       | 手当<br>円                                                                                                    | <b>総支</b> :                                                                                                    | 府金額                                                                                                    | 総称をからやらないの                                                                                                    |                                                                                                    | 月つ 区 都康少10 泊船船区 (1) 484 区                                                                                                    | 中<br>に<br>場<br>分<br>月<br>技<br>総<br>観<br>一<br>記<br>に<br>調<br>の<br>よ<br>は<br>ま<br>に<br>に<br>調<br>の<br>の<br>よ<br>の<br>よ<br>の<br>よ<br>に<br>地<br>総<br>観<br>花<br>に<br>い<br>転<br>の<br>し<br>れ<br>し<br>た<br>い<br>転<br>の<br>れ<br>し<br>に<br>い<br>に<br>い<br>に<br>い<br>に<br>い<br>に<br>い<br>に<br>い<br>に<br>い<br>に<br>い<br>に<br>い<br>い<br>い<br>い<br>い<br>い<br>い<br>い<br>い<br>い<br>い<br>い<br>い                                                                                                    | 常<br>に<br>支<br>日<br>①<br>②<br>③<br>③<br>新<br>の<br>金<br>組                                                                                                    | 0 給 す<br>約 1 ·                                                                                                    | ,<br>与 る<br>同<br>同<br>前<br>局<br>合<br>回                                                                                                    | を<br>黄<br>与<br>第<br>一<br>「<br>の<br>第<br>一<br>一<br>の<br>第<br>一<br>一<br>の<br>第<br>一<br>一<br>の<br>日<br>の<br>の<br>一<br>の<br>一<br>の<br>一<br>の<br>一<br>の<br>一<br>の<br>一<br>の<br>一<br>の<br>一<br>の<br>一<br>の<br>一<br>の<br>一<br>の<br>一<br>の<br>の<br>の<br>の<br>の<br>の<br>の<br>の<br>の<br>の<br>の<br>の<br>の                                                                                                    | 結<br>1<br>2<br>回<br>・<br>こ<br>ま<br>5<br>6<br>7<br>1<br>1<br>1<br>1<br>1<br>1<br>1<br>1<br>1<br>1<br>1<br>1<br>1                                   |                                                                                  |
|    |        |        |         |          | 給料・手当等の支給金額の内                            |                                                                                                    | 安 月                                                                                                    | 差 本                                                                                                    | 約<br>円<br>2<br>1<br>1<br>1<br>1<br>1<br>1<br>1<br>1<br>1<br>1<br>1<br>1<br>1<br>1<br>1<br>1<br>1<br>1                                                                                                    | 家族手当<br>[<br>]                                                                                                    |                                                                                                    | 月 日 日 日 日 日 日 日 日 日 日 日 日 日 日 日 日 日 日 日                                                                                                    | 手当日                                                                                                    | 手当                                                                                                    |                         | 手当<br>円                                                                                                    | <b>総文</b>                                                                                                    | 約全額<br>円                                                                                                    |                                                                                                    | 10日下<br>前か<br>文<br>会<br>())<br>()<br>()<br>()<br>()<br>()<br>()<br>()<br>()<br>()<br>()<br>()<br>()                                                                                                    | 月つ 区 給産」ですめ<br>() 給産」です。<br>() 約成<br>() 約成<br>() 約 | <b>2<br/>1<br/>1<br/>1<br/>1<br/>1<br/>1<br/>1<br/>1<br/>1<br/>1<br/>1<br/>1<br/>1<br/></b>                                                                                                    | 常<br>支<br>日<br>①<br>②<br>③<br>前<br>の<br>金<br>超<br>日<br>①                                                                                                    | 0 給 す<br>第 1  <br>・<br>第 1  <br>・                                                                                                    | <b>与</b> る<br>回<br>前<br>方<br>合<br>同                                                                                                    | を<br>黄<br>与<br>第<br>一<br>中<br>(<br>第<br>一<br>一<br>の<br>第<br>一<br>一<br>の<br>第<br>一<br>一<br>の<br>第<br>一<br>一<br>の<br>一<br>の<br>一<br>の<br>一<br>の<br>一<br>の<br>一<br>の<br>一<br>の<br>一<br>の<br>の<br>の<br>一<br>の<br>の<br>の<br>の<br>の<br>の<br>の<br>の<br>の<br>の<br>の<br>の<br>の                                                                                                    | 結<br>- の<br>- 2<br>回<br>-<br>こ<br>支<br>の<br>の<br>1<br>-<br>こ<br>支<br>の<br>の<br>1<br>-<br>-<br>-<br>-<br>-<br>-<br>-<br>-<br>-<br>-<br>-<br>-<br>- |                                                                                  |
|    |        |        |         |          | 給料・手当等の支給金額の内訳                           |                                                                                                    | 文月日                                                                                                    | 基 本                                                                                                    |                                                                                                    | x族手当<br>1                                                                                                    |                                                                                                    | 手当<br>円<br>                                                                                                    | 手当                                                                                                    | 手当                                                                                                    |                         | 戶当<br>円                                                                                                    | <b>能文</b>                                                                                                    | 的全朝                                                                                                    | 記り等から<br>能参考れたから<br>能参考式合<br>器<br>部<br>での<br>定<br>部<br>・<br>二<br>、<br>二<br>、<br>、<br>、<br>、<br>、<br>、<br>、<br>、<br>、<br>、<br>、<br>、<br>、                                                                                                    | 前か<br>支<br>たの<br>(1)<br>(1)<br>(1)<br>(1)<br>(1)<br>(1)<br>(1)<br>(1)                                                                                                    | 月つ<br>ズ<br>給院<br>Jor<br>出<br>S<br>な<br>す<br>の<br>出<br>S<br>な<br>す<br>の<br>に<br>お<br>に<br>が<br>の<br>出<br>S<br>な<br>す<br>の<br>す<br>の<br>し<br>っ<br>の<br>出<br>S<br>の<br>す<br>の<br>し<br>っ<br>の<br>出<br>S<br>の<br>ち<br>の<br>ち<br>の<br>し<br>っ<br>の<br>出<br>S<br>の<br>ち<br>の<br>ち<br>の<br>し<br>の<br>し<br>の<br>し<br>の<br>し<br>の<br>の<br>し<br>の<br>の<br>し<br>の<br>ち<br>出<br>S<br>の<br>ち<br>の<br>ち<br>の<br>し<br>の<br>ち<br>の<br>し<br>の<br>ち<br>出<br>S<br>の<br>ち<br>の<br>ち<br>の<br>ち<br>の<br>ち<br>の<br>ち<br>の<br>し<br>の<br>ち<br>の<br>こ<br>の<br>ち<br>出<br>S<br>の<br>ち<br>ち<br>ち<br>の<br>ち<br>の<br>ち<br>の<br>ち<br>の<br>ち<br>の<br>し<br>の<br>ち<br>の<br>し<br>の<br>ち<br>の<br>し<br>の<br>ち<br>の<br>ち<br>の<br>ち<br>の<br>ち<br>の<br>ち<br>の<br>ち<br>の<br>ち<br>の<br>ち<br>ち<br>ち<br>ち<br>ち<br>ろ<br>ち<br>ち<br>ち<br>ち<br>ち<br>ち<br>ち<br>ち<br>ち<br>ち<br>ち<br>ち<br>ち                                                                                                    | 中<br>:<br>:<br>:<br>:<br>:<br>:<br>:<br>:<br>:<br>:<br>:<br>:<br>:                                                                                                    | 常<br>(に<br>支<br>日<br>①<br>②<br>③<br>③<br>⑤<br>の<br>金<br>超<br>日<br>①<br>②<br>②<br>③<br>③<br>⑤<br>〔<br>日<br>③<br>③<br>⑤<br>〔<br>〕<br>③<br>③<br>⑤<br>⑤<br>〇<br>〇<br>〇<br>②<br>③<br>③<br>⑤<br>⑤<br>〇<br>〇<br>〇<br>〇<br>〇<br>〇<br>〇<br>〇<br>〇<br>〇<br>〇<br>〇<br>〇                                                                                                    | D 給す<br>約 1 1<br>・<br>第 1 1<br>・                                                                                                    | - 与 る<br>回<br>前場<br>回<br>回                                                                                                    | を<br>費<br>与<br>の<br>第                                                                                                    | 輪し<br>2回<br>・<br>こ<br>ま<br>安<br>の<br>1<br>2回<br>・                                                                                                 |                                                                                  |
|    |        |        |         |          | 給料・手当等の支給金額の内訳                           |                                                                                                    | 分 支月                                                                                                    | 差 本                                                                                                    | k (k)<br>                                                                                                    | x 族手当<br>;<br>;<br>;<br>;<br>;<br>;<br>;<br>;<br>;<br>;<br>;<br>;<br>;<br>;<br>;<br>;<br>;<br>;<br>;                                    | 9<br>日<br>日<br>日<br>日<br>日<br>日<br>日<br>日<br>日<br>日<br>日<br>日<br>日<br>日<br>日<br>日<br>日<br>日<br>日                               | 手当<br>                                                                                                    | 手当<br>円<br>                                                                                                    | 手当<br>四<br>双柄子周囲                                                                                                    |                         | 戶当                                                                                                    | 能文:<br>相关工具                                                                                                    | 府会組用                                                                                                    | <ul> <li>              ・<br/>・</li></ul>                                                                                                    | 前か         文社の①         ①         主         2         上の①         三         三         2         上の①         三         三         2         上の①         三         三         2         1         0         ①         三         三         1         1         1         1         1         1         1         1         1         1         1         1         1         1         1         1         1         1         1         1         1         1         1         1         1         1         1         1         1         1         1         1         1         1         1         1         1         1         1         1         1         1         1         1         1         1         1         1         1         1         1         1         1         1         1         1         1         1         1         1         1         1         1         1         1         1         1         1         1         1         1         1         1         1         1         1         1         1         1         1         1 <th1< th=""> <th1< th=""> <th1< th=""> <th1< td=""><td>月つ 区 船 県 5 ご 8 船 区 船 県 5 ご 1 8 0 0 万 約 5 0 0 0 前 5 5 0 0 1 8 0 0 1 8 1 0 0 万 前 5 0 0 前 5 0 0 前 5 0 0 前 5 0 0 1 1 0 0 1 1 0 0 1 1 0 0 1 1 0 0 1 1 0 0 1 1 0 0 1 1 0 0 1 1 0 0 1 1 0 0 1 1 0 0 1 1 0 0 1 1 0 0 1 1 0 0 1 1 0 0 1 1 0 0 1 0 0 1 0 0 1 0 0 1 0 0 1 0 0 1 0 0 0 1 0 0 0 0 0 0 0 0 0 0 0 0 0 0 0 0 0 0 0 0</td><td></td><td>常 (<br/>に 支<br/>日<br/>①<br/>②<br/>③<br/>新<br/>の金<br/>組<br/>〇<br/>〇<br/>〇<br/>〇<br/>〇<br/>〇<br/>〇<br/>〇<br/>〇</td><td>0 給 す<br/>第 1<br/>・<br/>第 1<br/>・</td><td><b>与る</b><br/>回<br/>前<br/>月<br/>合<br/>回</td><td>を<br/>黄<br/>与<br/>第<br/>一<br/>の<br/>第<br/>一<br/>の<br/>第<br/>一<br/>の<br/>第<br/>一<br/>の<br/>1<br/>の<br/>の<br/>1<br/>の<br/>の<br/>1<br/>の<br/>1<br/>つ<br/>1<br/>の<br/>1<br/>の<br/>1<br/>1<br/>の<br/>1<br/>の<br/>1<br/>の<br/>1<br/>の<br/>1<br/>の<br/>1<br/>の<br/>1<br/>の<br/>1<br/>の<br/>1<br/>の<br/>1<br/>の<br/>1<br/>の<br/>1<br/>の<br/>1<br/>の<br/>1<br/>の<br/>1<br/>の<br/>1<br/>の<br/>1<br/>の<br/>1<br/>の<br/>1<br/>の<br/>1<br/>の<br/>1<br/>の<br/>1<br/>の<br/>1<br/>つ<br/>1<br/>の<br/>1<br/>の<br/>1<br/>の<br/>1<br/>の<br/>1<br/>の<br/>1<br/>の<br/>1<br/>の<br/>1<br/>の<br/>1<br/>の<br/>1<br/>の<br/>1<br/>1<br/>1<br/>の<br/>1<br/>1<br/>の<br/>1<br/>1<br/>の<br/>1<br/>1<br/>1<br/>1<br/>1<br/>1<br/>1<br/>1<br/>1<br/>1<br/>1<br/>1<br/>1</td><td>- た<br/>- 2回<br/>-<br/>-<br/>-<br/>-<br/>-<br/>-<br/>-<br/>-<br/>-<br/>-</td><td></td></th1<></th1<></th1<></th1<> | 月つ 区 船 県 5 ご 8 船 区 船 県 5 ご 1 8 0 0 万 約 5 0 0 0 前 5 5 0 0 1 8 0 0 1 8 1 0 0 万 前 5 0 0 前 5 0 0 前 5 0 0 前 5 0 0 1 1 0 0 1 1 0 0 1 1 0 0 1 1 0 0 1 1 0 0 1 1 0 0 1 1 0 0 1 1 0 0 1 1 0 0 1 1 0 0 1 1 0 0 1 1 0 0 1 1 0 0 1 1 0 0 1 1 0 0 1 0 0 1 0 0 1 0 0 1 0 0 1 0 0 1 0 0 0 1 0 0 0 0 0 0 0 0 0 0 0 0 0 0 0 0 0 0 0 0                                                                                                    |                                                                                                    | 常 (<br>に 支<br>日<br>①<br>②<br>③<br>新<br>の金<br>組<br>〇<br>〇<br>〇<br>〇<br>〇<br>〇<br>〇<br>〇<br>〇                                                                                                    | 0 給 す<br>第 1<br>・<br>第 1<br>・                                                                                                    | <b>与る</b><br>回<br>前<br>月<br>合<br>回                                                                                                    | を<br>黄<br>与<br>第<br>一<br>の<br>第<br>一<br>の<br>第<br>一<br>の<br>第<br>一<br>の<br>1<br>の<br>の<br>1<br>の<br>の<br>1<br>の<br>1<br>つ<br>1<br>の<br>1<br>の<br>1<br>1<br>の<br>1<br>の<br>1<br>の<br>1<br>の<br>1<br>の<br>1<br>の<br>1<br>の<br>1<br>の<br>1<br>の<br>1<br>の<br>1<br>の<br>1<br>の<br>1<br>の<br>1<br>の<br>1<br>の<br>1<br>の<br>1<br>の<br>1<br>の<br>1<br>の<br>1<br>の<br>1<br>の<br>1<br>の<br>1<br>つ<br>1<br>の<br>1<br>の<br>1<br>の<br>1<br>の<br>1<br>の<br>1<br>の<br>1<br>の<br>1<br>の<br>1<br>の<br>1<br>の<br>1<br>1<br>1<br>の<br>1<br>1<br>の<br>1<br>1<br>の<br>1<br>1<br>1<br>1<br>1<br>1<br>1<br>1<br>1<br>1<br>1<br>1<br>1 | - た<br>- 2回<br>-<br>-<br>-<br>-<br>-<br>-<br>-<br>-<br>-<br>-                                                                                     |                                                                                  |
|    |        |        |         |          | 総料・手当等の支給金額の内訳 災に猶                       | ぼ                                                                                                    | ⑦ 支月日                                                                                                    | 基本<br>                                                                                                    |                                                                                                    | x 族 手 当<br>(<br>)<br>(<br>)<br>(<br>)<br>(<br>)<br>(<br>)<br>(<br>)<br>(<br>)<br>(<br>)<br>(<br>)<br>(                                  | 9<br>日<br>日<br>日<br>日<br>日<br>日<br>日<br>日<br>日<br>日<br>日<br>日<br>日<br>日<br>日<br>日<br>日<br>日<br>日                               | 产当<br>一一一一一一一一一一一一一一一一一一一一一一一一一一一一一一一一一一一一                                                                                                    | 手当<br>〒<br>                                                                                                    | 平当<br>四<br>取納予期間<br>月<br>月                                                                                                    |                         | 手当<br>円<br>雑あ                                                                                                    | 総文                                                                                                    | 約金額<br>円<br>に最高額550<br>の数収第1                                                                                                    | 約5500000000000000000000000000000000000                                                                                                    | 前か<br>文社の<br>の<br>、<br>定<br>数<br>の<br>、<br>定<br>数<br>の<br>、<br>、<br>定<br>数<br>の<br>、<br>、<br>、<br>、<br>、<br>、<br>、<br>、<br>、<br>、<br>、<br>、<br>、                                                                                                    | 月つ 区 結 院 5 -10 ケ 田× 10 (約給給) 区 約 (10) 対 20 (11) (11) (11) (11) (11) (11) (11) (11                                                                                                    | 中に当分月前のは、利用では、1000万円、1000万円、1000万円、1000万円、1000万円、1000万円、1000万円、1000万円、1000万円、1000万円、1000万円、1000万円、1000万円、1000万円、1000万円、1000万円、1000万円、1000万円、1000万円、1000万円、1000万円、1000万円、1000万円、1000万円、1000万円、1000万円、1000万円、1000万円、1000万円、1000万円、1000万円、1000万円、1000万円、1000万円                                                                                                    | 常 (c<br>支<br>日<br>①<br>②<br>③<br>額<br>の<br>金<br>記<br>日<br>①<br>②<br>②<br>③<br>③<br>額<br>〇<br>〇<br>〇<br>〇<br>〇<br>〇<br>〇<br>〇<br>〇<br>〇<br>〇<br>〇<br>〇<br>〇<br>〇<br>〇<br>〇                                                                                                    | D 格 す<br>称 1  <br>・<br>顕 が 3<br>第 1  <br>・                                                                                                    | ,<br>与 る<br>同<br>前<br>局<br>同<br>同<br>同<br>同<br>同<br>同<br>同<br>同<br>同<br>同<br>同<br>同<br>同                                                                   | を<br>黄                                                                                                    | 給<br>5<br>の<br>1<br>こ<br>ま<br>2<br>回<br>・<br>、<br>ま<br>の<br>1<br>1<br>1<br>、<br>、<br>、<br>、<br>、<br>、<br>、<br>、<br>、<br>、<br>、<br>、<br>、          |                                                                                  |
|    |        |        |         |          | 給料・手当等の支給金額の内訳 災に猶                       | 月<br>(X<br>)<br>月<br>(X<br>)<br>(X<br>)<br>( | み         月           2         1           1         1           1         1           1         1           1         1           1         1           1         1           1         1           1         1           1         1           1         1           1         1           1         1           1         1           1         1           1         1           1         1           1         1                                                                                                    | <ul> <li>基本</li> <li>二</li> <li>二<td>給 3<br/>円<br/></td><td>(1) (1) (1) (1) (1) (1) (1) (1) (1) (1)</td><td>日<br/>日<br/>日<br/>日<br/>日<br/>日<br/>日<br/>日<br/>日<br/>日<br/>日<br/>日<br/>日<br/>日<br/>日<br/>日<br/>日<br/>日<br/>日</td><td>手当<br/>可<br/>可<br/>了<br/>月日<br/>日<br/>日<br/>日<br/>日</td><td>手当<br/>  <br/>  <br/>  <br/>  <br/>  <br/>  <br/>  <br/>  <br/>  <br/>  <br/>  <br/>  <br/>  </td><td>手当<br/>四<br/>取納予期間<br/>月<br/>月<br/>月<br/>日<br/>8 年<br/>9</td><td></td><td>手当<br/>円<br/>報<br/>あ<br/>( 年</td><td>総文:<br/></td><td>松金額<br/>円<br/>に絶越第</td><td>405%からく<br/>55%から<br/>55%の<br/>10%の<br/>10%0<br/>10%0<br/>10%0</td><td>前<br/>前<br/>か<br/>文<br/>た<br/>の<br/>①<br/>、<br/>定<br/>算<br/>支<br/>の<br/>の<br/>②<br/>定<br/>算<br/>支<br/>の<br/>の<br/>②<br/>文<br/>社<br/>の<br/>①<br/>③<br/>定<br/>算<br/>支<br/>の<br/>の<br/>③<br/>こ<br/>算<br/>支<br/>れ<br/>の<br/>①<br/>③<br/>に<br/>算<br/>支<br/>れ<br/>の<br/>①<br/>③<br/>二<br/>う<br/>二<br/>~<br/>に<br/>③<br/>二<br/>う<br/>二<br/>~<br/>二<br/>~<br/>二<br/>~<br/>に<br/>③<br/>二<br/>う<br/>~<br/>二<br/>~<br/>二<br/>~<br/>二<br/>~<br/>二<br/>~<br/>二<br/>~<br/>二<br/>~<br/>二<br/>~<br/>二<br/>~<br/>二<br/>~<br/>二<br/>~<br/>二<br/>~<br/>二<br/>~<br/>二<br/>~<br/>二<br/>~<br/>二<br/>~<br/>~<br/>~<br/>~<br/>~<br/>~<br/>~<br/>~<br/>~<br/>~<br/>~<br/>~<br/>~</td><td>月つ 区 福祉() 計約 (3) 給給 区 船 原う-100月 (1) 化 総 原う-100月 (1) 化 総 原う-100月 (1) 化 総 原う-100月 (1) 化 総 正 300円 (1) 日 200円 (1) 日 200 (1) 日 200 (1) 日 200 (1) 100 (1) 100 (1) 100 (1)</td><td>中:<br/>「<br/>事のと、月、町2000<br/>月、時空なは、勝密夜は、豊富夜は、雪<br/>第000<br/>月、時空なは、勝密夜は、豊富のの一分月、時空なは、勝密夜は、豊富のの一分月、<br/>時空は、国家では、豊富のの<br/>月、時空は、世界であり、の、明治、東京<br/>1000<br/>1000<br/>1</td><td>常     (2)       日     ①       ②     ③ 新       のを     超       日     ①       ②     ③ 新       ●     ●       ●     ○       ●     ●       ●     ○       ●     ●       ●     ○       ●     ●       ●     ●       ●     ●       ●     ●       ●     ●       ●     ●       ●     ●       ●     ●       ●     ●       ●     ●       ●     ●       ●     ●       ●     ●       ●     ●       ●     ●       ●     ●       ●     ●       ●     ●       ●     ●       ●     ●       ●     ●       ●     ●       ●     ●       ●     ●       ●     ●       ●     ●       ●     ●       ●     ●       ●     ●       ●     ●       ●     ●       ●     ●       ●     ●</td><td>00<br/>10<br/>10<br/>10<br/>10<br/>10<br/>10<br/>10<br/>10<br/>10</td><td><b>与る</b><br/>同<br/>同<br/>月<br/>日<br/>日<br/>日<br/>日<br/>日<br/>日<br/>日<br/>日<br/>日<br/>日<br/>日<br/>日<br/>日<br/>日<br/>日<br/>日<br/>日</td><td>を<br/>責<br/>-<br/>-<br/>-<br/>-<br/>-<br/>-<br/>-<br/>-<br/>-<br/>-<br/>-<br/>-<br/>-</td><td>格1<br/>テの<br/>2回<br/>・<br/>こ<br/>ま<br/>2回<br/>・<br/>・</td><td></td></li></ul> | 給 3<br>円<br>                                                                                                    | (1) (1) (1) (1) (1) (1) (1) (1) (1) (1)                                                                                                 | 日<br>日<br>日<br>日<br>日<br>日<br>日<br>日<br>日<br>日<br>日<br>日<br>日<br>日<br>日<br>日<br>日<br>日<br>日                                    | 手当<br>可<br>可<br>了<br>月日<br>日<br>日<br>日<br>日                                                                                                    | 手当<br>  <br>  <br>  <br>  <br>  <br>  <br>  <br>  <br>  <br>  <br>  <br>  <br>                                                                                                    | 手当<br>四<br>取納予期間<br>月<br>月<br>月<br>日<br>8 年<br>9                                                                                                    |                         | 手当<br>円<br>報<br>あ<br>( 年                                                                                                    | 総文:<br>                                                                                                    | 松金額<br>円<br>に絶越第                                                                                                    | 405%からく<br>55%から<br>55%の<br>10%の<br>10%0<br>10%0<br>10%0 | 前<br>前<br>か<br>文<br>た<br>の<br>①<br>、<br>定<br>算<br>支<br>の<br>の<br>②<br>定<br>算<br>支<br>の<br>の<br>②<br>文<br>社<br>の<br>①<br>③<br>定<br>算<br>支<br>の<br>の<br>③<br>こ<br>算<br>支<br>れ<br>の<br>①<br>③<br>に<br>算<br>支<br>れ<br>の<br>①<br>③<br>二<br>う<br>二<br>~<br>に<br>③<br>二<br>う<br>二<br>~<br>二<br>~<br>二<br>~<br>に<br>③<br>二<br>う<br>~<br>二<br>~<br>二<br>~<br>二<br>~<br>二<br>~<br>二<br>~<br>二<br>~<br>二<br>~<br>二<br>~<br>二<br>~<br>二<br>~<br>二<br>~<br>二<br>~<br>二<br>~<br>二<br>~<br>二<br>~<br>~<br>~<br>~<br>~<br>~<br>~<br>~<br>~<br>~<br>~<br>~<br>~                                                                                                    | 月つ 区 福祉() 計約 (3) 給給 区 船 原う-100月 (1) 化 総 原う-100月 (1) 化 総 原う-100月 (1) 化 総 原う-100月 (1) 化 総 正 300円 (1) 日 200円 (1) 日 200 (1) 日 200 (1) 日 200 (1) 100 (1) 100 (1) 100 (1)                                                                                                    | 中:<br>「<br>事のと、月、町2000<br>月、時空なは、勝密夜は、豊富夜は、雪<br>第000<br>月、時空なは、勝密夜は、豊富のの一分月、時空なは、勝密夜は、豊富のの一分月、<br>時空は、国家では、豊富のの<br>月、時空は、世界であり、の、明治、東京<br>1000<br>1000<br>1 | 常     (2)       日     ①       ②     ③ 新       のを     超       日     ①       ②     ③ 新       ●     ●       ●     ○       ●     ●       ●     ○       ●     ●       ●     ○       ●     ●       ●     ●       ●     ●       ●     ●       ●     ●       ●     ●       ●     ●       ●     ●       ●     ●       ●     ●       ●     ●       ●     ●       ●     ●       ●     ●       ●     ●       ●     ●       ●     ●       ●     ●       ●     ●       ●     ●       ●     ●       ●     ●       ●     ●       ●     ●       ●     ●       ●     ●       ●     ●       ●     ●       ●     ●       ●     ●       ●     ●       ●     ●       ●     ●                                                                                                    | 00<br>10<br>10<br>10<br>10<br>10<br>10<br>10<br>10<br>10                                                                                                    | <b>与る</b><br>同<br>同<br>月<br>日<br>日<br>日<br>日<br>日<br>日<br>日<br>日<br>日<br>日<br>日<br>日<br>日<br>日<br>日<br>日<br>日                                              | を<br>責<br>-<br>-<br>-<br>-<br>-<br>-<br>-<br>-<br>-<br>-<br>-<br>-<br>-                                                                                                    | 格1<br>テの<br>2回<br>・<br>こ<br>ま<br>2回<br>・<br>・                                                                                                    |                                                                                  |
|    |        |        |         |          | 給料・手当等の支給金額の内訳 災に猶 退 1                   | 月<br>ぼ<br>二<br>二<br>二<br>二<br>二<br>二<br>二<br>二<br>二<br>二<br>二<br>二<br>二                                                                                                    | 20月         1         1           2月         1         1         1           月         1         1         1         1                                                                                                    | 基本<br>                                                                                                    | <ul> <li>約</li> <li>3</li> <li>円</li> <li>円</li> <li>回</li> <li>回</li></ul>                                                                                                    | x族手当<br>「<br>一<br>做<br>て<br>、、、<br>、、、、、、、、、、、、、、、、、、、、、、、、、、、、、                                                                        | 9<br>9<br>9<br>9<br>9<br>9<br>9<br>9<br>9<br>9<br>9<br>9<br>9<br>9                                                             | 手<br>一<br>一<br>一<br>一<br>一<br>一<br>一<br>一<br>一<br>一<br>一<br>一<br>一                                                                                                    | 手<br>                                                                                                    | 手当<br>取動予期間<br>月<br>月<br>月<br>月<br>年<br>年<br>年<br>6<br>6<br>6<br>6<br>6<br>6<br>7<br>8<br>8<br>8<br>8<br>8<br>8<br>8<br>8<br>8<br>8<br>8<br>8<br>8                                                                                                    |                         | 手当<br>円<br>単<br>部<br>あ<br>( 平<br>( 平                                                                                                    | 総文<br>                                                                                                    | 約金額<br>円<br>に終品質の数収算                                                                                                    | ロックシューション<br>ロックシューション<br>ロックシューション<br>ロックション<br>ロックション<br>ロー<br>ロー<br>ロー                                                                                                    | 前か<br>文社。① ③定算 支の<br>③ 注意にに mm<br>1 mm<br>1 mm                                                                                                    | 月つ 区 新原子」で 世次 和船 区 新原子」の称する 後期 較<br>1 3 3 6 9 1 0 7 6 7 5 0 7 5 5 0 8 7 5 0 8 7                                                                                                    |                                                                                                    | 常         (2)         (3)         (1)         (2)         (3)         (1)         (2)         (3)         (1)         (2)         (3)         (1)         (2)         (3)         (1)         (2)         (3)         (1)         (2)         (3)         (1)         (2)         (3)         (1)         (2)         (3)         (1)         (2)         (3)         (1)         (2)         (3)         (1)         (2)         (3)         (1)         (2)         (3)         (1)         (2)         (3)         (1)         (2)         (3)         (1)         (2)         (3)         (1)         (2)         (3)         (1)         (2)         (3)         (1)         (2)         (3)         (1)         (2)         (3)         (1)         (2)         (3)         (1)         (2)         (3)         (1)         (2)         (3)         (1)         (2)         (3)         (1)         (2)         (3)         (1)         (2)         (3)         (1)         (2)         (3)         (2)         (3)         (2)         (3)         (3)         (2)         (3)         (3)         (2)         (3)         (3)         (3)         (3)         (3)         (3)         (3) <td>D 給 す 1<br/>頭がる<br/>1<br/>月 日(<br/>月 日(<br/>月 日(</td> <td>,<br/>与 る<br/>回<br/>前<br/>方<br/>合<br/>回<br/>同<br/>同<br/>同<br/>一<br/>同<br/>一<br/>一<br/>一<br/>一<br/>一<br/>一<br/>一<br/>一<br/>一<br/>一<br/>一<br/>一<br/>一</td> <td>を<br/>変<br/>当<br/>「<br/>の<br/>第<br/>「<br/>「<br/>の<br/>第<br/>「<br/>「<br/>の<br/>第<br/>「<br/>「<br/>の<br/>」<br/>「<br/>、<br/>、<br/>、<br/>、<br/>、<br/>、<br/>、<br/>、<br/>、<br/>、<br/>、<br/>、<br/>、</td> <td>格1<br/>テの1<br/>2回<br/>・<br/>こま<br/>2回<br/>・</td> <td></td>                                                                                                    | D 給 す 1<br>頭がる<br>1<br>月 日(<br>月 日(<br>月 日(                                                                                                    | ,<br>与 る<br>回<br>前<br>方<br>合<br>回<br>同<br>同<br>同<br>一<br>同<br>一<br>一<br>一<br>一<br>一<br>一<br>一<br>一<br>一<br>一<br>一<br>一<br>一                                | を<br>変<br>当<br>「<br>の<br>第<br>「<br>「<br>の<br>第<br>「<br>「<br>の<br>第<br>「<br>「<br>の<br>」<br>「<br>、<br>、<br>、<br>、<br>、<br>、<br>、<br>、<br>、<br>、<br>、<br>、<br>、                                                                                                    | 格1<br>テの1<br>2回<br>・<br>こま<br>2回<br>・                                                                                                    |                                                                                  |
|    |        |        |         |          | 給料・手当等の支給金額の内訳 災に猶 退職 所                  | 月<br>ズ<br>二<br>二<br>二<br>二<br>二<br>二<br>二<br>二<br>二<br>二<br>二<br>二<br>二                                                                                                    | 次月         三         日           支約日         二         二         二           月         1         二         二           月         1         二         二           月         1         二         二           月         1         1         二           月         1         1         二           月         1         1         二                                                                                                    | <ul> <li>基本</li> <li>二</li> <li>二<td><ul> <li>総 3</li> <li>3</li> <li>3</li> <li>3</li> <li>3</li> <li>4</li> <li>4<td>x 族手当<br/>1<br/>位<br/>2<br/>位<br/>2<br/>位<br/>2<br/>(<br/>)<br/>(<br/>)<br/>(<br/>)<br/>(<br/>)<br/>(<br/>)<br/>(<br/>)<br/>(<br/>)<br/>(<br/>)<br/>(<br/>)<br/>(</td><td>日<br/>日<br/>日<br/>日<br/>日<br/>日<br/>日<br/>日<br/>日<br/>日<br/>日<br/>日<br/>日<br/>日<br/>日<br/>日<br/>日<br/>日<br/>日</td><td>手<br/>手<br/>月<br/>日<br/>日<br/>日<br/>日<br/>日<br/>日<br/>日<br/>日<br/>日<br/>日<br/>日<br/>日<br/>日</td><td>手<br/>当<br/>同<br/>位<br/>2<br/>2<br/>3<br/>2<br/>3<br/>3<br/>1<br/>3<br/>3<br/>5<br/>1<br/>3<br/>5<br/>5<br/>5<br/>5<br/>5<br/>5<br/>5<br/>5<br/>5<br/>5<br/>5<br/>5<br/>5</td><td>- 手当<br/>四<br/>二<br/>二<br/>二<br/>二<br/>二<br/>二<br/>二<br/>二<br/>二<br/>二<br/>二<br/>二<br/>二<br/>二<br/>二<br/>二<br/>二<br/>二</td><td></td><td>戶当<br/>同<br/>報<br/>部<br/>5<br/>(年<br/>(年<br/>(<br/>年)</td><td>- 載文<br/></td><td>約金額<br/>円<br/>しは絶滅第<br/>の激気第</td><td>10550000000000000000000000000000000000</td><td>10日午 円<br/>文社の① 三定算 支の<br/>文社の① 三定算 支の<br/>文社の② 三提示に高の算 約2011月24円120</td><td>月つ区 船 原与しっナシ (注) 給給区 (市)の) がいの (注) 特徴 (注) 特徴 (注) (注) (注) (注) (注) (注) (注) (注) (注) (注)</td><td>中に場合の の りの しの の の の の の の の の の の の の の の の</td><td>常         二           日         ①           ②         ③           町         ①           ②         ③           町         ①           ②         ③           町         ①           ②         ③           ①         ②           ③         ④           ⑤         町           ○         ③           ④         ⑤           町         ○           ○         ③           ●         ○           ○         ③           ●         ○           ○         ○           ○         ○           ○         ○           ○         ○           ○         ○           ○         ○           ○         ○           ○         ○           ○         ○           ○         ○           ○         ○           ○         ○           ○         ○           ○         ○           ○         ○           ○         ○           ○         ○</td><td>D 給す<br/>) 給す<br/>) 約<br/>) 約<br/>1<br/>)<br/>が<br/>る<br/>1<br/>)<br/>1<br/>1<br/>0<br/>(<br/>)<br/>1<br/>1<br/>0<br/>(<br/>)<br/>1<br/>1<br/>-<br/>-<br/>-<br/>-<br/>-<br/>-<br/>-<br/>-<br/>-<br/>-<br/>-<br/>-<br/>-</td><td><b>与る</b><br/>回<br/>可<br/>前<br/>前<br/>合<br/>回<br/>回<br/>四<br/>二<br/>二<br/>二<br/>二<br/>二<br/>二<br/>二<br/>二<br/>二<br/>二<br/>二<br/>二<br/>二<br/>二<br/>二<br/>二<br/>二</td><td>を<br/>黄</td><td>結し<br/>2 回<br/>・<br/>こま<br/>2 回<br/>・<br/>、<br/>、<br/>、<br/>、<br/>、<br/>、<br/>、<br/>、<br/>、<br/>、<br/>、<br/>、<br/>、</td><td></td></li></ul></td></li></ul>                                                                                                    | <ul> <li>総 3</li> <li>3</li> <li>3</li> <li>3</li> <li>3</li> <li>4</li> <li>4<td>x 族手当<br/>1<br/>位<br/>2<br/>位<br/>2<br/>位<br/>2<br/>(<br/>)<br/>(<br/>)<br/>(<br/>)<br/>(<br/>)<br/>(<br/>)<br/>(<br/>)<br/>(<br/>)<br/>(<br/>)<br/>(<br/>)<br/>(</td><td>日<br/>日<br/>日<br/>日<br/>日<br/>日<br/>日<br/>日<br/>日<br/>日<br/>日<br/>日<br/>日<br/>日<br/>日<br/>日<br/>日<br/>日<br/>日</td><td>手<br/>手<br/>月<br/>日<br/>日<br/>日<br/>日<br/>日<br/>日<br/>日<br/>日<br/>日<br/>日<br/>日<br/>日<br/>日</td><td>手<br/>当<br/>同<br/>位<br/>2<br/>2<br/>3<br/>2<br/>3<br/>3<br/>1<br/>3<br/>3<br/>5<br/>1<br/>3<br/>5<br/>5<br/>5<br/>5<br/>5<br/>5<br/>5<br/>5<br/>5<br/>5<br/>5<br/>5<br/>5</td><td>- 手当<br/>四<br/>二<br/>二<br/>二<br/>二<br/>二<br/>二<br/>二<br/>二<br/>二<br/>二<br/>二<br/>二<br/>二<br/>二<br/>二<br/>二<br/>二<br/>二</td><td></td><td>戶当<br/>同<br/>報<br/>部<br/>5<br/>(年<br/>(年<br/>(<br/>年)</td><td>- 載文<br/></td><td>約金額<br/>円<br/>しは絶滅第<br/>の激気第</td><td>10550000000000000000000000000000000000</td><td>10日午 円<br/>文社の① 三定算 支の<br/>文社の① 三定算 支の<br/>文社の② 三提示に高の算 約2011月24円120</td><td>月つ区 船 原与しっナシ (注) 給給区 (市)の) がいの (注) 特徴 (注) 特徴 (注) (注) (注) (注) (注) (注) (注) (注) (注) (注)</td><td>中に場合の の りの しの の の の の の の の の の の の の の の の</td><td>常         二           日         ①           ②         ③           町         ①           ②         ③           町         ①           ②         ③           町         ①           ②         ③           ①         ②           ③         ④           ⑤         町           ○         ③           ④         ⑤           町         ○           ○         ③           ●         ○           ○         ③           ●         ○           ○         ○           ○         ○           ○         ○           ○         ○           ○         ○           ○         ○           ○         ○           ○         ○           ○         ○           ○         ○           ○         ○           ○         ○           ○         ○           ○         ○           ○         ○           ○         ○           ○         ○</td><td>D 給す<br/>) 給す<br/>) 約<br/>) 約<br/>1<br/>)<br/>が<br/>る<br/>1<br/>)<br/>1<br/>1<br/>0<br/>(<br/>)<br/>1<br/>1<br/>0<br/>(<br/>)<br/>1<br/>1<br/>-<br/>-<br/>-<br/>-<br/>-<br/>-<br/>-<br/>-<br/>-<br/>-<br/>-<br/>-<br/>-</td><td><b>与る</b><br/>回<br/>可<br/>前<br/>前<br/>合<br/>回<br/>回<br/>四<br/>二<br/>二<br/>二<br/>二<br/>二<br/>二<br/>二<br/>二<br/>二<br/>二<br/>二<br/>二<br/>二<br/>二<br/>二<br/>二<br/>二</td><td>を<br/>黄</td><td>結し<br/>2 回<br/>・<br/>こま<br/>2 回<br/>・<br/>、<br/>、<br/>、<br/>、<br/>、<br/>、<br/>、<br/>、<br/>、<br/>、<br/>、<br/>、<br/>、</td><td></td></li></ul> | x 族手当<br>1<br>位<br>2<br>位<br>2<br>位<br>2<br>(<br>)<br>(<br>)<br>(<br>)<br>(<br>)<br>(<br>)<br>(<br>)<br>(<br>)<br>(<br>)<br>(<br>)<br>( | 日<br>日<br>日<br>日<br>日<br>日<br>日<br>日<br>日<br>日<br>日<br>日<br>日<br>日<br>日<br>日<br>日<br>日<br>日                                    | 手<br>手<br>月<br>日<br>日<br>日<br>日<br>日<br>日<br>日<br>日<br>日<br>日<br>日<br>日<br>日                                                                                                    | 手<br>当<br>同<br>位<br>2<br>2<br>3<br>2<br>3<br>3<br>1<br>3<br>3<br>5<br>1<br>3<br>5<br>5<br>5<br>5<br>5<br>5<br>5<br>5<br>5<br>5<br>5<br>5<br>5                                                                                                    | - 手当<br>四<br>二<br>二<br>二<br>二<br>二<br>二<br>二<br>二<br>二<br>二<br>二<br>二<br>二<br>二<br>二<br>二<br>二<br>二                                                                                                    |                         | 戶当<br>同<br>報<br>部<br>5<br>(年<br>(年<br>(<br>年)                                                                                                    | - 載文<br>                                                                                                    | 約金額<br>円<br>しは絶滅第<br>の激気第                                                                                                    | 10550000000000000000000000000000000000                                                                                                    | 10日午 円<br>文社の① 三定算 支の<br>文社の① 三定算 支の<br>文社の② 三提示に高の算 約2011月24円120                                                                                                    | 月つ区 船 原与しっナシ (注) 給給区 (市)の) がいの (注) 特徴 (注) 特徴 (注) (注) (注) (注) (注) (注) (注) (注) (注) (注)                                                                                                    | 中に場合の の りの しの の の の の の の の の の の の の の の の                                                                                                     | 常         二           日         ①           ②         ③           町         ①           ②         ③           町         ①           ②         ③           町         ①           ②         ③           ①         ②           ③         ④           ⑤         町           ○         ③           ④         ⑤           町         ○           ○         ③           ●         ○           ○         ③           ●         ○           ○         ○           ○         ○           ○         ○           ○         ○           ○         ○           ○         ○           ○         ○           ○         ○           ○         ○           ○         ○           ○         ○           ○         ○           ○         ○           ○         ○           ○         ○           ○         ○           ○         ○                                                                                                    | D 給す<br>) 給す<br>) 約<br>) 約<br>1<br>)<br>が<br>る<br>1<br>)<br>1<br>1<br>0<br>(<br>)<br>1<br>1<br>0<br>(<br>)<br>1<br>1<br>-<br>-<br>-<br>-<br>-<br>-<br>-<br>-<br>-<br>-<br>-<br>-<br>- | <b>与る</b><br>回<br>可<br>前<br>前<br>合<br>回<br>回<br>四<br>二<br>二<br>二<br>二<br>二<br>二<br>二<br>二<br>二<br>二<br>二<br>二<br>二<br>二<br>二<br>二<br>二                     | を<br>黄                                                                                                    | 結し<br>2 回<br>・<br>こま<br>2 回<br>・<br>、<br>、<br>、<br>、<br>、<br>、<br>、<br>、<br>、<br>、<br>、<br>、<br>、                                                 |                                                                                  |
|    |        |        |         |          | 松料・手当等の支給金額の内訳 災に猶 退職 所得                 | K                                                                                                    | 次月         三         二         1         項月         項月         項月         項月         項月         項月         項月         項月         項月         項別         約         約         <                                                                                                    | 基本<br>本<br>-<br>-<br>-<br>-<br>-<br>-<br>-<br>-<br>-<br>-<br>-<br>-<br>-                                                                                                    | 絵 34<br>円<br>円<br>日<br>日<br>日<br>日<br>日<br>日<br>日<br>日<br>日<br>日<br>日<br>日<br>日<br>日<br>日<br>日<br>日                                                                                                    | x 族子当<br>「<br>【<br>做<br>权<br><br><br><br><br><br><br><br><br>                                                                           | 9<br>9<br>月<br>週<br>県<br>所<br>骨<br>拉<br>除<br>前<br>の<br>計<br>作<br>1<br>1<br>1<br>1<br>1<br>1<br>1<br>1<br>1<br>1<br>1<br>1<br>1 |                                                                                                    | 手当<br>同<br>プをデ<br>プをデ<br>プをデ<br>の<br>3<br>1<br>3<br>1<br>1<br>1<br>1<br>1<br>1<br>1<br>1<br>1<br>1<br>1<br>1<br>1 | 平当<br>四<br>月<br>月<br>月<br>月<br>月<br>月<br>月<br>月<br>月<br>月<br>月<br>月<br>月<br>月<br>月<br>月<br>月<br>月                                                                                                    |                         | 手当<br>円<br>目<br>目<br>目<br>目<br>目<br>目<br>目<br>目<br>目<br>目<br>目<br>目<br>目<br>目<br>目<br>目<br>目<br>目                                                                                                    | 載文<br>                                                                                                    | お会額 円                                                                                                    |                                                                                                    |                                                                                                    | 月つ 区 前原うしすめ (() 相給 区 和原うしの前すめ)()() () () () () () () () () () () () (                                                                                                    | 中語 分 用では また の の し の の の し の の の し の の の し の の の の                                                                                                    | <b>常 (支</b><br>日 ① ② ③ 新 ① ① ② ③ 新 ① ① ② ③ 新 ① ① ② ③ ④ ④ ⑤ 新 □ 年午 年年 戦 町 □ ○ ② ④ ④ ⑤ 新 □ 年午 年年 戦 町 □ □ ○ ② ④ ④ ⑤ 新 □ 年午 ○ ○ ○ ○ ○ ○ ○ ○ ○ ○ ○ ○ ○ ○ ○ ○ ○ ○                                                                                                    | 0<br>1<br>1<br>1<br>1<br>1<br>1<br>1<br>1<br>1<br>1<br>1<br>1<br>1                                                                                                    | 、<br>与<br>る<br>の<br>同<br>一<br>同<br>一<br>一<br>一<br>一<br>一<br>一<br>一<br>一<br>一<br>一<br>一<br>一<br>一                                                           | を 支 与<br>第<br>の 第<br>(*4.5%)<br>(*4.5%)                                                                                                    | - 給し<br>- 2 回<br>- 2 回<br>- ○                                                                                                    |                                                                                  |
|    |        |        |         |          | 松料・手当等の支給金額の内訳 奥に猶 退職 所得 の 詰             | 月                                                                                                    | み         月         二           カ         二         二         二           月         二         二         二           月         二         二         二         二           月         二         二         二         二           月         二         二         二         二           日         二         二         二         二           日         二         二         二                                                                                                    | 基本<br>本<br>                                                                                                    |                                                                                                    | x 族手当<br>;<br>;<br>;<br>;<br>;<br>;<br>;<br>;<br>;<br>;<br>;<br>;<br>;<br>;<br>;<br>;<br>;<br>;<br>;                                    | 日<br>日<br>日<br>日<br>日<br>日<br>日<br>日<br>日<br>日<br>日<br>日<br>日<br>日                                                             |                                                                                                    | 手<br>当<br>同<br>で<br>応<br>で<br>ま<br>ま<br>れ<br>引<br>北<br>し<br>れ<br>の<br>に<br>調<br>を<br>の<br>の<br>の<br>の<br>に<br>し<br>、<br>の<br>の<br>の<br>の<br>の<br>の<br>の<br>の<br>の<br>の<br>の<br>の<br>の                                                                                                    | 手当         円           収納予用器         月           月         月           月         年           年         年           第二         年           第二         日           第二         日           第二         日           月         日           日         年           日         年           日         年           日         日           日         日           日 <td< td=""><td></td><td>手当<br/>可<br/>報志<br/>( 年<br/>( 年<br/>( 年)</td><td>総支<br/>相支<br/>相支<br/>日<br/>日<br/>日<br/>日<br/>日<br/>日<br/>日<br/>日<br/>日<br/>日<br/>日<br/>日<br/>日<br/>日<br/>日<br/>日</td><td>約金額<br/>円<br/>口<br/>は最低電気<br/>()<br/>((()<br/>(()<br/>(()<br/>()<br/>()<br/>()<br/>()<br/>()<br/>()<br/>()<br/>()</td><td></td><td></td><td>月っ区総合ですりの一部格格区総合では、「たっかり」に対応のないでは、「たっていた」のですり、「たいの」のため、「たいの」の「たいの」では、「たいの」の「たいの」の「たいの」の「たいの」の「たいの」の「たいの」の</td><td>中 18 一分の の の の の の の の の の の の の の の の の の の</td><td>常文         日         ①         ②         ③         額         の金         超         日         ①         ②         ③         額         年午         午午         午         午         午</td><td>0<br/>の<br/>格<br/>7<br/>1<br/>1<br/>1<br/>1<br/>1<br/>1<br/>1<br/>1<br/>1<br/>1<br/>1<br/>1<br/>1</td><td><b>与る</b><br/>同<br/>同<br/>前<br/>月<br/>合<br/>回<br/>同<br/>一<br/>同<br/>一<br/>二<br/>日<br/>二<br/>二<br/>日<br/>二<br/>二<br/>二<br/>二<br/>二<br/>二<br/>二<br/>二<br/>二<br/>二<br/>二<br/>二<br/>二<br/>二</td><td>を 實 与<br/>第<br/>一<br/>一<br/>「<br/>の<br/>第<br/>一<br/>一<br/>「<br/>の<br/>第<br/>一<br/>一<br/>一<br/>の<br/>第<br/>一<br/>一<br/>の<br/>第<br/>一<br/>の<br/>第<br/>一<br/>の<br/>一<br/>の<br/>日<br/>の<br/>の<br/>第<br/>一<br/>の<br/>日<br/>の<br/>の<br/>日<br/>の<br/>の<br/>日<br/>の<br/>の<br/>の<br/>の<br/>の<br/>の<br/>の<br/>の<br/>の<br/>の<br/>の<br/>の<br/>の</td><td>■<br/>■<br/>■<br/>■<br/>■<br/>■<br/>■<br/>■<br/>■<br/>■<br/>■<br/>■<br/>■<br/>■</td><td></td></td<> |                         | 手当<br>可<br>報志<br>( 年<br>( 年<br>( 年)                                                                                                    | 総支<br>相支<br>相支<br>日<br>日<br>日<br>日<br>日<br>日<br>日<br>日<br>日<br>日<br>日<br>日<br>日<br>日<br>日<br>日                                            | 約金額<br>円<br>口<br>は最低電気<br>()<br>((()<br>(()<br>(()<br>()<br>()<br>()<br>()<br>()<br>()<br>()<br>()                                                |                                                                                                    |                                                                                                    | 月っ区総合ですりの一部格格区総合では、「たっかり」に対応のないでは、「たっていた」のですり、「たいの」のため、「たいの」の「たいの」では、「たいの」の「たいの」の「たいの」の「たいの」の「たいの」の「たいの」の                                                                                                    | 中 18 一分の の の の の の の の の の の の の の の の の の の                                                                                                     | 常文         日         ①         ②         ③         額         の金         超         日         ①         ②         ③         額         年午         午午         午         午         午                                                                                                    | 0<br>の<br>格<br>7<br>1<br>1<br>1<br>1<br>1<br>1<br>1<br>1<br>1<br>1<br>1<br>1<br>1                                                                                                    | <b>与る</b><br>同<br>同<br>前<br>月<br>合<br>回<br>同<br>一<br>同<br>一<br>二<br>日<br>二<br>二<br>日<br>二<br>二<br>二<br>二<br>二<br>二<br>二<br>二<br>二<br>二<br>二<br>二<br>二<br>二 | を 實 与<br>第<br>一<br>一<br>「<br>の<br>第<br>一<br>一<br>「<br>の<br>第<br>一<br>一<br>一<br>の<br>第<br>一<br>一<br>の<br>第<br>一<br>の<br>第<br>一<br>の<br>一<br>の<br>日<br>の<br>の<br>第<br>一<br>の<br>日<br>の<br>の<br>日<br>の<br>の<br>日<br>の<br>の<br>の<br>の<br>の<br>の<br>の<br>の<br>の<br>の<br>の<br>の<br>の                                                                                                    | ■<br>■<br>■<br>■<br>■<br>■<br>■<br>■<br>■<br>■<br>■<br>■<br>■<br>■                                                                                |                                                                                  |
|    |        |        |         |          | 給料・手当等の支給金額の内訳 災に猶 退職 所得の 税額             | 月<br>ぼ<br>満<br>な<br>開<br>、<br>第<br>二<br>二<br>二<br>二<br>二<br>二<br>二<br>二<br>二<br>二<br>二<br>二<br>二                                                                                                    | 次月         実施日           1         1           1         1           1         1           1         1           1         1           1         1           1         1           1         1           1         1           1         1           1         1           1         1           1         1           1         1           1         1           1         1           1         1                                                                                                    | 基本<br>本<br>二<br>二<br>二<br>二<br>二<br>二<br>二<br>二<br>二<br>二<br>二<br>二<br>二                                                                                                    | 総<br>同<br>日<br>日<br>日<br>日<br>日<br>日<br>日<br>日<br>日<br>月<br>10<br>日<br>日<br>月<br>10<br>日<br>月<br>10<br>日<br>日<br>秋日<br>日<br>次<br>4<br>5<br>5<br>5<br>5<br>5<br>5<br>5<br>5<br>5<br>5<br>5<br>5<br>5                                                                                                    |                                                                                                    |                                                                                                    | 手当<br>〒<br>「<br>「<br>「<br>「<br>」<br>「<br>」<br>「<br>」<br>「<br>」<br>「<br>」<br>「<br>」<br>「<br>」<br>」<br>」<br>「<br>」<br>」<br>」<br>」<br>」<br>「<br>」<br>」<br>」<br>「<br>」<br>」<br>」<br>」<br>」<br>、<br>「<br>」<br>」<br>、<br>「<br>」<br>」<br>、<br>、<br>、<br>、<br>、<br>、<br>、<br>、<br>、<br>、<br>、<br>、<br>、 | 手当                                                                                                    | 手当 円     取新予期間     用     月     月     月     月     月     月     月     月     年年     年年     年年     年年     年年     年年     年年     年年     日生     日生                                                                                                    |                         | 手<br>当<br>同<br>雑<br>あ<br>( 年<br>( 年                                                                                                    | 総立<br>                                                                                                    | 約金額<br>円<br>口 総結執行<br>((D-2))の<br>数 ((近-2))の<br>数 ((近-2))の<br>文 (1(1)-1)<br>((①-2))の<br>文 (1(1)-1)                                                | D 5 5 6 5 c 2 m     D 5 5 6 5 c 2 m     D 5 5 6 5 c 2 m     D 5 5 6 5 c 2 m     D 5 5 6 5 c 2 m     D 5 5 6 5 c 2 m     D 5 6 5 c 2 m     D 5 6 5 c 2                                                                                                    | that is a set of the set of the set o                                                                                                    | 月つ 区 給 展行 こうす 思い (1) 格給 区 給 展行 こう (1) たか (1) たか (1                                                                                                    | 中:場 分<br>所成なは、表示(2)<br>今のの分<br>月 100 は、表示(2)<br>今のの分<br>月 100 は、現金(2)<br>100 (1)<br>100 (1)<br>100                                                                                                    | 常文         日         ①           日         ①         ②         ③           10         ②         ③         1           10         ②         ③         1           11         ②         ③         1           12         ③         1         1           12         ③         1         1           12         ③         1         1           12         ③         4         1           13         1         1         1           14         ①         2         3           15         1         1         1           16         1         1         1         1                                                                                                    | D 給 3 1<br>税 1 1<br>0<br>1<br>1<br>1<br>1<br>1<br>1<br>1<br>1<br>1<br>1<br>1<br>1<br>1<br>1<br>1<br>1<br>1                                                                            | 与 る<br>同<br>同<br>前<br>方<br>合<br>同<br>同<br>同<br>同<br>同<br>同<br>同<br>同<br>同<br>同<br>同<br>同<br>同                                                              | を 賞 与<br>第<br>一<br>「の 第<br>()<br>()<br>()<br>()<br>()<br>()<br>()<br>()<br>()<br>()<br>()<br>()<br>()                                                                                                    | 格 0 1<br>2 回<br>・<br>こま5 5<br>2 回<br>・                                                                                                    |                                                                                  |
|    |        |        |         |          | 給料・手当等の支給金額の内訳 災に猶 退職 所得 の 税 額 計         | 月<br>ぼ<br>調<br>2<br>第<br>2<br>1<br>2                                                                                                    | 次月         三         日           次月         二         二         二           月         (1)         二         二           月         (1)         二         二           月         (1)         二         二           月         (1)         二         二           月         (1)         二         二           月         (1)         (1)         (1)           通         二         二         二           月         (1)         (1)         (1)           通         二         二         二           10         二         二         二           11         (1)         (1)         (1)           12         二         二         二           13         (1)         (1)         (1)           14         (1)         (1)         (1)           15         (1)         (1)         (1)           15         (1)         (1)         (1)           15         (1)         (1)         (1)           16         (1)         (1)         (1)           17         (1)         (1)         (1)                                                                                                    | 基本本<br>二<br>二<br>二<br>二<br>二<br>二<br>二<br>二<br>二<br>二<br>二<br>二<br>二                                                                                                    |                                                                                                    | (次族手当)<br>(1)<br>(1)<br>(1)<br>(1)<br>(1)<br>(1)<br>(1)<br>(1)<br>(1)<br>(1                                                             | □<br>□<br>□<br>□<br>□<br>□<br>□<br>□<br>□<br>□<br>□<br>□<br>□<br>□<br>□<br>□<br>□<br>□<br>□                                    | チュ                                                                                                    | 手当<br>同<br>び応<br>び応<br>1<br>1<br>2<br>5<br>5<br>5<br>5<br>5<br>5<br>5<br>5<br>5<br>5<br>5<br>5<br>5<br>5<br>5<br>5<br>5                                                                                                    | 手当<br>一<br>二<br>二<br>二<br>二<br>二<br>二<br>二<br>二<br>二<br>二<br>二<br>二<br>二                                                                                                    |                         | <ul> <li>手当</li> <li>百</li> <li>第</li> <li>第</li> <li>1</li> <li>1</li></ul>                                                                                                    | 総支<br>2<br>4<br>4<br>2<br>4<br>2<br>5<br>6<br>1<br>7<br>7<br>7<br>7<br>7<br>7<br>7<br>7<br>7<br>7<br>7<br>7<br>7<br>7<br>7<br>7<br>7<br>7 | 総金額<br>円<br>日<br>の数収括<br>((10-03)<br>(12-03)<br>(12-03)                                                                                           | the second second secon                                                                                                    | <b>約 か 少</b> <u>た</u> の<br>・         ・         ・                                                                                                    | 月っ 区 結 原うして 1 あって 5 日 区 給 居 うして 1 加 の 1 の 1 の 1 の 1 の 1 の 1 の 1 の 1 の 1                                                                                                    |                                                                                                    | 常 支         日         ①           日         ①         ②         ③           0         2         ③         ③           日         ①         ②         ③           日         ①         ②         ③           日         ①         ②         ③           日         ①         ②         ③           ●         日         ①         ②           ③         ④         ⑤         ⑤           第         年年年年年年年年年年年年年年年年年年年年年年年年年年年年年年年年年年年年                                                                                                    | 0 拾 す<br>第 1<br>・<br>・<br>月 日(<br>月<br>月 日(<br>月<br>月 日)<br>日<br>(<br>防)の<br>ド<br>(<br>次)<br>第 2<br>第 1<br>・                                                                          |                                                                                                    | を<br>賞<br>5<br>5<br>5<br>5<br>5<br>5<br>5<br>5<br>5<br>5<br>5<br>5<br>5                                                                                                    | 格 1 日<br>テ の 1<br>2 回<br>・<br>ここを 5<br>2 回<br>・<br>、<br>ここを 5<br>の<br>2 回<br>・<br>、<br>、<br>、<br>、<br>、<br>、<br>、<br>、<br>、<br>、<br>、<br>、<br>、   |                                                                                  |
|    |        |        |         |          | 松料・手当等の支給金額の内訳 災に猶 退職 所得の 税額計算           | 川         川           減る関         第一次年           2         週                                                                                                    | 次月         三         二           次月         二         二         二           第         二         二         二           第         二         二         二           第         二         二         二           第         二         二         二           第         二         二         二           第         二         二         二           第         二         二         二           第         二         二         二           第         二         二         二           第         二         二         二         二           第         二         二         二         二           第         二         二         二         二           第         二         二         二         二           第         二         二         二         二           1         二         二         二         二           1         二         二         二         二           1         二         二         二         二           1         二         二         二         二 <td>基本<br/>本<br/>()<br/>()<br/>()<br/>()<br/>()<br/>()<br/>()<br/>()<br/>()<br/>()<br/>()<br/>()<br/>()</td> <td>約 3<br/>可<br/>可<br/>日<br/>日<br/>現日<br/>日<br/>現日<br/>日<br/>現日<br/>日<br/>県<br/>日<br/>日<br/>県<br/>日<br/>二<br/>日<br/>一<br/>日<br/>二<br/>日<br/>日<br/>二<br/>日<br/>一<br/>二<br/>日<br/>一<br/>日<br/>二<br/>日<br/>日<br/>二<br/>日<br/>二</td> <td>x 族 手 当<br/>1<br/></td> <td>9 3 4 5 5 5 5 5 5 5 5 5 5 5 5 5 5 5 5 5 5</td> <td></td> <td>手<br/></td> <td>手当<br/>四<br/>月<br/>月<br/>月<br/>月<br/>月<br/>月<br/>年<br/>年<br/>年<br/>年<br/>月<br/>月<br/>月<br/>月<br/>月<br/>月<br/>月<br/>月<br/>月</td> <td></td> <td><ul> <li>戶当</li> <li>百     <li>百     <li>4     <li>4     <li>5     <li>( 年     <li>( 年     <li>( 年     </li> </li></li></li></li></li></li></li></ul></td> <td>総支」<br/>一<br/>一<br/>一<br/>一<br/>一<br/>一<br/>一<br/>一<br/>一<br/>一<br/>一<br/>一<br/>一</td> <td>約金額<br/>門<br/>に総晶第6月<br/>の数収第一<br/>(1)</td> <td></td> <td>前か     文はの     ① (注意算)     文はの     ① (注意算)     文はの     ① (注意算)     文はの     ① (注意算)     文はの     ① (注意算)     文にに見る     式     市     む     む      む     む      む      む</td> <td></td> <td>中語 分 月夜の には 来る ない また 、 「 の の の い の の 、 たた 、 の 、 の 、 の 、 の 、 の 、 の 、 の 、</td> <td>常 (支)           日         ①           ②         ③           面         ○           ③         面           ①         ②           ③         面           ①         ②           ③         面           ①         ②           ③         面           ①         ③           ③         面           ⑤         面           ○         ③           ③         ⑤           ○         ③           ○         ③           ○         ③           ○         ③           ○         ③           ○         ③           ○         ③           ○         ○           ○         ○           ○         ○           ○         ○           ○         ○           ○         ○           ○         ○           ○         ○           ○         ○           ○         ○           ○         ○</td> <td>000000000000000000000000000000000000</td> <td></td> <td>を 支 与<br/>第<br/>第<br/>9<br/>9<br/>9<br/>9<br/>9<br/>9<br/>9<br/>9<br/>9<br/>9<br/>9<br/>9<br/>9<br/>9<br/>9<br/>9<br/>9</td> <td>結<br/>1<br/>5<br/>2<br/>回<br/>2<br/>2<br/>1<br/>5<br/>5<br/>5<br/>5<br/>5<br/>5<br/>5<br/>5<br/>5<br/>5<br/>5<br/>5<br/>5</td> <td></td>                                                                                                    | 基本<br>本<br>()<br>()<br>()<br>()<br>()<br>()<br>()<br>()<br>()<br>()<br>()<br>()<br>()                                                                                                    | 約 3<br>可<br>可<br>日<br>日<br>現日<br>日<br>現日<br>日<br>現日<br>日<br>県<br>日<br>日<br>県<br>日<br>二<br>日<br>一<br>日<br>二<br>日<br>日<br>二<br>日<br>一<br>二<br>日<br>一<br>日<br>二<br>日<br>日<br>二<br>日<br>二                                                                                                    | x 族 手 当<br>1<br>                                                                                                    | 9 3 4 5 5 5 5 5 5 5 5 5 5 5 5 5 5 5 5 5 5                                                                                      |                                                                                                    | 手<br>                                                                                                    | 手当<br>四<br>月<br>月<br>月<br>月<br>月<br>月<br>年<br>年<br>年<br>年<br>月<br>月<br>月<br>月<br>月<br>月<br>月<br>月<br>月                                                                                                    |                         | <ul> <li>戶当</li> <li>百     <li>百     <li>4     <li>4     <li>5     <li>( 年     <li>( 年     <li>( 年     </li> </li></li></li></li></li></li></li></ul>                                                                                                    | 総支」<br>一<br>一<br>一<br>一<br>一<br>一<br>一<br>一<br>一<br>一<br>一<br>一<br>一                                                                      | 約金額<br>門<br>に総晶第6月<br>の数収第一<br>(1)                                                                                                    |                                                                                                    | 前か     文はの     ① (注意算)     文はの     ① (注意算)     文はの     ① (注意算)     文はの     ① (注意算)     文はの     ① (注意算)     文にに見る     式     市     む     む      む     む      む                                                                                                    |                                                                                                    | 中語 分 月夜の には 来る ない また 、 「 の の の い の の 、 たた 、 の 、 の 、 の 、 の 、 の 、 の 、 の 、                                                                                                    | 常 (支)           日         ①           ②         ③           面         ○           ③         面           ①         ②           ③         面           ①         ②           ③         面           ①         ②           ③         面           ①         ③           ③         面           ⑤         面           ○         ③           ③         ⑤           ○         ③           ○         ③           ○         ③           ○         ③           ○         ③           ○         ③           ○         ③           ○         ○           ○         ○           ○         ○           ○         ○           ○         ○           ○         ○           ○         ○           ○         ○           ○         ○           ○         ○           ○         ○                                                                                                    | 000000000000000000000000000000000000                                                                                                    |                                                                                                    | を 支 与<br>第<br>第<br>9<br>9<br>9<br>9<br>9<br>9<br>9<br>9<br>9<br>9<br>9<br>9<br>9<br>9<br>9<br>9<br>9                                                                                                    | 結<br>1<br>5<br>2<br>回<br>2<br>2<br>1<br>5<br>5<br>5<br>5<br>5<br>5<br>5<br>5<br>5<br>5<br>5<br>5<br>5                                             |                                                                                  |
|    |        |        |         |          | 松料・手当等の支給金額の内訳 災に猶 退職 所得の 税額 計算          |                                                                                                    | ア         支約           ア         月           第         二           1         二           1         二                                                                                                    | 基本本<br>本<br>本<br>本<br>本<br>本<br>月<br>五年<br>役年<br>文年<br>二年<br>一<br>本<br>4<br>生<br>場<br>生<br>路<br>合<br>ち<br>ち<br>合<br>ら<br>ち<br>ち<br>合<br>、<br>合<br>の<br>受<br>付<br>月<br>五年<br>役年<br>文年<br>大<br>年<br>日<br>二<br>本<br>日<br>二<br>本<br>日<br>二<br>本<br>日<br>二<br>本<br>日<br>二<br>本<br>日<br>二<br>本<br>日<br>二<br>本<br>日<br>二<br>本<br>日<br>二<br>本<br>日<br>二<br>本<br>日<br>二<br>二<br>本<br>日<br>二<br>二<br>二<br>二<br>二<br>二<br>二<br>二<br>二<br>二<br>二<br>二<br>二                                                                                                    |                                                                                                    | (次長手当)<br>(1)<br>(1)<br>(1)<br>(1)<br>(1)<br>(1)<br>(1)<br>(1)<br>(1)<br>(1                                                             |                                                                                                    |                                                                                                    | 手<br>当<br>百<br>で<br>応<br>で<br>お<br>で<br>お<br>こ<br>1<br>1<br>1<br>1<br>1<br>1<br>1<br>1<br>1<br>1<br>1<br>1<br>1                                                                                                    | 手当<br>一<br>平<br>当<br>一<br>一<br>一<br>一<br>一<br>一<br>一<br>一<br>一<br>一<br>一<br>一<br>一                                                                                                    |                         | 手当<br>可                                                                                                    | 報之<br>2<br>1<br>1<br>1<br>1<br>1<br>1<br>1<br>1<br>1<br>1<br>1<br>1<br>1<br>1<br>1<br>1<br>1<br>1                                         | 約金額<br>円<br>円<br>に終品気<br>の数収第<br>日<br>に終品気<br>気<br>第<br>(1)-2)<br>日上の3気<br>日<br>につぶり<br>(1)-2)<br>日上の3気<br>日<br>日<br>たのえない<br>日<br>につぶり<br>(1)-2) | センター                                                                                                    | 前か<br>文社の① ② ②<br>第<br>支社の② ③<br>一<br>二<br>まの<br>二<br>、<br>二<br>、<br>、<br>、<br>、<br>、<br>、<br>、<br>、<br>、<br>、<br>、<br>、<br>、                                                                                                    | 月つ 区 新原子」。す出:(1848 10、1月の)<br>(184 原子」。す出:(184 原子」)、(184 原子」)、(184 原子)、(184 原子)、(184 原子)(184 原子)(184 原子)(184 F)(184 F)(18                                                                                                    | 中 1: 場 分<br>月 1: 安 1 別 2: 2: 2: 3: 2: 3: 2: 3: 3: 3: 3: 3: 3: 3: 3: 3: 3: 3: 3: 3:                                                                                                    | 常な支         日         ①           日         ①         ②         ③         額           日         ①         ②         ③         額         ●           日         ①         ②         ③         額         ●         ●           日         ①         ②         ③         ●         ●         ●         ●         ●         ●         ●         ●         ●         ●         ●         ●         ●         ●         ●         ●         ●         ●         ●         ●         ●         ●         ●         ●         ●         ●         ●         ●         ●         ●         ●         ●         ●         ●         ●         ●         ●         ●         ●         ●         ●         ●         ●         ●         ●         ●         ●         ●         ●         ●         ●         ●         ●         ●         ●         ●         ●         ●         ●         ●         ●         ●         ●         ●         ●         ●         ●         ●         ●         ●         ●         ●         ●         ●         ●         ●         ●         ● <td>000000000000000000000000000000000000</td> <td></td> <td>を 支 与<br/>第<br/>第<br/>9<br/>1<br/>1<br/>1<br/>1<br/>1<br/>1<br/>1<br/>1<br/>1<br/>1<br/>1<br/>1<br/>1<br/>1<br/>1<br/>1<br/>1</td> <td></td> <td></td>                                                                                                    | 000000000000000000000000000000000000                                                                                                    |                                                                                                    | を 支 与<br>第<br>第<br>9<br>1<br>1<br>1<br>1<br>1<br>1<br>1<br>1<br>1<br>1<br>1<br>1<br>1<br>1<br>1<br>1<br>1                                                                                                    |                                                                                                    |                                                                                  |
|    |        |        |         |          | 松料・手当等の支給金額の内訳 災に猶 退職 所得 の 税額 計算 会ですのです。 | ズ    (ズ    )                                                                                                    | 次月         第           次月         二           第         二           1         二           1         二 <td>基本<br/>本<br/>二<br/>二<br/>二<br/>二<br/>二<br/>二<br/>二<br/>二<br/>二<br/>二<br/>二<br/>二<br/>二</td> <td>約 3<br/>円<br/>円<br/>日<br/>日<br/>日<br/>日<br/>日<br/>月<br/>辺<br/>日<br/>日<br/>月<br/>月<br/>月<br/>月<br/>月<br/>月<br/>月<br/>日<br/>日<br/>日<br/>日</td> <td>(数手当)<br/>(数4)<br/>(数4)<br/>(1)<br/>(1)<br/>(1)<br/>(1)<br/>(1)<br/>(1)<br/>(1)<br/>(1)<br/>(1)<br/>(1</td> <td></td> <td></td> <td>手当</td> <td>手当</td> <td></td> <td>手当<br/>可<br/>键<br/>あ<br/>( 年<br/>( 年)</td> <td>総支<br/></td> <td>約金額<br/>円<br/>口 読載編<br/>((①-2))の数(ズ第<br/>(①-2))の数(ズ第<br/>(①-2))<br/>日 か言文総<br/>(①+2)<br/>別 上の過数(<br/>二)<br/>日 か言文総</td> <td>センター     センター     センター     マー     マー</td> <td>10日9年<br/>前か<br/>文社の<br/>① (学売算<br/>支の<br/>② (注)<br/>二日<br/>一日<br/>11<br/>11<br/>11<br/>11<br/>11<br/>11<br/>11<br/>11<br/>11<br/>1</td> <td>月つ 区 報告(1) すち 出来 移転 (1) 100 (1) (100 (1)) (100 (1)) (1</td> <td></td> <td>reference     reference     ference     ferenc</td> <td>0<br/>の<br/>格<br/>す<br/>1<br/>・</td> <td></td> <td>を 實 あ<br/>第<br/>一<br/>の<br/>本<br/>5<br/>()<br/>()<br/>()<br/>()<br/>()<br/>()<br/>()<br/>()<br/>()<br/>()</td> <td></td> <td></td> | 基本<br>本<br>二<br>二<br>二<br>二<br>二<br>二<br>二<br>二<br>二<br>二<br>二<br>二<br>二                                                                                                    | 約 3<br>円<br>円<br>日<br>日<br>日<br>日<br>日<br>月<br>辺<br>日<br>日<br>月<br>月<br>月<br>月<br>月<br>月<br>月<br>日<br>日<br>日<br>日                                                                                                    | (数手当)<br>(数4)<br>(数4)<br>(1)<br>(1)<br>(1)<br>(1)<br>(1)<br>(1)<br>(1)<br>(1)<br>(1)<br>(1                                              |                                                                                                    |                                                                                                    | 手当                                                                                                    | 手当                                                                                                    |                         | 手当<br>可<br>键<br>あ<br>( 年<br>( 年)                                                                                                    | 総支<br>                                                                                                    | 約金額<br>円<br>口 読載編<br>((①-2))の数(ズ第<br>(①-2))の数(ズ第<br>(①-2))<br>日 か言文総<br>(①+2)<br>別 上の過数(<br>二)<br>日 か言文総                                          | センター     センター     センター     マー     マー                                                                                                    | 10日9年<br>前か<br>文社の<br>① (学売算<br>支の<br>② (注)<br>二日<br>一日<br>11<br>11<br>11<br>11<br>11<br>11<br>11<br>11<br>11<br>1                                                                                                    | 月つ 区 報告(1) すち 出来 移転 (1) 100 (1) (100 (1)) (100 (1)) (1                                                                                                    |                                                                                                    | reference     reference     ference     ferenc | 0<br>の<br>格<br>す<br>1<br>・                                                                                                    |                                                                                                    | を 實 あ<br>第<br>一<br>の<br>本<br>5<br>()<br>()<br>()<br>()<br>()<br>()<br>()<br>()<br>()<br>()                                                                                                    |                                                                                                    |                                                                                  |

(PDF)

書類

27

# |給与所得者の扶養控除等(異動)申告書

給与所得者の扶養控除等(異動)申告書をPDF で出力できます。

#### ■ 手順

 ・1 書類の画面を表示します。
 (HOME 管理画面「給与管理システム」→「書類」をクリック)
 対象の月を選択します。

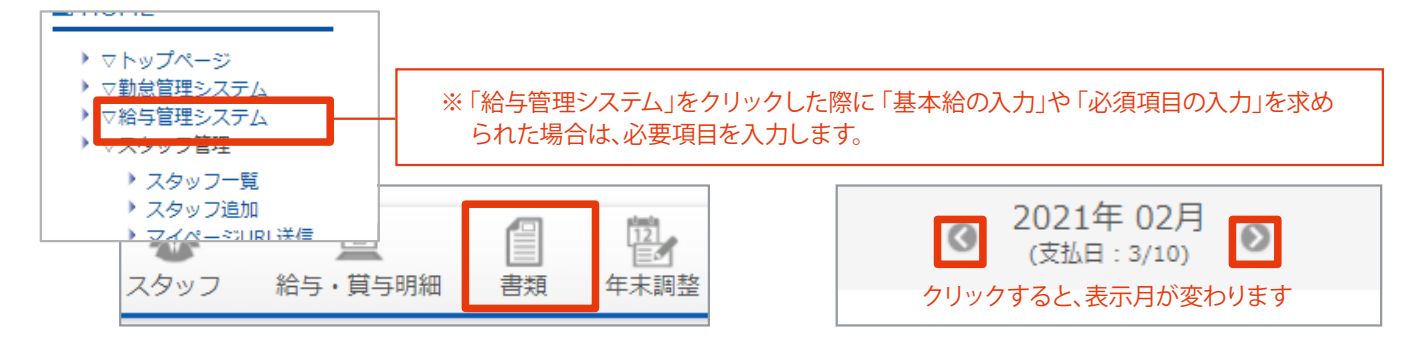

2 「給与所得者の扶養控除等(異動)申告書」をクリックします。

| 年末調整に関わるもの                     |  |
|--------------------------------|--|
| 所得税源泉徴収簿<br>給与所得者の扶養控除等(異動)申告書 |  |

③ (必要に応じて、支払者設定をします)表示する年月を選択し「表示する」ボタンをクリックします。 出力するスタッフにチェックを入れ「Excel ダウンロード」ボタンをクリックしてデータを出力します。

| 2021年 11月のスタッ                           | フー覧                    | 支払者設   |                  |    |
|-----------------------------------------|------------------------|--------|------------------|----|
| ※給与所得者の扶養控除等(異                          | 動)申告書を出力するスタッフを選択してくだる | 法人(個人) | 1234567890123    |    |
| 支払者設定 ?                                 |                        | 氏名又は名  | 静 設定した情報が書類に反映され | ます |
|                                         |                        | 住所     | 東京都〇〇区〇〇〇〇       |    |
| 2021年 🖌 11月 🖌 表示                        | 〒する                    | 電話番号   | 123 - 123 - 1234 |    |
| ✓ 全選択                                   | 氏名                     |        | スタッフコード          |    |
|                                         | テストテスト                 |        | 02149170         |    |
|                                         |                        |        | 100100084        | \$ |
|                                         | テストスタッフ85              |        | 100100085        | -  |
| *************************************** | 戻る                     | PDF    | F出力              |    |
|                                         |                        |        |                  |    |

## ■出力見本(給与所得者の扶養控除等[異動]申告書)

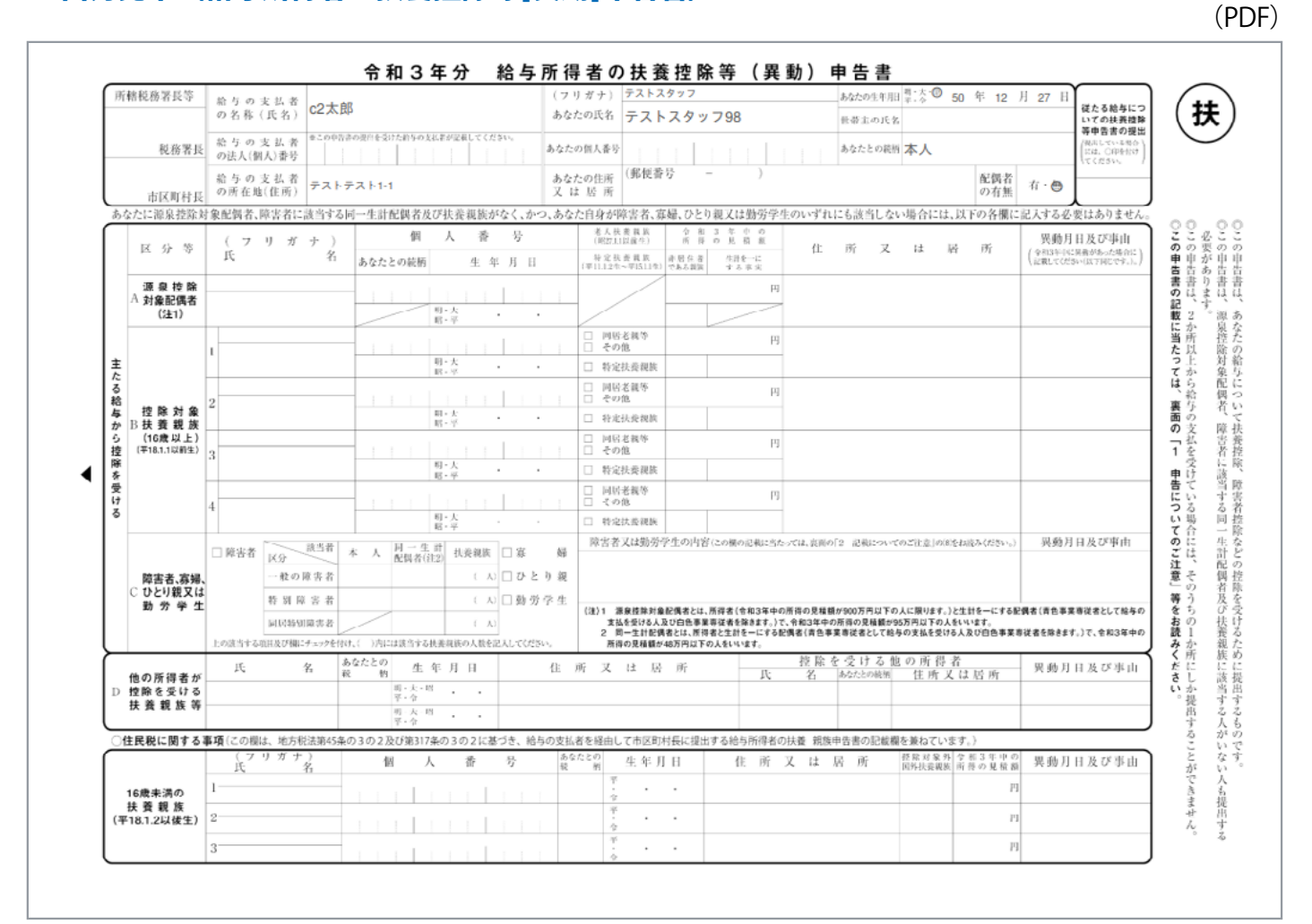

# **| 労働者名簿**|

労働者名簿をExcel で出力できます。

#### ■ 手順

① 書類の画面を表示します。 (HOME 管理画面 「給与管理システム」→「書類」をクリック)

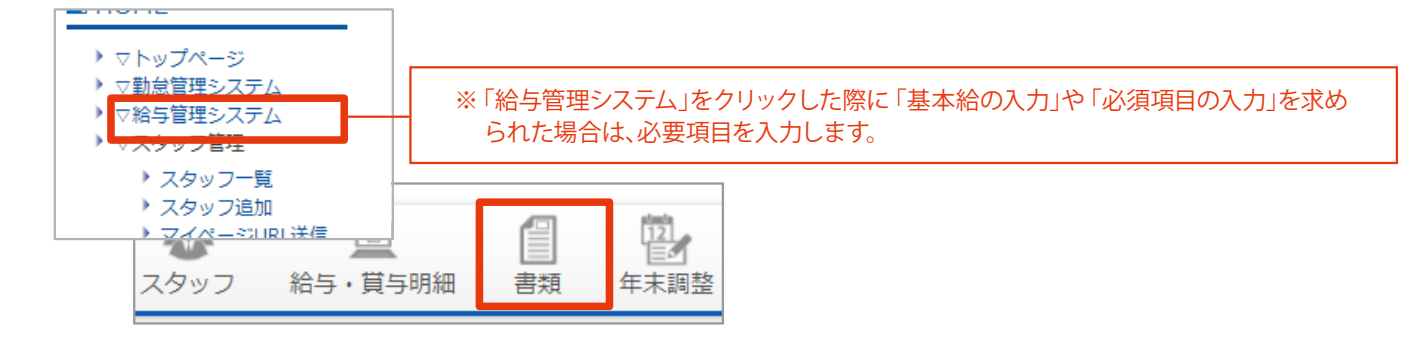

2 「労働者名簿」をクリックします。

| 備え付けの義務があるもの  |  |  |  |  |
|---------------|--|--|--|--|
| 賃金台帳<br>労働者名簿 |  |  |  |  |

③ 出力するスタッフにチェックを入れ「Excel ダウンロード」ボタンをクリックしてデータを出力します。

| 労働者名薄の出力                  |           |            |  |  |  |  |  |  |
|---------------------------|-----------|------------|--|--|--|--|--|--|
| ※労働者名簿を出力するスタッフを選択してください。 |           |            |  |  |  |  |  |  |
| ☑ 全選択                     | 氏名        | スタッフコード    |  |  |  |  |  |  |
|                           | /與//與     |            |  |  |  |  |  |  |
|                           | テストテスト    | 02149170   |  |  |  |  |  |  |
|                           | テストスタッフ84 | 100100084  |  |  |  |  |  |  |
| **                        |           |            |  |  |  |  |  |  |
|                           | 戻る E      | xcelダウンロード |  |  |  |  |  |  |

## ■出力見本(労働者名簿)

※給与管理画面スタッフメニュー・詳細の「基本情報」と「手当・控除(通勤手当)」データが反映されます。 (Excel)

|          |                          |             |           |              |                |              | (LACEI)       |  |
|----------|--------------------------|-------------|-----------|--------------|----------------|--------------|---------------|--|
| - 21     | A                        | В           | С         | D            | E              | F            | G             |  |
| 1        |                          |             |           | 労働           | 诸名簿            |              |               |  |
| 0        |                          | 入计年         | 88        |              |                |              |               |  |
| 0<br>1   | 2020年01月02日              |             |           |              |                |              | <b>哇</b>      |  |
| 4        |                          |             |           |              |                |              |               |  |
| 0        | <u></u>                  |             | 7712392   |              | 11.01          |              |               |  |
| 6        | пъ                       | _           |           |              | # <u>4</u> 8 0 |              |               |  |
| 7        | 氏名                       |             | テストスダッフ   |              | <u>±470</u>    |              | 00年12月27日     |  |
| 8        |                          |             |           |              |                |              | 45荿           |  |
| 9        |                          |             |           | Ĵ.           | 現住所            |              |               |  |
| 10       | 〒123-1234                |             |           |              | 電話番号1          | 1            | 23-1234-1234  |  |
| 12       | 東京都住所と<br>住所町1-2         | <u>.</u>    |           |              | 雷武番号2          |              |               |  |
| 13       | 007093                   | 2805        |           |              |                |              |               |  |
| 14       |                          |             |           | <u> </u>     | <u>wrruz</u>   |              |               |  |
| 10       |                          | test98@(    | )00.com   |              |                | test98-po    | @000net       |  |
| 17       |                          |             |           | 緊急           | 急連絡先           |              |               |  |
| 18       | 〒987-6543                |             |           |              | 氏名             | -            | ラトキンキョウ       |  |
| 19       | 大阪府竪急住所市                 |             |           |              | 1.4-0          |              |               |  |
| 20       | 住所町9-87                  |             |           |              |                |              |               |  |
| 01       |                          |             |           |              | 電話番亏           | ۱ <u>۱</u>   | 199-9999-9999 |  |
| 21       |                          |             |           | 絵            | 与指认失           |              |               |  |
| 22       | 銀行                       | 名           | 20        | <br>- 名      |                | 兼문           | 口座タ美(力+)      |  |
| 20       |                          | י-ם<br>בו   |           | 1- <b>11</b> | 0000           |              |               |  |
| 24       | ر بو،<br>                |             |           |              | 0000           | 0000         | J AF A395     |  |
| 26       | 雇用份                      | 除被保険者       | 播号        |              |                | 1234-123456- | 1             |  |
| 27<br>28 | 基                        | 壁年金番号       | <u>-</u>  |              |                | 1234-123456  |               |  |
| 29       | 交通機関                     |             |           |              |                |              |               |  |
| 30       | 電車:00~                   | 00          |           |              |                |              |               |  |
| 31       | 1ヶ月あたり:                  | 25000円      |           |              |                |              |               |  |
| 32       |                          |             |           |              |                |              |               |  |
| 33       |                          |             |           |              |                |              |               |  |
| 34       | 同居の家族                    | 構成          |           |              |                |              |               |  |
| 35       | 妻 テストフジ                  | シ           |           |              |                |              |               |  |
| 36       | 子 テストムス                  | マ           |           |              |                |              |               |  |
| 37       |                          |             |           |              |                |              |               |  |
| 38       |                          |             |           |              |                |              |               |  |
| 39       |                          |             |           |              |                |              |               |  |
| 41       | 履歴                       |             |           |              |                |              |               |  |
| 42       | 平成〇年 〇<br>平成〇年 ~         | ○大学卒業<br>ン→ |           |              |                |              |               |  |
| 12       | TMUA A                   | L1          |           |              |                |              |               |  |
| 43       |                          |             |           |              |                |              |               |  |
| 44       |                          |             |           |              |                |              |               |  |
| 45       |                          |             |           |              |                |              |               |  |
| 46       |                          | _           |           |              |                |              |               |  |
|          | $\leftarrow \rightarrow$ | emplo       | yeeMaster | ÷            | )              |              |               |  |

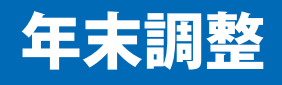

年末調整のフォームに入力して確定すると、必要書類をPDF で出力できます。

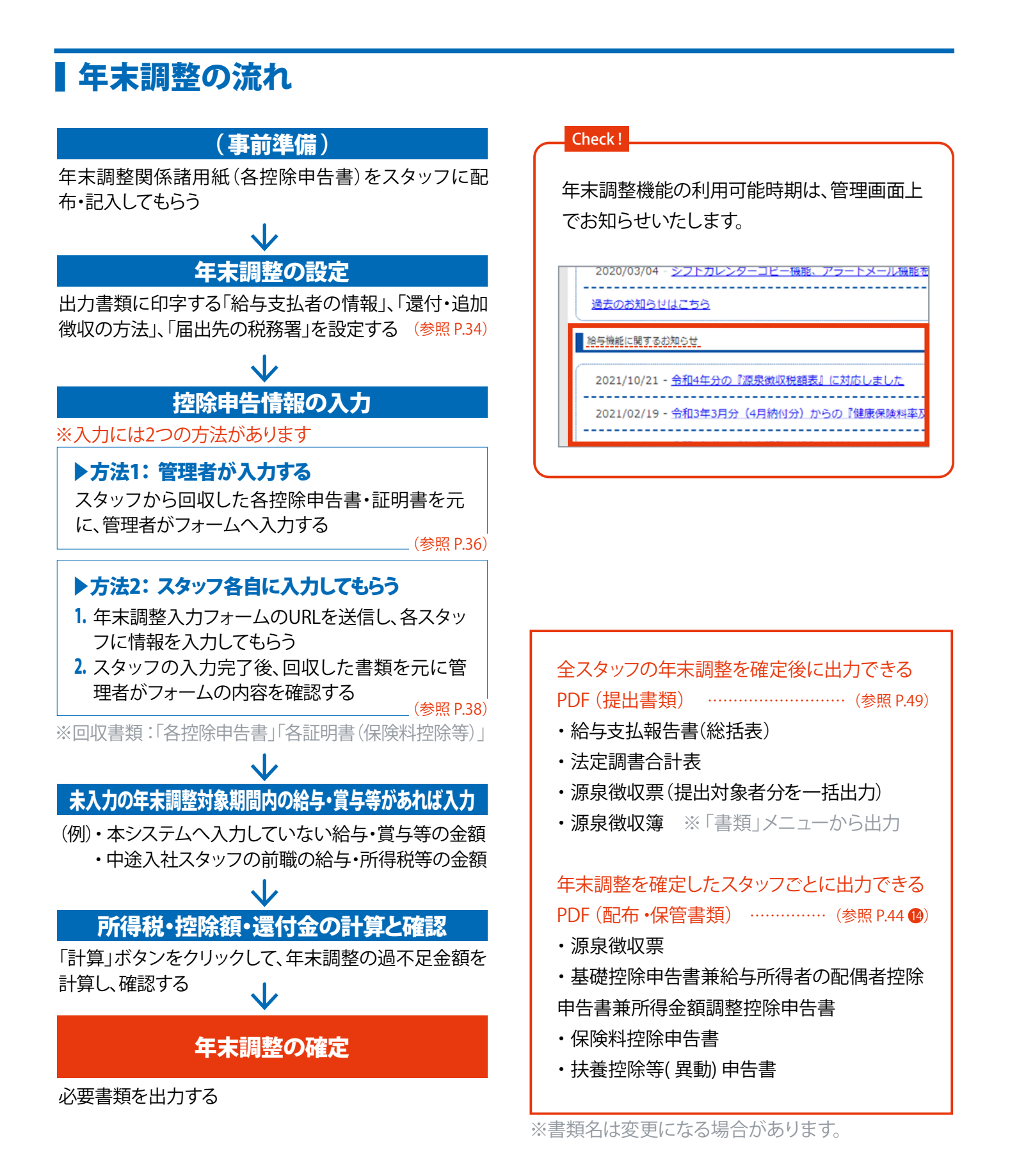

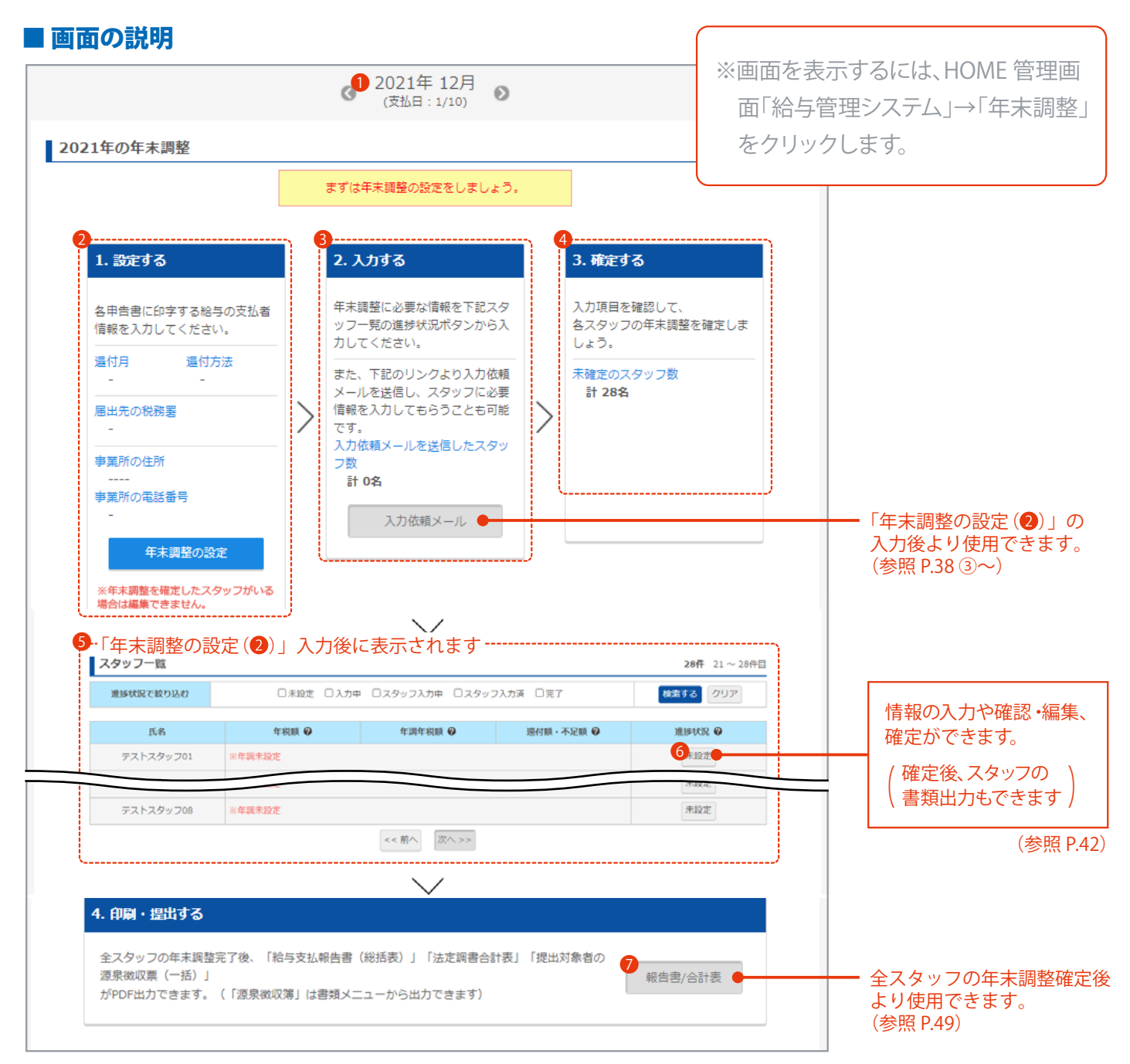

#### 🕕 表示する月を選択できます。 ( < > をクリックすると表示月が切り替えできます)

※年末調整を行う場合、年末調整対象期間内の月を表示します。

(例:2021年の年末調整の場合…2021年2月~2022年1月のいずれか)

# 各申告書、給与支払報告書(総括表)、合計表に印字する「給与支払者の情報」と、「還付・追加徴収の方法」「届出先の税務署」を設定できます。(参照 P.34)

※設定完了後より35が使用できます。

※年末調整確定済みスタッフがいる場合は編集ができません。(未確定に戻す必要があります)

※給与支払者の情報は、全スタッフの年末調整確定後「?総括表/合計表」ボタンをクリックすると再度表示され、編集可能です。

- 3 スタッフへ入力フォームのURLを記載したメール送信と、送信人数の確認ができます。(スタッフが入力しない場合は送信不要) (参照 P.38 ③) ※2の設定完了後より使用できます。
- 🔮 年末調整を確定していないスタッフ数を確認できます。
- 3 スタッフごとの年末調整の進行状況を確認できます。※2の設定完了後より使用できます。
- ⑥ スタッフごとの年末調整入力フォーム(管理者用)に移動します。(参照 P.42) ※ボタンの表示は、年末調整の進捗状況によって変わります。
   ○
   ○
   ○
   ○
   ○
   ○
   ○
   ○
   ○
   ○
   ○
   ○
   ○
   ○
   ○
   ○
   ○
   ○
   ○
   ○
   ○
   ○
   ○
   ○
   ○
   ○
   ○
   ○
   ○
   □
   ○
   □
   □
   □
   □
   □
   □
   □
   □
   □
   □
   □
   □
   □
   □
   □
   □
   □
   □
   □
   □
   □
   □
   □
   □
   □
   □
   □
   □
   □
   □
   □
   □
   □
   □
   □
   □
   □
   □
   □
   □
   □
   □
   □
   □
   □
   □
   □
   □
   □
   □
   □
   □
   □
   □
   □
   □
   □
   □
   □
   □
   □
   □
   □
   □
   □
   □
   □
   □
   □
   □
   □
   □
   □
   □
   □
   □
   □
   □
   □
   □
   □
   □
   □
   □
   □
   □
   □
   □
   □
   □
   □
   □
   □
   □
   □
   □
   □
   □
   □
   □
   □
   □
   □
   □
   □
   □
   □
   □
   □
   □
   □
   □
   □
   □
   □
   □
   □
   □
   □
   □
   □
   □
   □
   □
   □
   □
   □
   □
   □
   □
   □
   □
   □
   □
   □
   □
   □
   □
   □
   □
   □
   □
   □
   □
   □
   □
   □
   □
   □
   □
   □
   □
   □
   □
   □
   □
   □
   □
   □
   □
   □
   □
   □
   □
   □
   □
   □
   □
   □
   □
   □
   □
   □
   □
   □
   □
   □
   □
   □
   □
   □
   □
   □
   □
   □
   □
   □
   □
   □
   □
   □
   □
   □
   □
   □
   □
   □
   □
   □
   □
   □
   □
   □
   □
   □
   □
   □
   □
   □
   □
   □
   □
   □
   □
   □
   □
   □
   □
   □
   □
   □
   □
   □
   □
   □
   □
   □
   □
   □
   □
   □
   □
   □
   □
   □
   □
   □
   □
   □
   □
   □
   □
   □
   □
   □
   □
   □
   □
   □
   □
   □
   □
   □
   □
   □
   □
   □
   □
   □
   □
   □
   □
   □
   □
   □
   □
   □
   □
   □
   □
   □
   □
   □
   □
   □
   □
   □
   □
   □
   □
   □
   □
   □
   □
   □
   □
   □
   □
   □
   □
   □
   □
   □
   □
   □
- ② 全スタッフの年末調整完了後より提出書類(「給与支払報告書(総括表)」「法定調書合計表」「源泉徴収票(提出対象者分を一括)」) が出力できます。(参照 P.49)

## 【年末調整の設定

「各申告書」「給与支払報告書(総括表)」「合計表」「源泉徴収票」に印字する給与支払者の情報を入力します。 還付・追加徴収の方法、届出先の税務署の設定もこちらで行います。

|                        | 画面の説明                                                 |                                 |        | ※画面を表示            | するには、HOME 管理画面「給                                                                                                    |
|------------------------|-------------------------------------------------------|---------------------------------|--------|-------------------|----------------------------------------------------------------------------------------------------|
| 年末                     | 年末調整の設定                                               |                                 |        | 与管理シス             | テム」→「年末調整」→「年末調                                                                                                    |
| <b>給与</b><br>「名<br>*は、 | 支 <mark>払者の設定</mark><br>申告書」「総括表」「合計表」に印字す<br>入力必須です。 | る給与の支払者情報を入力してください。             |        | 整の設定」を<br>        | <u></u> をクリックします。                                                                                                    |
|                        | 給与支払者の法人(個人)番号*                                       | 1234567890123                   |        | 1                 | 給与支払者の情報を入力できます。                                                                                                    |
|                        | 給与支払者の名称(氏名)*                                         | サンプル企業                          |        |                   | 入力項目 ※* は入力必須です                                                                                                    |
| ¥                      | 8与支払者の名称(氏名)のフリガナ                                     |                                 |        |                   | <ul> <li>* 給与支払者の法人(個人)番号</li> <li>* 給与支払者の名称(氏名)</li> </ul>                                                                 |
|                        | 代表者名                                                  | 姓                               | 名      |                   | 給与支払者の名称(氏名)フリガナ                                                                                                    |
|                        | 代表者名のフリガナ                                             | ชา 🗌                            | X1     |                   | 代表者名<br>  代表者名フリガナ                                                                                                    |
|                        | 郵便番号*                                                 | 123 - 1234                      |        |                   | * 郵便番号<br>* 都道府県                                                                                                    |
|                        | 都道府県*                                                 | 東京都 🖌                           |        |                   | *所在地                                                                                                    |
|                        | 所在地*                                                  | 新宿区00-000ビル0F                   |        |                   | 所在地フリカナ<br>  事業種目                                                                                                    |
|                        | 所在地のフリガナ                                              |                                 |        |                   | *給与支払者の電話番号<br>連絡者名                                                                                                    |
|                        | 事業種目                                                  |                                 |        |                   | 連絡者名フリガナ                                                                                                    |
|                        | 給与支払者の電話番号*                                           | 00 - 0000 - 0000                |        |                   | 連絡者の所属課                                                                                                    |
|                        | 連絡者名                                                  | 姓                               | 名      | 2                 | 年末調整の還付・追加徴収を反映(精                                                                                                    |
|                        | 連絡者名のフリガナ                                             | セイ                              | ۲X     |                   | 算)する明細を選択できます。                                                                                                    |
|                        | 連絡者の所属課                                               |                                 | /      | 1.1544.0.4.4      | ・還付・追加徴収の方法                                                                                                    |
| 還付年末                   | ・追加徴収の設定<br>調整後の還付・追加徴収する方法と月を                        | ※/又子以上の場合、総括表印刷時にレ<br>選択してください。 | ~1 /~2 | 1777/1997 L 25 29 | <ul> <li>反映させる明細、または、明細へ反</li> <li>映しないを選択できます。</li> <li>・還付・追加徴収月</li> <li>明細に反映させる場合のみ、反映さ</li> </ul>                      |
|                        | 還付・追加徴収の方法                                            | ● 給与 ○ 貸与 ○ 明細に反映しない            |        |                   | せる月の選択が必要です。                                                                                                    |
|                        | 還付・追加徴収月 (支払月) 🥝                                      | ● 2021年12月 ○ 2022年1月            |        |                   | <br>  ※反映できる還付・追加徴収月は、<br>  12 日・1 日のみです                                                                                     |
| 届出                     | 先の税務署                                                 | 東京都 🗸 新宿 🗸                      |        | )                 | <ul> <li>12月・1月00ので9。</li> <li>※還付・追加徴収を12月・1月以外<br/>にする場合は「明細へ反映しない」</li> <li>を選択します。</li> <li>(P.35「Check !」参照)</li> </ul> |
|                        |                                                       | 閉じる 確定する                        |        | 3                 | ーーーーーーーーーーーーーーーーーーーーーーーーーーーーーーーーーーーー                                                                                         |

#### Check ! 年末調整の還付・追加徴収を自動反映できるのは、12月・1月のみです。 還付・追加徴収月を2月以降にする場合は、スタッフごとに手動で設定が必要です。 ■ 設定方法 ①年末調整の設定「還付追加徴収の設定 (P.34 2)」で、「明細に反映しない」 控除の追加 を選択。 ②メニューバーから「スタッフ」を選択し、還付・徴収を行う月を表示。 ③該当スタッフの「詳細」→手当・控除「編集」→「控除を追加」ボタンをクリック。 ④情報を入力して「追加」ボタンをクリック。 控除名 \* 年末調整還付 当月のみ 🗸 🕜 控除頻度 ・ 控除名 ※入力例 …… (還付の場合) 年末調整還付 (追加徴収の場合)年末調整追加徴収 金額 \* -15300 円 ・ 控除頻度 …………「当月のみ」を選択 所得税の計算時に所得から ○ 差し引く ○ 差し引かない 金額 ……………… (還付の場合) マイナスで入力 (追加徴収の場合) プラスで入力 閉じる 追加 ・所得税の計算時に所得から…「差し引かない」を選択

#### Check !

年末調整入力画面についての注意 (すでに入力されている情報について)

年末調整の入力画面には「スタッフ情報」の住所や扶 養親族情報があらかじめ入力されています。

<u>年末調整の入力画面で住所や扶養親族情報を修正し</u> <u>ても「スタッフ情報」には反映されません。</u>

必要に応じて別途「スタッフ情報」を編集してください。 (給与管理システム→ スタッフ→ 該当スタッフの「詳細」 をクリック)

| 京太郎         |             |    |
|-------------|-------------|----|
| 基本情報        |             |    |
| スタッフコード     | 4444        | 雇用 |
| 生年月日        | 1944年04月04日 | 扶養 |
| 入社年月日       | 2020年04月04日 | 雇用 |
| 役職 😮        |             | 健康 |
| 名前力ナ * 🛛 💻  | トウキョウ タロウ   | 厚生 |
| 郵便番号 * 🛛    | - 自動入力      | 所得 |
| 都道府県*       | 東京都         |    |
| 住所(都道府県以下)* | 00001-1     |    |
| 市区町村名 * 🛛   | 自動入力        |    |

# 上控除申告情報の入力・確定(方法1:管理者が入力する)

スタッフから回収した各控除申告書・証明書を元に、管理者がフォームへ入力します。 年末調整の計算と確定が完了すると、スタッフの源泉徴収票と各申告書をPDF 出力できます。

## ■ 手順

 年末調整の画面を表示します。(HOME 管理画面「給与管理システム」→「年末調整」をクリック) 年末調整対象期間内の月を選択します。

※例:2021年の年末調整の場合…2021年2月~2022年1月のいずれか

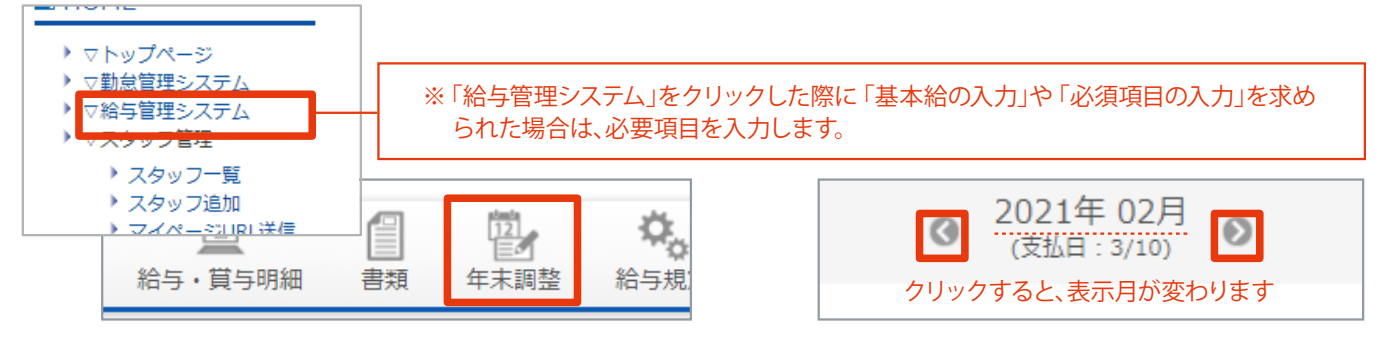

P.34 を参考に「年末調整の設定」をします。

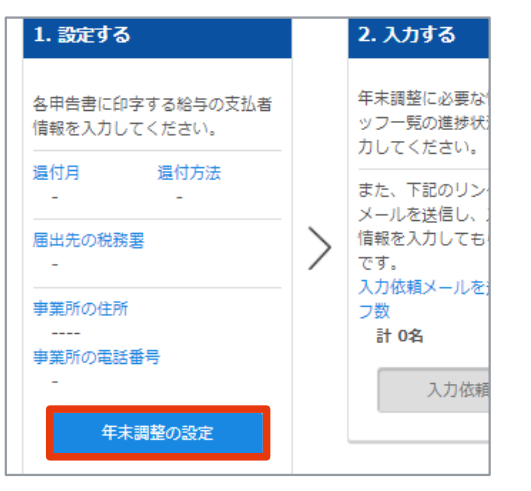

③ 該当スタッフの進捗状況ボタンをクリックします。

| Check!                                                                                               |  |  |  |  |  |
|----------------------------------------------------------------------------------------------------|--|--|--|--|--|
| 進捗状況によってボタン表示が変化します                                                                                  |  |  |  |  |  |
| 未設定初期状態                                                                                              |  |  |  |  |  |
| スタッフ入力中スタッフに入力依頼メールを送信した                                                                             |  |  |  |  |  |
| スタッフ入力済 スタッフが入力を完了させた                                                                                |  |  |  |  |  |
| 入力中 管理者入力中 (下書き保存済)                                                                                  |  |  |  |  |  |
| 完了年末調整確定済み                                                                                           |  |  |  |  |  |
| ※ボタンが「スタッフ入力中」でも、管理者は入力できま<br>す。(ボタンは「入力中」に変化)その後、再度スタッフが<br>入力する場合は「入力依頼メール」の再送信が必要です。<br>(参照 P.38) |  |  |  |  |  |
|                                                                                                    |  |  |  |  |  |

|    | 年税額 🔮 年調年税額 🔮 |            | 還付額・不足額 🛛 | 進捗状況 😧         |  |
|----|---------------|------------|-----------|----------------|--|
| マフ | ※年調未設定        |            | 未設定       |                |  |
|    | 20 100 🖽      | <u>о Ш</u> | 20 100 🖽  | <b>3 th</b> th |  |

④ スタッフから回収した各控除申告書・証明書を元に、年末調整入力フォーム(管理者用)へ入力します。
 (参照 P.42)

| 入力項目               | ・配偶者控除 / 扶養控除<br>・保険料控除                        |  |
|--------------------|------------------------------------------------|--|
| ・基本情報<br>・所得金額調整控除 | ・住宅借入金等特別控除<br>・未入力の年末調整対象期間内の給与 ・賞与等があれば入力 ●─ |  |

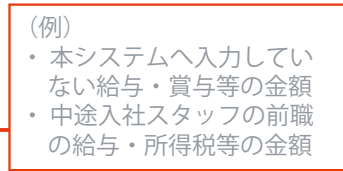

5 内容に誤りがないか確認します。

「再計算」ボタンをクリックし、確認画面の「再計算」ボタンをクリックします。

(現在の入力情報が保存され、最新の計算結果が表示されます)

※注意:一部の入力必須項目に不備がある合場、「計算」「下書き保存」はできません。

| 基礎控除額                  | 480,000 円 | 年末調整の計算                                   | ×          |
|------------------------|-----------|-------------------------------------------|------------|
| 配偶者(特別)控除額             | (未計算) 円   | 現たれても内容では答けます                             |            |
| 扶養控除額                  | 380,000 円 | 現住の入力内谷で計算します。<br>※自動的に下書き保存されます。         |            |
| 生命保険料控除額               | 0 円       |                                           |            |
| 地震保険料控除額               | 0 円       | 閉じる 再計算                                   |            |
| 社会保険料控除額(申告額のみ)<br>🛛   | 0 円       |                                           |            |
| 小規模企業共済等掛金控除額          | 0 円       | 0 אארא דראד אראי אראי אראי אראי אראי אראי |            |
| 住宅借入金等特別控除額            | 0 円       | 住宅借入金等特別控除額                               |            |
| 下記金額は上部の『再計算』を押<br>ます。 | すことで反映され  | 下記金額は上部の『再計算』を押すこ       0     ます。         | <b>৮</b> ৫ |
| 差引課税給与所得金額 🛛           | (未計算) 円   | 差引課税給与所得金額 📀                              |            |
| 算出所得税額 🛛               | (未計算) 円   | ○ 算出所得税額 ❷                                |            |
| 年調所得税額                 | (未計算) 円   | 年調所得税額                                    |            |
| 年調年税額 🔞                | (未計算) 円   | 0 年調年税額 🕜                                 |            |
| 温叶斑 9                  | (土料質) 田   |                                           |            |

⑥ 最下部の「確定する」ボタンをクリックし、確認画面で「確定する」ボタンをクリックします。 年末調整が完了し、確定したスタッフの各PDFをダウンロードできます。

※確定後、スタッフもマイページより源泉徴収票をダウンロードできます。(3G携帯非対応)

|                                                           | 年末調整の確定                     |
|-----------------------------------------------------------|-----------------------------|
| ● 下書き保存する<br>確定する                                         | テストスタッフの年末調整を確定します。よろしいですか? |
| ※クリック時の情報で年末調整金額を自動で計算し、下書き保存できます。(一部の必須項目に不備がある場合、できません) | 閉じる確定する                     |

| 帳票出力                                             |                 |               |
|--------------------------------------------------|-----------------|---------------|
| 源泉徴収票                                            |                 | PDFで出力する      |
| 基礎控除申告書兼給与所得者の配偶者控除申告書兼所得金額調整控除申告書               |                 | PDFで出力する      |
| 保険料控除申告書                                         |                 | PDFで出力する      |
| 扶養控除等(異動)申告書<br>※平成28年1月以後に提出する場合マイナンバーの記載が必要です。 | PDFで出力する(本年分)   | PDFで出力する(翌年分) |
| \$                                               | 《お使いの機種によっては、表示 | できない場合がございます。 |

※画面最下部の「未確定に戻す」ボタンで、未確定(「入力中」)に戻すことができます。

# 上空除申告情報の入力・確定(方法2:スタッフ各自に入力してもらう)

## 年末調整入力フォームのURLを送信し、各スタッフに情報の入力を依頼します。スタッフの入力完了後、管理者はス タッフから回収した書類を元に入力内容を確認して年末調整の計算と確定を行います。

※年末調整の計算と確定が完了すると、スタッフの源泉徴収票と各申告書がPDF出力できます。

### ■ 管理者の手順

年末調整の画面を表示します。(HOME 管理画面「給与管理システム」→「年末調整」をクリック)
 年末調整対象期間内の月を選択します。

※例:2021年の年末調整の場合…2021年2月~2022年1月のいずれか

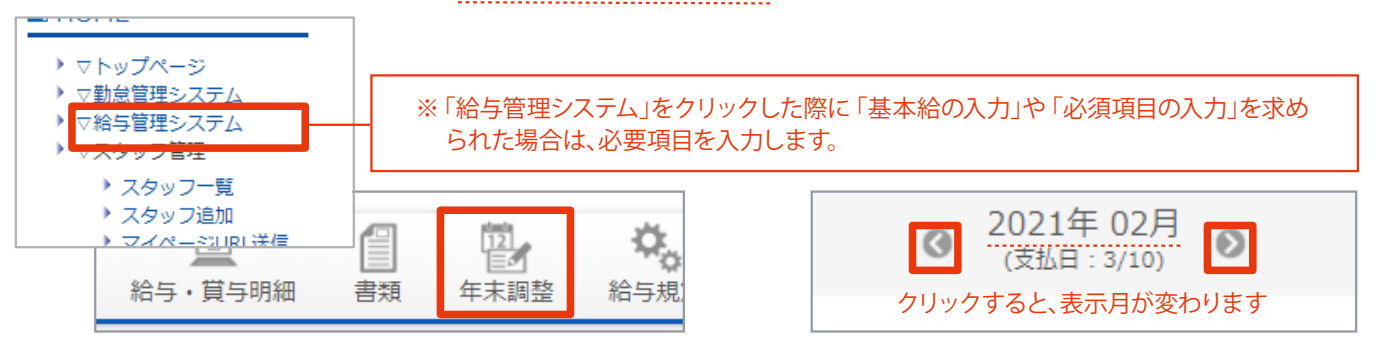

#### P.34 を参考に「年末調整の設定」をします。

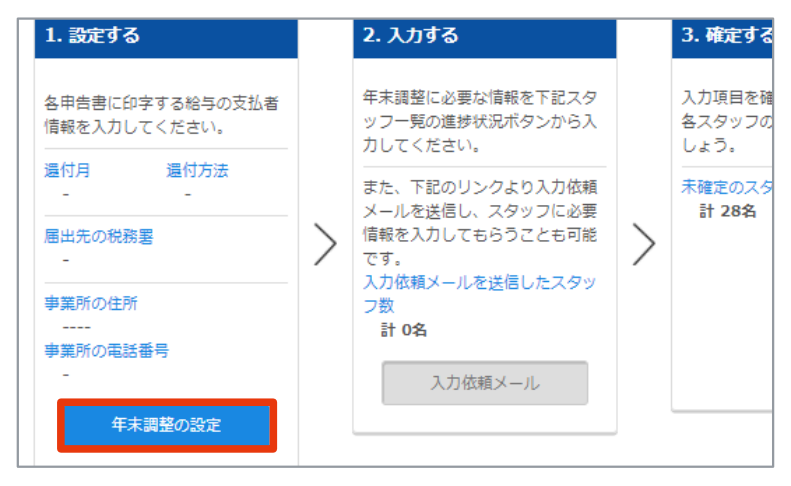

③「入力依頼メール」ボタンをクリックします。

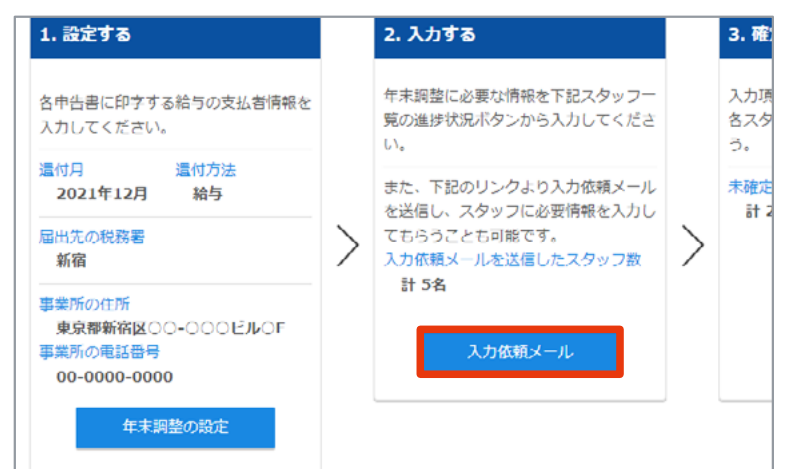

④ 入力を依頼するスタッフにチェックを入れ、「送信する」ボタンをクリックします。

スタッフに依頼メールが届きます。(スタッフの入力方法は、P.41、P.45参照)

| 入力依頼メール                                                                          |           |           |                  | サンプル企業          | より従業員情報の入力依頼が届きました                  |  |
|----------------------------------------------------------------------------------|-----------|-----------|------------------|-----------------|-------------------------------------|--|
| し <b>力依頼メールを送信するスタッフを選択してください。</b><br>《メールアドレスが登録されていないスタッフと既に確定中のスタッフには送信できません。 |           |           |                  | サンプル企業<br>従業員各位 | 「プレビュー」ボタンをクリックすると、<br>メール文面が確認できます |  |
| ┛すべて選<br>択                                                                       | 氏名        | スタッフコード   | メールアドレス1         | 下記URLより         | 、年末調整の入力を行って下さい。                    |  |
|                                                                                  | テストスタッフ   | 0000      | staff1@test.jp   | スタッフコード:0000000 |                                     |  |
|                                                                                  | テストテスト    | 02149170  | test1@test.com   |                 |                                     |  |
|                                                                                  | テストスタッフ85 | 100100005 | staff85@test.jp  | ※このメール          | に心当たりがない方は、おチ数ですが破棄してください。          |  |
|                                                                                  | テストスタッフ   | 100100100 | staff100@test.jp |                 | 閉じる                                 |  |
|                                                                                  |           | 戻る        | ブレビュー            | 送信する            |                                     |  |

5 スタッフ入力が完了したら、「スタッフ入力済」ボタンをクリックします。

(「スタッフ入力済」になっていない場合は、スタッフ入力が完了していません /参照 P.36「Check !」)

| スト   | 39,180 円 | 0 円 | 39,180 円 | 入力中     |
|------|----------|-----|----------|---------|
| ッフ85 | 0円       | 0円  | 0円       | スタッフ入力済 |
| w J  | 15.090 円 | 0円  | 15.090 円 | 入力中     |

6 スタッフから回収した各控除申告書・証明書を元に、誤りや不足がないか内容を確認します。(参照 P.42)

### 確認項目 •基本情報

- ・配偶者控除 / 扶養控除
- ・保険料控除
- 所得金額調整控除
- ・住宅借入金等特別控除
- ⑦ 未入力の年末調整対象期間内の給与・賞与等があれば入力します。

(例)・本システムへ入力していない給与・賞与等の金額

・中途入社スタッフの前職の給与・所得税等の金額

| 年間の給与・       | 賞 <b>与</b> |        |       |   |       | 所得税・控除額・還付金  | 再計算       |
|--------------|------------|--------|-------|---|-------|--------------|-----------|
|              | 確定総額       | 12月給与  | 未入力金額 |   |       | 基礎控除額        | 480,000 円 |
|              | 0          | 見積分 🕜  |       |   |       | 配偶者(特別)控除額   | (未計算)円    |
| 給与           |            |        |       |   |       | 扶養控除額        | 380,000 円 |
|              | 66.660 ±   | 32.226 | 0     |   | - 000 | 件人 四時        |           |
| 0            |            |        |       |   |       | 差引課税給与所得金額 🛛 | (未計算) 円   |
| 社会保険料<br>等   | 0 +        | 0 +    | 0     | = | 0     | 算出所得税額 🕢     | (未計算) 円   |
| の控味額         |            |        |       |   |       | 年調所得税額       | (未計算) 円   |
| 源泉徴収税<br>額 😮 | 0 +        | 0 +    | 0     | = | 0     | 年調年税額 🕗      | (未計算) 円   |
|              |            |        |       |   |       | 遠付額 🛛        | (木計算) 円   |
| 給与所得以外       | の所得の合計     | 額 🕜    | 0     | 円 |       |              |           |
| □ 前職分を       | 含める(年の途    | 中で入社)  |       |   |       |              |           |

⑧「再計算」ボタンをクリックし、確認画面の「再計算」ボタンをクリックします。(現在の入力情報が保存され、最新の計算結果が表示されます)

※注意:一部の入力必須項目に不備がある合場、「計算」「下書き保存」はできません。

| 基礎控除額                  | 480,000 円 | 年末調整の計算                           | 2                          | 3           |
|------------------------|-----------|-----------------------------------|----------------------------|-------------|
| 配偶者(特別)控除額             | (未計算) 円   | III                               |                            |             |
| 扶養控除額                  | 380,000 円 | 現住の人力内谷で計算します。<br>※自動的に下書き保存されます。 |                            |             |
| 生命保険料控除額               | 0 円       |                                   |                            |             |
| 地震保険料控除額               | 0 円       |                                   | 閉じる 再計算                    |             |
| 社会保険料控除額(申告額のみ)        | 0 円       |                                   |                            |             |
| 小規模企業共済等掛金控除額          | 0 円       | 0                                 | UNNEL MICH OF IN ULL MICH  | <b>V</b> 1. |
| 住宅借入金等特別控除額            | 0 円       |                                   | 住宅借入金等特別控除額                | 0 円         |
| 下記金額は上部の『再計算』を挑<br>ます。 | 甲すことで反映され | 0                                 | 下記金額は上部の『再計算』を押すことて<br>ます。 | ∑反映され       |
| 差引課税給与所得金額 🔮           | (未計算) 円   |                                   | 差引課税給与所得金額 🛛               | 0 円         |
| 算出所得税額 🚱               | (未計算) 円   | 0                                 | 算出所得税額 😧                   | 0 円         |
| 年調所得税額                 | (未計算) 円   |                                   | 年調所得税額                     | 0 🎮         |
| 年調年税額 🕑                | (未計算) 円   | 0                                 | 年調年税額 🛛                    | 0 円         |
| 還付額 🛛                  | (未計算) 円   |                                   | 還付額 20                     | 0 F         |

### 最下部の「確定する」ボタンをクリックし、確認画面で「確定する」ボタンをクリックします。 年末調整が完了し、確定したスタッフの各PDF をダウンロードできます。

※確定後、スタッフもマイページより源泉徴収票をダウンロードできます。(3G携帯非対応)

|                                                               | 年末調整の確定                     |
|---------------------------------------------------------------|-----------------------------|
| ● 下書き保存する 確定する                                                | テストスタッフの年末調整を確定します。よろしいですか? |
| ※クリック時の情報で年末調整金額を自動で計算し、下書き保存<br>できます。(一部の必須項目に不備がある場合、できません) | 閉じる 確定する                    |

| 帳票出力                                             |                     |            |
|--------------------------------------------------|---------------------|------------|
| 源泉徴収票                                            |                     | PDFで出力する   |
| 基礎控除申告書兼給与所得者の配偶者控除申告書兼所得金額調整控除申告書               |                     | PDFで出力する   |
| 保険料控除申告書                                         |                     | PDFで出力する   |
| 扶養控除等(異動)申告書<br>※平成28年1月以後に提出する場合マイナンバーの記載が必要です。 | PDFで出力する(本年分) PDFで  | で出力する(翌年分) |
|                                                  | ※お使いの機種によっては、表示できない | 場合がございます。  |

※画面最下部の「未確定に戻す」ボタンで、未確定(「入力中」)に戻すことができます。

### ■ スタッフの入力手順

① 管理者から届いた入力依頼メールを開き、URLをクリック (タップ) します。

| • | info@home.biz.just.st<br>隆 To 自分 ❤                                                                                                    | 10:27 (0 分前      | Ϊ) Ţ |
|---|----------------------------------------------------------------------------------------------------|------------------|------|
|   | サンプル企業<br>従業員各位                                                                                                    |                  |      |
|   | 下記URLより、年末調整の入力を行って下さい。                                                                                                    |                  |      |
| . | フタッフコード・100100085                                                                                                    |                  |      |
|   | http://www.home.biz.just.st/?com=payroll_annualAdjustmentMobileDetail&biz_id=173&mtd=pass&password=10010008<br>100100085&pc=off&nencho=on&transact_date=202112&staff_id=200021889 | <u>5&amp;id=</u> |      |
|   | ※このメールに心当たりがない方は、お手数ですが破棄してください。                                                                                                    |                  |      |

2 スタッフの年末調整画面の最下部の「編集する」ボタンをクリックします。

| ◇給与所得以外の所得の合計額 所得金額 |
|---------------------|
| ▲上へ<br>編集する         |

③ P.45 を参考に、スタッフの年末調整入力フォームへ入力します。「次へ」ボタンをクリックします。 (控除申告を行う場合、次画面で必要情報を入力)

| 下記項目にチェックや件数を入力すると、                                                               | 欠画面で申告情報入力フォームが表示されます                                     |
|-----------------------------------------------------------------------------------|-----------------------------------------------------------|
| ・配偶者が扶養(特別) 控除の対象である<br>・配偶者以外の扶養家族(子供など)<br>・生命保険・介護医療保険・個人年金保険<br>・地震保険・旧長期損害保険 | ・社会保険<br>・その他の保険(小規模企業共済等)<br>・住宅借入金等特別控除(住宅ローンがある方)を申告する |

- ④「確認する」ボタンをクリックし、誤りがないか確認します。
  - ・一時保存する場合 …「下書き」ボタンをクリックします。
  - ・情報を確定する場合 …「確定する」ボタンをクリックします。
  - ※確定後に編集する場合は、管理者の入力フォームで修正するか、入力依頼メールの再送信が必要です。

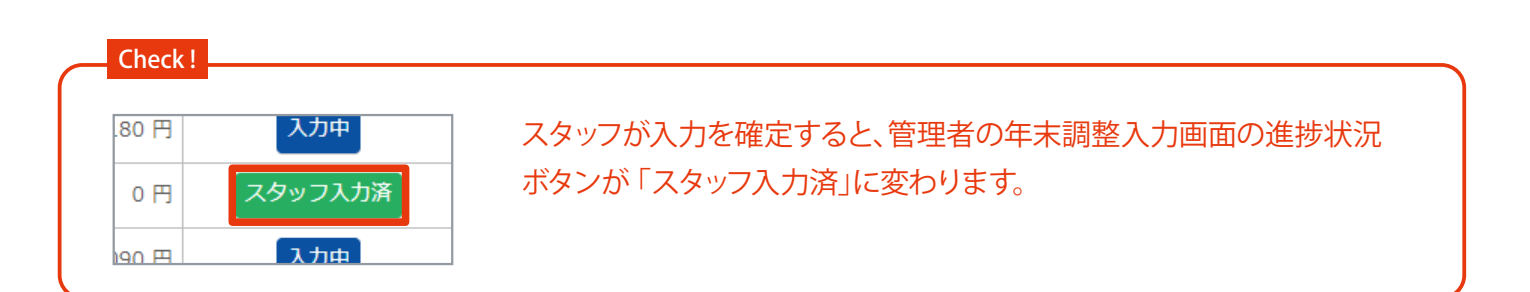

# ┃年末調整入力フォーム(管理者用)について

管理者が控除申告情報を入力 (編集) し、年末調整の計算と確定ができます。 スタッフに入力を依頼した場合、入力内容の確認もこちらで行います。 ※確定後、スタッフごとの源泉徴収票 •各控除申告書のPDF 出力ボタンが表示されます。

#### ■ 画面の説明

※スタッフ情報の一部が反映された状態で開きます。 ※「\*」「一」」は入力必須項目です。

2021年の年末調整の設定

※画面を表示するには、HOME 管理画面「給 与管理システム」→「年末調整」→各スタッ フの進捗状況ボタンをクリックします。

| スタッフコード                                                      | 0000                                                                                                    | 雇用形態                                | 役員以外                                                                 |
|--------------------------------------------------------------|----------------------------------------------------------------------------------------------------|-------------------------------------|----------------------------------------------------------------------|
| 生年月日                                                         | 1988年01月01日                                                                                                    | 扶養親族の数                              | 3人                                                                   |
| 入社年月日                                                        | 2019年01月01日                                                                                                    | 雇用保険                                | 未加入                                                                  |
| 役職 🛛                                                         |                                                                                                    | 健康保険                                | 未加入                                                                  |
| 名前力ナ *                                                       | 前力ナ* テスト スタッフ                                                                                                    |                                     | 未加入                                                                  |
| 郵便番号 * 🥑                                                     | - 自動入力                                                                                                    | 所得税納税者区分                            | 甲                                                                    |
| 都道府県*                                                        | 東京都 🗸                                                                                                    |                                     |                                                                      |
| 住所(都道府県以<br>下) *                                             | 千代田区永田町(次のビルを除く)〇〇マ:                                                                                                    |                                     |                                                                      |
| 市区町村名 * 🖗                                                    | 自動入力                                                                                                    |                                     |                                                                      |
|                                                              |                                                                                                    |                                     |                                                                      |
| F間の給与・賞与                                                     |                                                                                                    | 4<br>所得税・                           | 控除額・還付金 再計算                                                          |
| F間の給与・賞与<br>確定約                                              | 8.2月給与 + 1 + 6.45                                                                                                    | 4<br>所得税・<br>基礎控制                   | 控除額・還付金 再計算<br>額 480,000 F                                           |
| F間の給与・賞与<br>確定#<br>未入力の<br>があれ                               | 12月給与     12月給与     12月給     12月給     12月給     12月給     12月     12月 | 4<br>所得税・<br>基礎控題<br>画<br>年末<br>(災) | <b>控除額・還付金 再計算</b>                                                   |
| F間の給与・賞与<br>確定編<br>未入力・<br>があれ<br>□ 前職分を含める                  | <ul> <li>12月給与</li> <li>カ年末調整対象期間内の給与・賞与等</li> <li>ば入力</li> <li>(年の途中で入社)</li> </ul>                                                                                                    | 4<br>所得税・<br>基礎控<br>面<br>年末<br>(災)  | <b>控除額・還付金 再計算</b><br>額 480,000 F<br>調整「確定」前に計算必須<br>害者、年末調整対象外者は除く) |
| F間の給与・賞与<br>確定編<br>未入力の<br>があれ<br>の前職分を含める(<br>②<br>原泉徴収票の摘要 | <ul> <li>              12月給与</li></ul>                                                                                                    | 4<br>所得税・<br>基礎控題<br>画<br>年末<br>(災) | <b>控除額・還付金 再計算</b><br>額 480,000 F<br>調整「確定」前に計算必須<br>害者、年末調整対象外者は除く) |

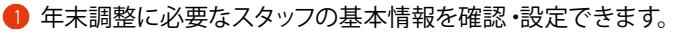

※郵便番号・住所…年末調整対象期間の翌年1月1日時点で、住民票を置いている住所を入力します。

- ※市区町村名…政令指定都市の場合は「市名」のみ入力します。
- 2 災害者や、年末調整対象外の場合に使用します。 ※チェックを入れると4所得税・控除額・還付金の計算をしません。
- 3 未入力の年末調整対象期間内の給与・賞与等があれば入力できます。
  - ※(例)・本システムへ入力していない給与・賞与等の金額

・中途入社スタッフの前職の給与・所得税等の金額

入力した情報を元に、年末調整金額の計算をして表示できます。(計算すると、自動で下書き保存されます)
 ※年末調整「確定」ボタンのクリック前に計算必須。(災害者、年末調整対象外者は除く)
 ※一部の必須項目に不備がある場合、「計算」「下書き保存」はできません。

| 所得金額調整控除                                                                                                    |                                                                                                  |                                       |                                                                                                  |                                                                                                    |                                                                   |                                                                                       |
|----------------------------------------------------------------------------------------------------|--------------------------------------------------------------------------------------------------|---------------------------------------|--------------------------------------------------------------------------------------------------|----------------------------------------------------------------------------------------------------|-------------------------------------------------------------------|---------------------------------------------------------------------------------------|
|                                                                                                    |                                                                                                  |                                       |                                                                                                  |                                                                                                    |                                                                   | -                                                                                     |
| ▼該当する項目を選択してくださ<br>(収入 全額が850万円招の場合のみ)                                                                                                    | い。                                                                                               |                                       |                                                                                                  |                                                                                                    |                                                                   |                                                                                       |
| <ul> <li>◎ なし</li> </ul>                                                                                                    |                                                                                                  |                                       |                                                                                                  |                                                                                                    |                                                                   |                                                                                       |
|                                                                                                    |                                                                                                  |                                       |                                                                                                  |                                                                                                    |                                                                   |                                                                                       |
| —————————————————————————————————————                                                                                                    |                                                                                                  |                                       |                                                                                                  |                                                                                                    |                                                                   |                                                                                       |
|                                                                                                    | i                                                                                                |                                       |                                                                                                  |                                                                                                    |                                                                   | -                                                                                     |
| 配偶者控除の額                                                                                                    |                                                                                                  |                                       |                                                                                                  |                                                                                                    | (未計算) 円                                                           |                                                                                       |
| 配偶者特別控除の額                                                                                                    |                                                                                                  |                                       |                                                                                                  |                                                                                                    | (未計算) 円                                                           |                                                                                       |
|                                                                                                    |                                                                                                  |                                       |                                                                                                  |                                                                                                    |                                                                   |                                                                                       |
| 30/3 5                                                                                                    |                                                                                                  | 0 11                                  |                                                                                                  |                                                                                                    |                                                                   |                                                                                       |
| 7ご本人                                                                                                    |                                                                                                  |                                       |                                                                                                  |                                                                                                    | 本人について                                                            |                                                                                       |
| 寡婦/ひとり親 🖉 対象外                                                                                                    | ✓ 障害者 ❷ 対象外                                                                                      | - ■勤労学生                               | <ul> <li>② □国内に信</li> </ul>                                                                      | E所がある外国人                                                                                                    | 0                                                                 |                                                                                       |
| <br>8世⋕≠                                                                                                    |                                                                                                  |                                       |                                                                                                  |                                                                                                    |                                                                   |                                                                                       |
|                                                                                                    | + 1                                                                                              |                                       |                                                                                                  |                                                                                                    | 世帯主について                                                           | -                                                                                     |
| のなたと世市主との統柄 ♥                                                                                                    | <u>*                                    </u>                                                     |                                       |                                                                                                  |                                                                                                    | 配偶者について                                                           |                                                                                       |
| 配偶者  記偶者  ✓ 結婚している ✓ 配偶素が抹姜/特別い物除の対:                                                                                                    | 免である <b>の</b>                                                                                    |                                       |                                                                                                  |                                                                                                    |                                                                   |                                                                                       |
|                                                                                                    | <u>新てのる</u>                                                                                      |                                       |                                                                                                  |                                                                                                    |                                                                   |                                                                                       |
| 配偶者控除の額                                                                                                    |                                                                                                  |                                       |                                                                                                  |                                                                                                    | (未計算) 円                                                           |                                                                                       |
| 配偶者特別控除の額                                                                                                    |                                                                                                  |                                       |                                                                                                  |                                                                                                    | (未計算) 円                                                           |                                                                                       |
| <b>扶養控除(同一生!</b> 「配偶者な<br>のチェッ                                                                                                    | が扶養 (特別) 控除の<br>クを入れると表示                                                                         | )対象である」                               |                                                                                                  |                                                                                                    | (未計算) 円                                                           |                                                                                       |
| 配偶者の氏名*フ                                                                                                    | リガナ *                                                                                            | 生年月日* 2                               |                                                                                                  | 障害者 🛛                                                                                                    | 居住状態                                                              |                                                                                       |
| スタッフ配偶者                                                                                                    | スタッフハイグウシャ                                                                                       | 1999 🖌 年 1 ,                          | ・月 1 ・日                                                                                          | 対象外 🗸                                                                                                    | 同居 ¥                                                              |                                                                                       |
| 配偶者の合計所得金額(見積額                                                                                                    | )                                                                                                |                                       |                                                                                                  |                                                                                                    |                                                                   |                                                                                       |
|                                                                                                    |                                                                                                  | 1 465                                 |                                                                                                  |                                                                                                    |                                                                   | -                                                                                     |
| 所得の種類                                                                                                    | 4X                                                                                               | 人立観                                   | P                                                                                                | 「得金額                                                                                                    |                                                                   |                                                                                       |
| 所得の種類<br>給与所得 <b>②</b>                                                                                                    | μχ                                                                                               |                                       | P.                                                                                               | 行得金額                                                                                                    |                                                                   |                                                                                       |
| 所得の種類<br>給与所得 <b>②</b>                                                                                                    |                                                                                                  |                                       | P.                                                                                               | 府                                                                                                    | I                                                                 |                                                                                       |
| 所得の種類<br>給与所得 @<br>給与所得以外の取得 @                                                                                                    |                                                                                                  |                                       | P                                                                                                | f得金額<br>円<br>円                                                                                                    |                                                                   |                                                                                       |
| 所得の種類<br>給与所得 @<br>給与所得以外の取得 @                                                                                                    |                                                                                                  |                                       | P<br>(<br>(                                                                                      |                                                                                                    | 美字体について                                                           |                                                                                       |
| 所得の種類<br>給与所得 ②<br>給与所得以外の取得 ②<br>○<br>○<br>○<br>○<br>○<br>○<br>○<br>○<br>○<br>○<br>○<br>○<br>○                                                                                                    | 」<br>-<br>、<br>追加する                                                                              | ∧並稱<br>円                              | م<br>ر<br>1<br>1<br>2                                                                            | <b>F得金額</b><br>ア<br>円<br>円<br>円<br>円<br>円<br>円<br>円<br>円<br>円<br>円<br>円<br>円<br>円                                                                                                    | 養家族について                                                           |                                                                                       |
| <ul> <li>所得の種類</li> <li>給与所得 ②</li> <li>給与所得以外の取得 ②</li> <li>№</li> <li>№</li></ul> | し、<br>し、<br>し、<br>し、<br>し、<br>し、<br>し、<br>し、<br>し、<br>し、<br>し、<br>し、<br>し、<br>し                  | ∧並額<br>円                              | P<br>(<br>(<br>)<br>(<br>)<br>(<br>)<br>(<br>)<br>(<br>)<br>(<br>)<br>(<br>)<br>(<br>)<br>(<br>) | 偶者以外の扶                                                                                                    | 養家族について<br><b>380,000 円</b>                                       | -                                                                                     |
| <ul> <li>所得の種類</li> <li>給与所得 <ul> <li>給与所得 <ul> <li>●</li> <li>給与所得以外の取得 <ul> <li>●</li> <li>●</li> <li>配偶者以外の扶養家族(子供など<br/>扶養控除(配偶者以外)の合計<br/>正名 *</li> </ul> </li> </ul></li></ul></li></ul>                                                                                                    | レ<br>レ<br>し<br>し<br>し<br>し<br>し<br>し<br>し<br>し<br>し<br>し<br>し<br>し<br>し<br>し<br>し<br>し<br>し<br>し | ★ 並報 円 结柄 Ø                           | P<br>(<br>(<br>配<br>生在日日 * @                                                                     | 「得金額」 「円」 「円」 「円」 「円」 「円」 「円」 「円」 「円」 「円」 「円」 「円」 「円」 「円」 「円」 「円」 「円」 「円」 「円」 「円」 「円」 「円」 「円」 「円」 「円」 「円」 「円」 「円」 「円」 「円」 「円」 「円」 「円」 「円」 「円」 「円」 「円」 「円」 「円」 「円」 「円」 「円」 「円」 「円」 「円」 「日」 「日」< | 養家族について<br>380,000 円<br><sup>按陸額</sup>                            |                                                                                       |
| <ul> <li>所得の種類</li> <li>給与所得 ②</li> <li>給与所得以外の取得 ②</li> <li>配偶者以外の扶養家族(子供など</li> <li>扶養控除(配偶者以外)の合計</li> <li>氏名*</li> <li>1</li> <li>テストスタッフ子2</li> </ul>                                                                                                    | ・<br>・<br>・<br>う じ 追加する<br>項<br>フリガナ<br>テストスタッフコ                                                 | ★ 並報       円       続柄       ②       子 | P<br>【<br>【<br>①<br>【<br>】<br>①                                                                  | <b>福金額</b><br>一一一一一<br>偶者以外の扶                                                                                                    | 養家族について<br>380,000 円<br><sup>控除額</sup><br>380.000 円               |                                                                                       |
| <ul> <li>所得の種類</li> <li>給与所得 <ul> <li>給与所得 <ul> <li>●</li> <li>給与所得以外の取得 <ul></ul></li></ul></li></ul></li></ul>                                                                                                    | ↓<br>↓<br>↓<br>追加する<br>通<br>フリガナ<br>テストスタッフコ<br>↓<br>日<br>別除                                     | ★ 並報       円                          | P<br>【<br>【<br>【<br>生年月日* ②                                                                      | <b>「得金額</b><br>「円<br>「円<br>「月<br>「月<br>「月<br>」<br>「月                                                                                                    | 養家族について<br>380,000 円<br>控除額<br>380.000 円<br>「追加する」ボタン             | ンをクリックす                                                                               |
| <ul> <li>所得の種類</li> <li>給与所得 ②</li> <li>給与所得以外の取得 ②</li> <li>配偶者以外の扶養家族(子供など</li> <li>扶養控除(配偶者以外)の合計</li> <li>氏名*</li> <li>1 テストスタッフ子2</li> <li>2003 ~年 5 ~月 5</li> <li>2021年の所得* ②</li> </ul>                                                                                                    | ↓↓<br>↓<br>↓<br>↓<br>↓<br>↓<br>↓<br>↓<br>↓<br>↓<br>↓<br>↓<br>↓                                   | ★並報 円 続柄 ② 子 ↓ ② 障害者 ②                | P<br>【<br>正<br>生年月日* ②<br>居住状態                                                                   | <b>福金額</b><br>一門<br>偶者以外の扶                                                                                                    | 養家族について<br>380,000 円<br>控除額<br>380,000 円<br>「追加する」ボタ:<br>ごとに入力フォー | ンをクリックす<br>して<br>して<br>して<br>して<br>して<br>して<br>して<br>して<br>して<br>して<br>して<br>して<br>して |

**⑤** 所得金額調整控除の入力ができます。 ※「なし」以外のいずれかを選択した場合、入力フォームを表示。

6 配偶者控除 / 扶養控除の入力ができます。

7 スタッフ本人の設定ができます。

🚯 世帯主の設定ができます。

タッフの配偶者の設定ができます。
 ※配偶者が扶養(特別) 控除の対象の場合にチェックを入れると、入力フォームを表示。

🔟 配偶者以外の扶養家族(子供など)の設定ができます。

※「追加する」ボタンをクリックするごとに入力フォームを追加表示。(「削除」ボタンで追加した入力フォームを削除可)

| 保険料控除 <mark>)申告</mark>                                                                                                    |                                                                                                    |                                                                                                    |                                             |
|----------------------------------------------------------------------------------------------------|----------------------------------------------------------------------------------------------------|----------------------------------------------------------------------------------------------------|---------------------------------------------|
| THE WIND A A LLAT                                                                                                    |                                                                                                    | <u>а Ш</u>                                                                                                    |                                             |
|                                                                                                    |                                                                                                    | 0 円                                                                                                    |                                             |
| 生印保険・기益医療保険・個人平立保険                                                                                                    | <ul> <li>U 门 把废休候・旧女刑損害休候</li> <li>0 四 乙の他の保険(小担借公券共交体)</li> </ul>                                                                                                    |                                                                                                    |                                             |
|                                                                                                    | 0 円 その他の株陳(小規模正果共済寺)                                                                                                    | U H                                                                                                    |                                             |
| 生命保険・介護医療保険・個人年金保険追加                                                                                                    | <b>ព</b> ្រទ                                                                                                    |                                                                                                    |                                             |
| 区分 😧 制度対象 💡                                                                                                    | 保険会社等の名称 * 2 保険料額 * 2                                                                                                    | 控除額                                                                                                    |                                             |
| <b>1</b> 一般の生命保険料    新制度                                                                                                    | · · · · · · · · · · · · · · · · · · ·                                                                                                    | 除 (未計算) 円                                                                                                    |                                             |
| 地震保険・旧長期損害保険 追加する                                                                                                    |                                                                                                    |                                                                                                    |                                             |
| 区分 ❷ 保険会社等の名                                                                                                    | 称*② 保険料額 * ②                                                                                                    | 「追加する」ボタンを                                                                                                    | ケロックオ                                       |
| 1 地震保険料 🗸                                                                                                    |                                                                                                    | ごとに入力フォームを                                                                                                    | ·追加表示                                       |
| <b>社会保険</b> 追加する                                                                                                    |                                                                                                    |                                                                                                    |                                             |
| 区分 🛛 約付した金額                                                                                                    | * 0                                                                                                    | 控除額                                                                                                    |                                             |
| 1 国民年金保険 ~                                                                                                    | 円 削除                                                                                                    | <del>(</del> 未計算) 円                                                                                                    |                                             |
| スの他の保険(小規道企業共落等) 注加する                                                                                                    | ,                                                                                                    |                                                                                                    |                                             |
|                                                                                                    |                                                                                                    | ₩₽₽                                                                                                    |                                             |
|                                                                                                    |                                                                                                    | <sup>控味額</sup>                                                                                                    |                                             |
| - 孤立11以法入中小正未至盛金佣悈俾切共用                                                                                                    |                                                                                                    |                                                                                                    |                                             |
| 住宅借入金等特別控除 宅ローンがある方                                                                                                    | j)の申告                                                                                                    |                                                                                                    |                                             |
| 住宅借入金等特別控除 <mark>まローンがある方</mark><br>✓ 住宅借入金等特別控除(住宅ローンがある方) 住宅借入金等特別控除額 * ②                                                                                                    | で <b>)の申告</b><br>を申告する <b>②</b><br>円 「住宅借入金等特別<br>チェックを入れる                                                                                                    |                                                                                                    |                                             |
| <ul> <li>住宅借入金等特別控除 まローンがある方</li> <li>☑ 住宅借入金等特別控除(住宅ローンがある方)</li> <li>住宅借入金等特別控除額 * ②</li> <li>住宅借入金等</li> <li>追加する</li> </ul>                                                                                                    | <b>○)の申告</b><br>を申告する <b>②</b><br>円 「住宅借入金等特別<br>チェックを入れる                                                                                                    | リ控除を申告する」の<br>と表示                                                                                                    |                                             |
| <ul> <li>主宅借入金等特別控除 宅ローンがある方</li> <li>▲ 住宅借入金等特別控除(住宅ローンがある方)</li> <li>住宅借入金等特別控除額 * ②</li> <li>住宅借入金等</li> <li>追加する</li> <li>屋住間始の年日日 * (住)</li> </ul>                                                                                                    | ご)の申告 を申告する ② □ 「住宅借入金等特別 ○ チェックを入れる 字借入金等在ま残高 * 住宅借入金等特別                                                                                                    | リ控除を申告する」の<br>と表示                                                                                                    |                                             |
| <ul> <li>住宅借入金等特別控除 宅ローンがある方</li> <li>④ 住宅借入金等特別控除(住宅ローンがある方)</li> <li>住宅借入金等特別控除額 * ②</li> <li>住宅借入金等</li> <li>追加する</li> <li>居住開始の年月日 * 住</li> <li>1 2000(平成12年) √年 1 √月 1 √</li> </ul>                                                                                                    | 方)の申告         を申告する ②         円         「住宅借入金等特別<br>チェックを入れる         宅借入金等年末残高 *         住宅借入金等特別控除区分         日       円         住:一般の住宅借入金等                                                                                                    | リ控除を申告する」の<br>と表示                                                                                                    | ケリックす                                       |
| <ul> <li>住宅借入金等特別控除</li> <li>全ローンがある方</li> <li>全住宅借入金等特別控除(住宅ローンがある方)</li> <li>住宅借入金等特別控除額 * ②</li> <li>住宅借入金等</li> <li>追加する</li> <li>居住開始の年月日 * 住</li> <li>1 2000(平成12年) マ 年 1 マ 月 1 、</li> <li>なし マ ②</li> </ul>                                                                                                    | を申告する ②       「住宅借入金等特別         円       「住宅借入金等特別         ぞ借入金等年末残高 *       住宅借入金等特別         ・日       円       (日                                                                                                    | リ控除を申告する」の<br>と表示<br>「追加する」ボタンをな<br>ごとに入力フォームを                                                                                                    | クリックす<br>追加表示                               |
| <ul> <li>注宅借入金等特別控除</li> <li>宅ローンがある方</li> <li>【 住宅借入金等特別控除額 * ②</li> <li>住宅借入金等特別控除額 * ②</li> <li>住宅借入金等</li> <li>追加する</li> <li>居住開始の年月日 * 住</li> <li>1 2000(平成12年) → 年 1 → 月 1 、</li> <li>なし → ②</li> </ul>                                                                                                    | <ul> <li>す)の申告</li> <li>を申告する ②</li> <li>「住宅借入金等特別<br/>チェックを入れる</li> <li>中</li> <li>午間</li> <li>午間</li> <li>日</li> <li>円</li> <li>(住:一般の住宅借入金等</li> </ul>                                                                                                    | 川控除を申告する」の<br>と表示 「追加する」ボタンを<br>ごとに入力フォームを                                                                                                    | クリックす<br>追加表示                               |
| <ul> <li>主宅借入金等特別控除</li> <li>全ローンがある方)</li> <li>全宅借入金等特別控除額 * ②</li> <li>住宅借入金等</li> <li>追加する</li> <li>居住開始の年月日 * 住</li> <li>1 2000(平成12年) → 年 1 → 月 1 、</li> <li>なし → ②</li> </ul>                                                                                                    | 方)の申告         を申告する ②         円         「住宅借入金等特別<br>チェックを入れる         宅借入金等年未残高 * 住宅借入金等特別控除区分         ・日       円         (日)       円         (日)       円         (日)       円         (日)       円         (日)       円         (日)       円         (日)       (日)         (日)       (日)                                                                                                    | リ控除を申告する」の<br>と表示<br>「追加する」ボタンを分<br>ごとに入力フォームを                                                                                                    | クリックす<br>追加表示                               |
| <ul> <li>住宅借入金等特別控除</li> <li>全 住宅借入金等特別控除(住宅ローンがある方)</li> <li>住宅借入金等特別控除額 * ②</li> <li>住宅借入金等</li> <li>追加する</li> <li>居住開始の年月日 * (住</li> <li>1 2000(平成12年) → 年 1 → 月 1 、</li> <li>なし → ②</li> </ul>                                                                                                    | 方)の申告         を申告する ②         円         「住宅借入金等特別<br>チェックを入れる         宅借入金等年末残高 * 住宅借入金等特別控除区分         日       円         住:一般の住宅借入金等         Bき保存する                                                                                                    | リ控除を申告する」の<br>と表示<br>「追加する」ボタンをグ<br>ごとに入力フォームを                                                                                                    | クリックす<br>追加表示                               |
| <ul> <li> <b>主宅借入金等特別控除</b></li> <li> <b>主ローンがある方</b> </li> <li> <b>住宅借入金等特別控除(住宅ローンがある方)</b> </li> <li> <b>住宅借入金等特別控除領 * ②</b> </li> <li> <b>住宅借入金等 追加する</b> </li> <li> <b>住宅借入金等 追加する</b> </li> <li> <b>居住開始の年月日 * ④</b> </li> <li> <b>居住開始の年月日 * ④</b> </li> <li> <b>居住開始の年月日 * ●</b> </li> <li> <b>「</b>日</li> <li> <b>2000(平成12年) → 年 1 →</b> 月 1 <b>、</b> </li> <li> <b>なし → ②</b> </li> <li> <b>下間</b> </li> <li> <b>院</b>料控除の入力ができます。     </li> </ul>                                                                                                    | 方)の申告         を申告する ②         円         「住宅借入金等特別<br>チェックを入れる         客借入金等年末残高 * 住宅借入金等特別控除区分         ・日       円         住:一般の住宅借入金等         啓き保存する                                                                                                    | 川控除を申告する」の<br>と表示 「追加する」ボタンをく<br>ごとに入力フォームを                                                                                                    | クリックす<br>追加表示                               |
| <ul> <li>住宅借入金等特別控除 宅ローンがある方</li> <li>④ 住宅借入金等特別控除領 * ④</li> <li>住宅借入金等特別控除額 * ④</li> <li>住宅借入金等 追加する</li> <li>居住開始の年月日 * 住</li> <li>1 2000(平成12年) → 年 1 → 月 1 、</li> <li>なし → ④</li> <li>下目</li> <li>険料控除の入力ができます。</li> <li>各保険の「追加する」ボタンで入力フォー</li> </ul>                                                                                                    | 方)の申告         を申告する ②         「住宅借入金等特別<br>チェックを入れる         円       「住宅借入金等特別<br>チェックを入れる         宅借入金等年未残高 * 住宅借入金等特別控除区分         ・日       円         日       円         住: 一般の住宅借入金等 </td <td>リ控除を申告する」の<br/>と表示<br/>「追加する」ボタンを分<br/>ごとに入力フォームを</td> <td>クリックす<br/>追加表示</td>                                                                                                    | リ控除を申告する」の<br>と表示<br>「追加する」ボタンを分<br>ごとに入力フォームを                                                                                                    | クリックす<br>追加表示                               |
| 住宅借入金等特別控除 まローンがある方<br>④ 住宅借入金等特別控除(住宅ローンがある方) ④ 住宅借入金等特別控除額 * ② ● 住宅借入金等 ● 追加する ● 「● 「● 「● ● ● ● ● ● ● ● ● ● ● ● ● ● ●                                                                                                     | 方)の申告         を申告する ②         円         「住宅借入金等特別<br>チェックを入れる         客借入金等年末残高 * 住宅借入金等特別控除区分         日       円         住:一般の住宅借入金等         Bき保存する         (4) 確定する         小日         「自」         「日」         「日」 </td <td>リ控除を申告する」の<br/>と表示<br/>「追加する」ボタンを<br/>ごとに入力フォームを</td> <td>クリックす<br/>追加表示</td>                                                                                                    | リ控除を申告する」の<br>と表示<br>「追加する」ボタンを<br>ごとに入力フォームを                                                                                                    | クリックす<br>追加表示                               |
| 住宅借入金等特別控除 まローンがある方<br>④ 住宅借入金等特別控除(住宅ローンがある方) ④ 住宅借入金等特別控除額 * ② ● 住宅借入金等特別控除額 * ② ● 住宅借入金等 ● 追加する ■ 居住開始の年月日 * ① ■ 日 ● 月 1 ● 月 1 ● 日 1 ● 日 1 ● 1 ● | 方)の申告         を申告する ②         「住宅借入金等特別<br>チェックを入れる         円       「住宅借入金等特別<br>チェックを入れる         宅借入金等年末残高 * 住宅借入金等特別控除区分         日       円         日       円         住:一般の住宅借入金等         書き保存する         (4) 確定する         日       円         住:一般の住宅借入金等         日       円         住:一般の住宅借入金等         日       円         住:一般の住宅借入金等         日       円         (14) 確定する         日       「り         (15) の入力ができます。         (5) の入力ができます。         (5) 「下書き保存ができます。         (5) 「下書き保存」はできません。                                                                                                    | リ控除を申告する」の<br>と表示<br>「追加する」ボタンをく<br>ごとに入力フォームを                                                                                                    | クリックす<br>追加表示                               |
| 住宅借入金等特別控除 キローンがある方<br>④ 住宅借入金等特別控除領 * ② ④ 住宅借入金等特別控除額 * ② ● 住宅借入金等特別控除額 * ② ● 住宅借入金等 ● 追加する ■ 居住開始の年月日 * 住 1 2000(平成12年) ◆ 年 1 ◆ 月 1 、 ★ なし ◆ ② ● 下書 ● 除料控除の入力ができます。 各保険の「追加する」ボタンで入力フォージを借入金等特別控除(住宅ローンがある) ○ 下書 ● 「当の必須項目に不備がある合場、「計算 末調整を確定できます。確定後、各種帳                                                                                                    | 方)の申告         を申告する ②         円         「住宅借入金等特別<br>チェックを入れる         円       チェックを入れる         宅借入金等年未残高 * 住宅借入金等特別控除区分         • 日       円 住:一般の住宅借入金等         ●日       円 住:一般の住宅借入金等         書き保存する       14 確定する         ●       中         ●       日         ●       日                                                                                                    | リ控除を申告する」の<br>と表示<br>「追加する」ボタンを<br>ごとに入力フォームを                                                                                                    | クリックす                                       |
| 住宅借入金等特別控除 まローンがある方<br>④ 住宅借入金等特別控除(住宅ローンがある方) ④ 住宅借入金等特別控除(住宅ローンがある方) ④ 住宅借入金等特別控除(主宅ローンがある) ■ 居住開始の年月日 * ① ● ① ● ① ● ① ● ① ● ① ● ① ● ① ● ① ● ① ● ①                                                                                                    | 方)の申告         を申告する ②         月         日         日 <t< td=""><td>リ控除を申告する」の<br/>と表示 「追加する」ボタンを<br/>ごとに入力フォームを 「シークシークタークタークタークタークタークタークタークタークタークタークタークタークター</td><td></td></t<>                                                                                                    | リ控除を申告する」の<br>と表示 「追加する」ボタンを<br>ごとに入力フォームを 「シークシークタークタークタークタークタークタークタークタークタークタークタークタークター                                                                                                    |                                             |
| 住宅借入金等特別控除 まローンがある方<br>④ 住宅借入金等特別控除(住宅ローンがある方) ④ 住宅借入金等特別控除額 * ② ● 住宅借入金等特別控除額 * ② ● 日 ● 日 ●                                                                                                    | 方)の申告         を申告する ②         月       「住宅借入金等特別<br>チェックを入れる         円       年宅借入金等特別控除区分         ・日       円       住:一般の住宅借入金等         ●日       円       住:一般の住宅借入金等         ●日       円       住:一般の住宅借入金等         ●       日       円       住:一般の住宅借入金等         ●       日       円       住:一般の住宅借入金等         ●       日       円       位: つんの住宅借入金等         ●       日       円       位: つんの住宅借入金等         ●       日       円       位: つんの住宅借入金等         ●       日       円       位: つんの住宅借入金等         ●       日       円       位: つんのせ宅借入金等         ●       日       円       位: つんのせ宅借入金等         ●       日       円       位: つんのせ宅借入金等         ●       日       円       位: つんのせ宅借入金等         ●       日       円       位: つんのせ宅借入金等         ●       日       0       日         ●       日       0       日         ●       日       0       日         ●       日       0       日         ●       日       0       日         ●       日       0 | リ控除を申告する」の<br>と表示<br>「追加する」ボタンをな<br>ごとに入力フォームを<br>へを削除可)                                                                                                    | クリックす<br>つり加表<br>つ後に表                       |
| 住宅借入金等特別控除<br>全日ーンがある方<br>全日を借入金等特別控除(住宅ローンがある方)<br>住宅借入金等特別控除(住宅ローンがある方)<br>住宅借入金等<br>追加する<br>居住開始の年月日 * ①<br>日 2000(平成12年) シ 年 1 シ 月 1 、<br>なし シ ②<br>下目<br>院料控除の入力ができます。<br>客保険の「追加する」ボタンで入力フォー<br>完借入金等特別控除(住宅ローンがある。<br>リック時の情報で年末調整金額を自動で<br>一部の必須項目に不備がある合場、「計算<br>末調整を確定できます。確定後、各種帳<br>確定する前に ④で所得税・控除額・還付<br>未確定に戻すことも可能です。<br>ページ最下部の「未確定に戻す」ボタン<br>クリック)                                                                                                    | 方)の申告         を申告する ②         円         「住宅借入金等特別<br>チェックを入れる         客借入金等年未残高 *       住宅借入金等特別控除区分         日       円         住:       一般の住宅借入金等         書き保存する       (4) 確定する         書き保存する       (14) 確定する         日       円         住:       一般の住宅借入金等         日       円         (4) 確定する         日       (14) 確定する         日       (15) の入力ができます。         (5) の入力ができます。       (5) に、下書き保存ができます。         算」「下書き保存」はできません。       票の出力ボタンが表示されます。         金の計算を行います。(災害者、年末調整対象         「編累幽収累       「編累幽収累                                                                                                    | リ控除を申告する」の<br>と表示 「追加する」ボタンを<br>ごとに入力フォームを 「シーマンドレンジェンジェンジェンジェンジェンジェンジェンジェンジェンジェンジェンジェンジェン                                                                                                    | クリックす<br>追加表示<br>ク後に表                       |
| 住宅借入金等特別控除 まローンがある方<br>④ 住宅借入金等特別控除(住宅ローンがある方) ④ 住宅借入金等特別控除額 * ② ● 住宅借入金等特別控除額 * ② ● 住宅借入金等 ● 追加する ■ 居住開始の年月日 * ① ● ① ① ① ① ■ 居住開始の年月日 * ① ● ① ① ① ① ● ① ① ① ① ● ② 下習 ■ ○ ○ ■ ○ ■ ○ ■ ○ ● ② 下習 ■ ○ ■ ○ ■ ○ ● ○ ●                                                                                                    | 方)の申告         を申告する ②         円       「住宅借入金等特別<br>チェックを入れる         客借入金等年末残高 *       住宅借入金等特別控除区分         日       円       住:一般の住宅借入金等         8       日       円         住:一般の住宅借入金等       日       円         度:日       円       住:一般の住宅借入金等         8       日       円       住:一般の住宅借入金等         日       円       住:一般の住宅借入金等         日       円       住:一般の住宅借入金等         日       円       住:一般の住宅借入金等         日       円       住:一般の住宅借入金等         日       円       住:一般の住宅借入金等         日       円       住:一般の住宅借入金等         日       円       住:一般の住宅借入金等         日       円       住:一般の住宅借入金等         日       円       住:一般の住宅借入金等         日       円       住:一般の住宅借入金等         5       日       「         小       原の日       「         「       日       「         日       「          「       日       「         日       「          「       日       「         日       「          「       日<                                           | リ控除を申告する」のと表示          「追加する」ボタンを外ごとに入力フォームを         ごとに入力フォームを         ふを削除可)         公本         (「確定する」ボタンクリッ                                                                                                    | ケリックす<br>追加表示<br>ク後に表<br>PDFで出力。            |
| 住宅借入金等特別控除<br>まローンがある方<br>④ 住宅借入金等特別控除額 * ④<br>住宅借入金等特別控除額 * ④<br>住宅借入金等 追加する<br>居住開始の年月日 * ①<br>「<br>を住開始の年月日 * ①<br>「<br>たてし → ④<br>「<br>「<br>「<br>「<br>に<br>たてし → ④<br>「<br>「<br>に<br>に<br>に<br>に<br>に<br>に<br>に<br>に<br>に<br>に<br>に<br>に<br>に                                                                                                    | 方)の申告         を申告する ②         円       「住宅借入金等特別<br>チェックを入れる         円       「住宅借入金等特別<br>チェックを入れる         宅借入金等年未残高 *       住宅借入金等特別 控除区分         •       日         円       (住:一般の住宅借入金等         き保存する       (住:一般の住宅借入金等         ・       日         ・       日                                                                                                    | リ控除を申告する」のと表示          「追加する」ボタンを見ごとに入力フォームを         ごとに入力フォームを         、         、         、         、         、         、         、         、         、         、         、         、         、         、         、         、         、         、         、         、         、         、         、         、         、         、         、         、         、         、         、         、         、         、         、         、         、         、         、         、         、         、         、         、         、         、         、         、         、         、         、         、         、 | クリックす<br>追加表示<br>ク後に表<br>PDFで出か?<br>PDFで出か? |

# |年末調整入力フォーム(スタッフ用)について

## 入力依頼メールを受け取ったスタッフが、自身の控除申告情報を入力できます。「記入した各申告書」「各証明書 (保険料控除等)」を用意しておくとスムーズに入力できます。 ※入力完了後、書類を管理者に提出します。

(

|   | スタッフ入力フォーム (1) の画面説明                                                                                                    | ※画面を       | 表示するには、管理者から届いた年末調整情報                                                                                                |
|---|----------------------------------------------------------------------------------------------------|------------|----------------------------------------------------------------------------------------------------|
| 3 | ※スタッフ情報の一部が反映された状態で開きます。<br>※「*//+ 】 力必須項日です                                                                                                 | 入力化        | x頼メールのURLをクリック→「編集する」ボタン                                                                                             |
| [ |                                                                                                    | をクリ        |                                                                                                    |
|   | ■基本情報 (年末調整に関する)                                                                                                    | 基本情報       | ■基本情報                                                                                                    |
|   | ◇ <b>氏名</b><br>テストスタッフ85                                                                                                    |            | ◇氏名<br>テストスタッフ85                                                                                                    |
|   | ◇ <b>生年月日</b><br>2020月09月08日                                                                                                    |            | <ul> <li>所得金額</li> <li>円</li> <li>→→→→→→→→→→→→→→→→→→→→→→→→→→→→→→→→→→→→</li></ul>                                     |
|   | ◇ <b>入社日</b><br>2021年07月01日                                                                                                    |            | ▲上へ<br>ボタンをクリック<br>編集する                                                                                              |
|   | ◇ <b>雇用形態</b><br>役員以外                                                                                                    |            |                                                                                                    |
|   | ◇ <b>健康保険</b><br>1等級加入                                                                                                    |            |                                                                                                    |
|   | ◇ <b>厚生年金保険</b><br>1等級加入                                                                                                    |            |                                                                                                    |
|   | ◇所得税区分 甲                                                                                                    |            |                                                                                                    |
|   | ◇ <b>姓カナ</b><br>ध1* 〒スト                                                                                                    |            |                                                                                                    |
|   | ◇ <b>名カナ</b><br>서*[スタッフ]                                                                                                    |            |                                                                                                    |
|   | ◇ <b>住所</b><br>※年末調整対象期間の翌年1月1日時点で、住民票がある住所を入力                                                                                               | りしてくださ     | <基本情報>                                                                                                    |
| ( | ン<br>郵便番号*<br>000 - 0000                                                                                                    |            | <ul> <li>氏名を全角カナで入力できます。</li> <li>住所を入力できます。</li> <li>※年末調整対象期間の翌年1月1日時点で、住</li> </ul>                               |
| 2 | 郡垣府県*<br>✔<br>住所(都道府県以下)*                                                                                                    |            | 民票を置いている住所を入力。<br>③ 市区町村名を入力できます。<br>※政会指定都市の場合は「市名」のみ入力                                                             |
| X | ◇ <b>市区町村名</b> *<br>※政令指定都市の場合は「市名」のみ入力                                                                                                    |            |                                                                                                    |
|   |                                                                                                    |            | <所得金額調整控除>                                                                                                    |
| ( | <ul> <li>■所得金額調整控除*</li> <li>所得金額</li> <li>▼該当する項目を選択してください。</li> <li>※あなたの本年中の給与の収入金額が850万円以下である場合は「<br/>選択してください</li> <li>● たい。</li> </ul> | 観観<br>なし」を | <ul> <li>④ 所得金額調整控除の設定ができます。</li> <li>※収入金額が850万円以下の場合は「なし」を<br/>選択。(控除対象外)</li> <li>※該当する項目が複数ある場合でも、いずれ</li> </ul> |
| 4 | <ul> <li>○本人が特別障害者</li> <li>○同一生計配偶者が特別障害者</li> <li>○扶養親族が特別障害者</li> </ul>                                                                   |            | かし頃日のみ選択すれは構いません。<br>※「なし」以外のいずれかを選択した場合「<br>ひへ」ボタンクリックすると、次画面に追加入力<br>フォームを表示。                                      |
| V | ○ 扶養親族が年齢23歳未満 ※平成11年(1999年)1月2日以後生                                                                                                    |            |                                                                                                    |

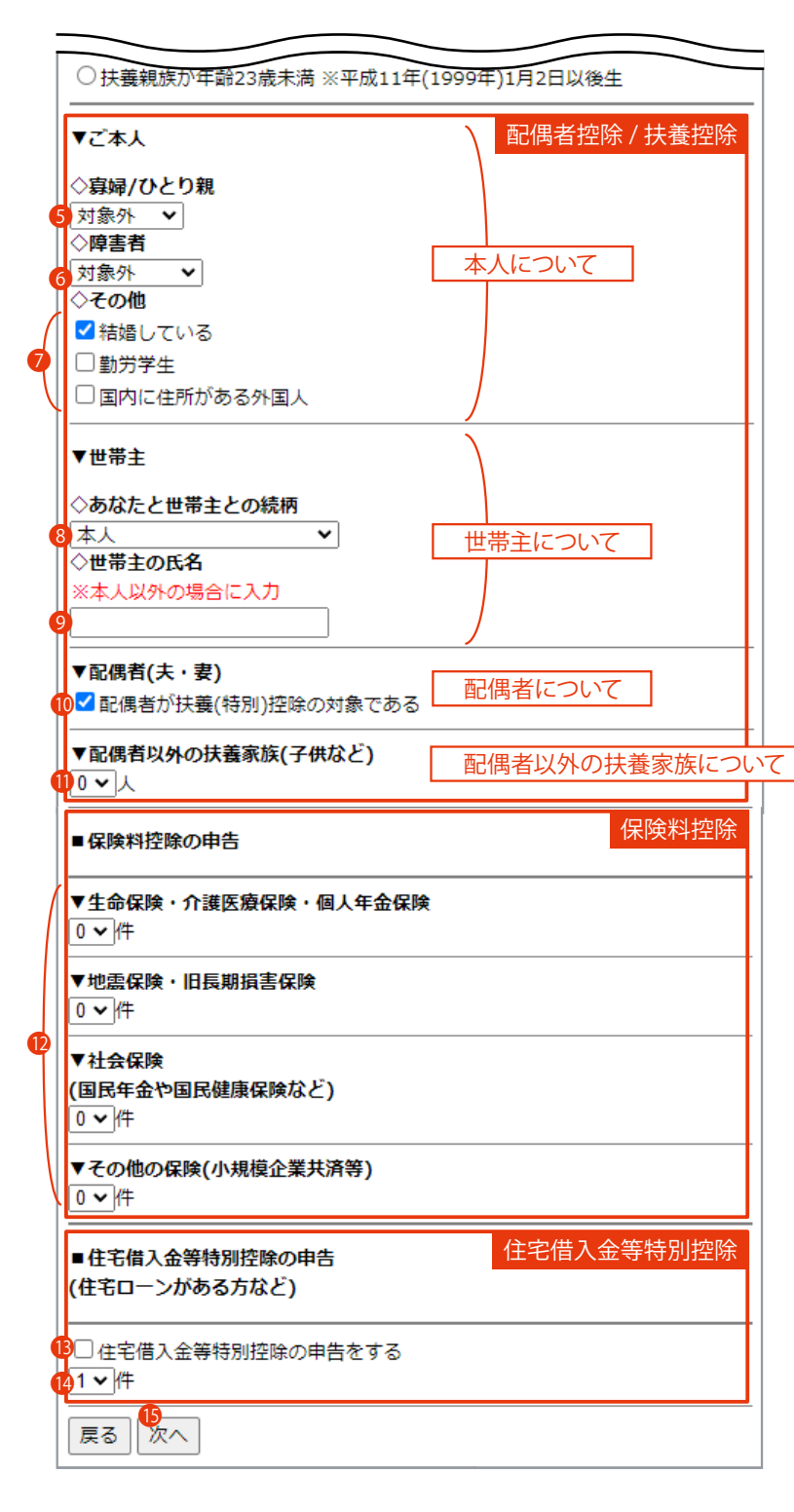

<配偶者控除/扶養控除>

## (本人) ⑤ 寡婦控除 (ひとり親控除)の設定ができます。 障害者控除の設定ができます。 7 その他の本人情報が設定できます。 (世帯主) 世帯主との続柄を選択できます。 (例:世帯主がスタッフ本人から見て父であれ ば「父」を選択) 世帯主名を入力できます。 ※世帯主が「本人」以外の場合のみ入力。 (配偶者) 10 配偶者が扶養(特別) 控除の対象の場合チェッ クを入れます。 ※「15次へ」ボタンクリックすると、次画面に追 加入力フォームを表示。 (配偶者以外の扶養家族) 扶養控除対象の人数を選択できます。 ※「15次へ」ボタンクリックすると、次画面に選 択した件数分の追加入力フォームを表示。 <保険料控除> 12 各保険の件数を選択できます。 ※「15次へ」ボタンクリックすると、次画面に選 択した件数分の追加入力フォームを表示。 <住宅借入金等特別控除>

① 住宅借入金等特別控除を申告する場合チェックを入れます。

※「
⑤次へ」ボタンクリックすると、次画面に追加入力フォームを表示。

- 19 住宅借入金等特別控除の件数を選択できます。※10 にチェックを入れた場合、「10 次へ」ボタンクリックすると、次画面に選択した件数分の追加入力フォームを表示。
- (1) 次画面へ移動できます。 ※確認画面、もしくは追加入力フォーム(参照 P.47)へ移動。

## ■ スタッフ入力フォーム (2) の画面説明

入力フォーム(1)をもとに、申告する控除の入力フォームが表示されます。

※「\*」は入力必須項目です。 ※表示項目、および内容は設定により異なります。

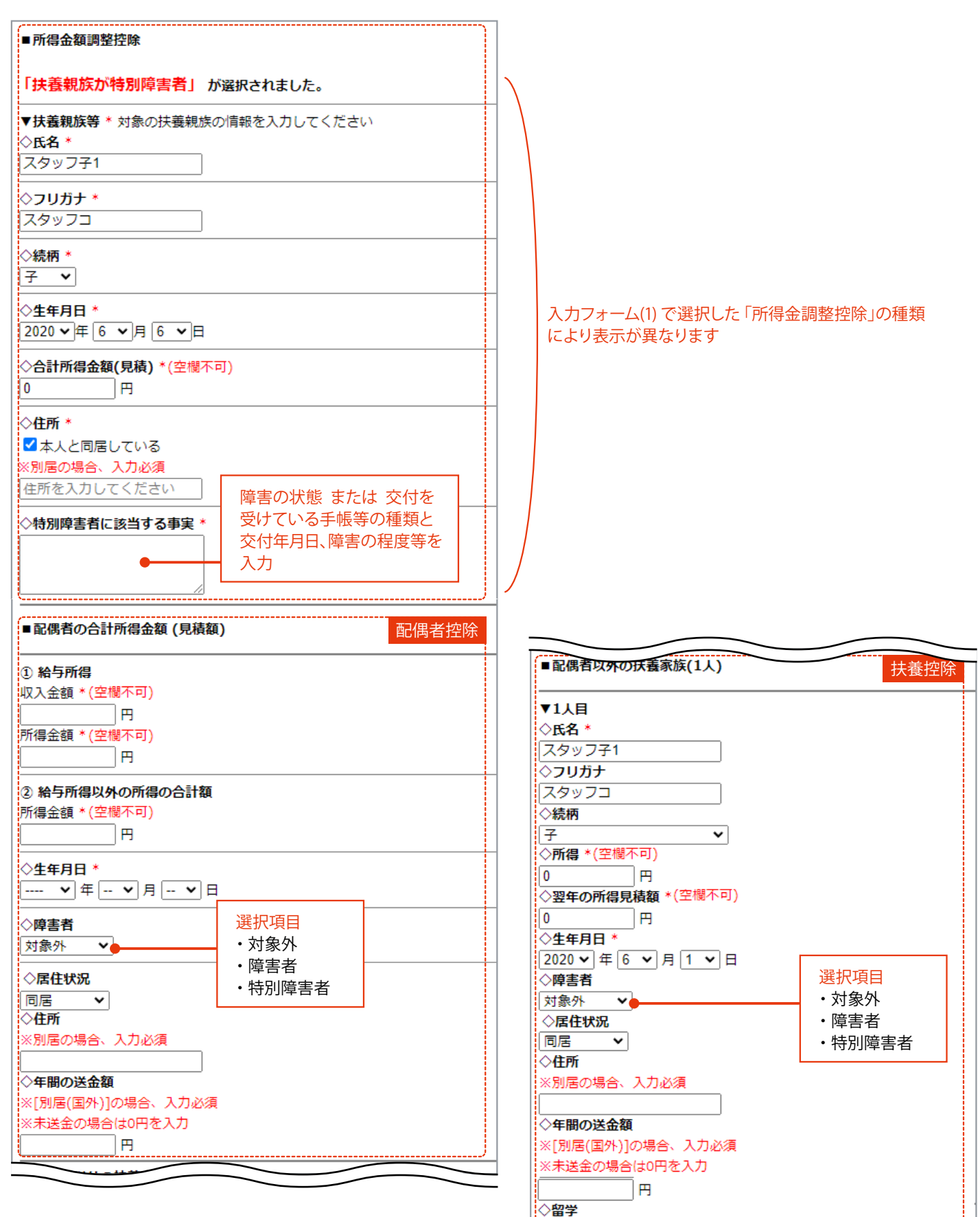

※[別居(国外)]の場合、選択必須

該当しない ✔

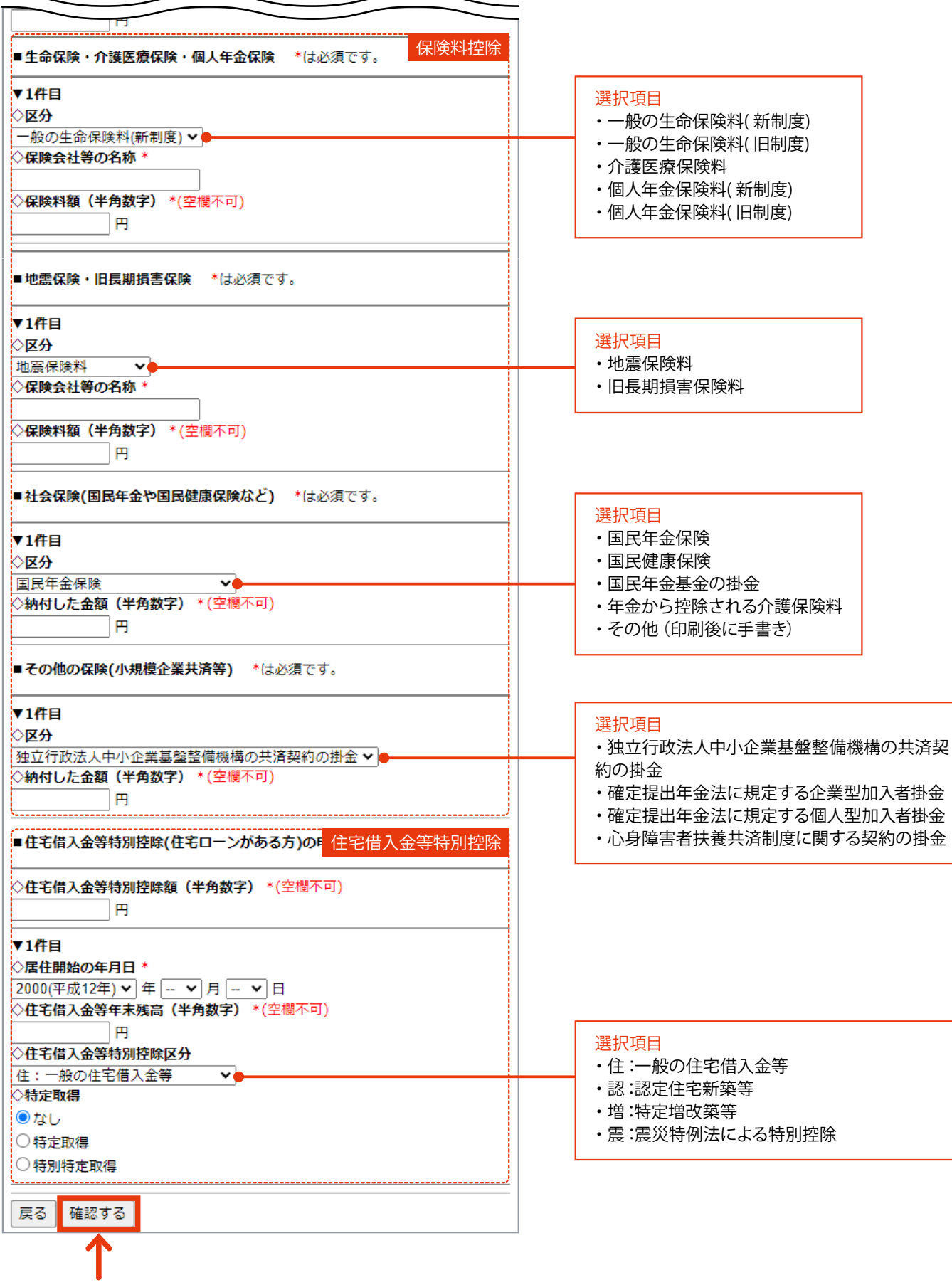

確認画面へ移動

# ┃提出書類の出力

全スタッフの年末調整完了後、「報告書/合計表」ボタンが利用可能になります。

「給与支払報告書(総括表)」「法定調書合計表」「源泉徴収票(提出対象者分を一括)」をPDF で出力できます。 ※源泉徴収簿は、書類メニューから出力が可能です。(参照 P.26)

| 4. 印刷・提出する<br>全スタッフの年末調整完了後、「給与<br>源泉徴収票(一括)」<br>がPDF出力できます。(「源泉徴収簿                                                                                                    | 支払報告書(総括表)」「法定<br>」は書類メニューから出力でき                                                               | <ul> <li>※全スタッフの年末調整完了後、利用可能</li> <li><sup>報告書/合計表</sup>す)</li> </ul>                                                                                                    |
|----------------------------------------------------------------------------------------------------|------------------------------------------------------------------------------------------------|----------------------------------------------------------------------------------------------------|
| ■ 〒141~20157)(1915年)<br>※「*」は入力必須項目です。                                                                                                    | いに出 7 ②百炔/                                                                                     | 「法定調書合計表」                                                                                                    |
| 市区町村へ提出する書類                                                                                                    |                                                                                                | 「源泉徴収票(提出対象者分を一括)」を出力可能<br>の の の の の の の の の の の の の の の の の の の                                                                                                     |
| 給与支払者の設定                                                                                                    |                                                                                                |                                                                                                    |
| 2給与支払者の設定(P.3)の<br>郵※入力必須項目が増えてい                                                                                                    | D情報が反映。<br>います。                                                                                | ・       ・       は入り認知(19)         *       給与支払者の法人(個人)番号       *         *       給与支払者の名称(氏名)       *         *       給与支払者の名称(氏名)       *         *       給与支払者の名称(氏名)       *         *       代表者名       *         *       代表者名       *         *       代表者名フリガナ       連絡者名         *       郵便番号       連絡者の所属課 |
| 提出先の市区町村一覧                                                                                                    |                                                                                                |                                                                                                    |
| 都道府県                                                                                                    | 市区町村                                                                                           | 在職人数 退職人数 操作                                                                                                    |
| 北海道                                                                                                    | 3155                                                                                           | 1人 给与支払報告書(総括表)出力                                                                                                    |
| 1.96.8                                                                                                    | hoge                                                                                           | 1人 D人 給与支払報告書(総括表)出力                                                                                                    |
| 1.42                                                                                                    | 008                                                                                            | 20人         ▼人         院与支払報告書(鉄括長)出力           給与支払報告書の出力                                                                                                    |
| 2.5.8                                                                                                    | 0.08                                                                                           |                                                                                                    |
| 8.78                                                                                                    |                                                                                                |                                                                                                    |
| 10.0.4                                                                                                    | roge                                                                                           |                                                                                                    |
| 10.10                                                                                                    | 戻る                                                                                             | 郵便番号     123 - 1234       住所     テストテスト10-10       部署     財政局〇〇課                                                                                                    |
| <ul> <li>「税務署へ提出する書類」画面へれ<br/>(参照 P.50)</li> <li>給与支払者の設定確認と編集が<br/>※設定した情報が出力書類に反照</li> <li>編集した給与支払者の設定を保存</li> <li>提出先の市区町村ごとに「給与支<br/>画面を表示できます。※2必須項</li> <li>給与支払報告書(総括表)の送付</li> </ul> | 多動できます。<br>できます。<br><sup>快されます。</sup><br>すできます。<br>払報告書 (総括表)」出力<br>i目設定後、利用可能。<br>先と、提出人数の設定が | ●「有 月」以同○○ SK       提出書類の設定       在職人数 ②       1       退職人数 ②       0       *お使いの機種によっては、表示できない場合がございます。                                                                                                    |

### ■ 画面の説明(税務署へ提出する書類)

※画面を表示するには、HOME 管理画面「給与管理システム」 →「年末調整」(全スタッフ確定)→「総括表/合計表」ボタン →「税務署へ提出する書類はこちら」ボタンをクリックします。

#### 税務署へ提出する書類

1 市区町村へ提出する書類はこちら

#### 法定調書合計表

法定調書合計表をPDFで出力し、印刷することができます。

| 1                         | 給                 | 与     | 所 | 得 | Ø   | 源          | 泉    | 徴    | 収  | 票  | 合   | #† | 表    | (   | 31 | 5) |   |   |   |   |     |      |     |   |      |     |
|---------------------------|-------------------|-------|---|---|-----|------------|------|------|----|----|-----|----|------|-----|----|----|---|---|---|---|-----|------|-----|---|------|-----|
| 医多                        | 2                 | - A - |   | 共 | 左のう | 5、說泉微      | 収税額の | ない普  | 文  |    | 私。  |    | - 22 |     |    | 剱  |   | 8 | λ | 泉 | 欲   | - () |     | 税 | 粮    |     |
| の<br>保給,給与,貨<br>の 総       | 与等<br>額           |       |   | 3 |     |            |      | 11 × |    |    |     |    | 3    | ][  | 3  |    |   |   |   |   |     |      |     |   | (\$) | 3 A |
| ⑤のうち、丙酮<br>の日間労務者が        | G建田<br>賞金         | _     | _ |   |     | _          | _    |      |    |    |     | 3  | 6.8  |     | ŧ  | 6  |   |   |   |   |     |      | 9   | 7 | 6    | (0) |
| 13)<br>- 泉 敬 6<br>- を提出する | 茶                 |       |   | 3 |     | _          | _    |      |    |    | 2.9 | 6  | 7.7  | 1.1 | ŧ  | 0  | 8 |   |   |   | 6.3 | 3    | - 6 |   | 0    | 3   |
| 災害減気<br>により満<br>動予した(     | は<br>衣<br>取<br>しの | A     |   |   |     | <u>N</u> 7 | RL   |      | (摘 | 要) |     |    |      |     |    |    |   |   |   |   |     |      |     |   |      |     |

※表の金額は年末調整を確定した従業員分のみの集計値です。
※退職者がいる場合はその分を加算して法定調書合計表に記入してください。

PDFで出力する

※お使いの機種によっては、表示できない場合がございます。

|          |                   |            |        |            |            | 37   | <b>1</b> 1件 | 目~20件 |
|----------|-------------------|------------|--------|------------|------------|------|-------------|-------|
| 源泉徴収票の提出 | スタッフコード           | 氏名         | 在職/退職  | 支払金額       | 源泉徵収税額     | 雇用形態 | 区分          | 災害者区分 |
| 要        | 000a <u>1</u> 001 | テストスタッフ 1  | 在職     | 8,400,000円 | 3,182,649円 | 役員以外 | 甲           |       |
| 要        | 000a1002          | テストスタッフ 2  | 在職     | 600,000円   | 11,920円    | 役員以外 | 甲           |       |
| 要        | 00 <u>0</u> a1003 | テストスタッフ 3  | 在職     | 2,475,736円 | 38,880円    | 仍吕内从 | ⊞           |       |
| 不要       | 000a1001          | テストスタッフ 22 | 在職     | 2,640,000円 | 65,760円    | 役員以外 | 甲           |       |
| 要        | 000a1002          | テストスタッフ 23 | 在職     | 3,000,000円 | 78,360円    | 役員以外 | 甲           |       |
| 垂        | 000a1003          | テストスタッフ 24 | 在職     | 2,456,200円 | 71,542円    | 役員以外 | 甲           |       |
|          |                   | << 前/      | 、 次へ 2 | >>         |            |      |             |       |

- 前画面(市区町村へ提出する書類画面 P.49)へ移動できます。
- ②「法定調書合計表」と、その控えをPDF 出力できます。
- ●「源泉徴収票(提出対象者分を一括)」をPDF出力できます。
- ④ 年末調整画面へ移動できます。

## ■出力見本 [給与支払報告書(総括表)]

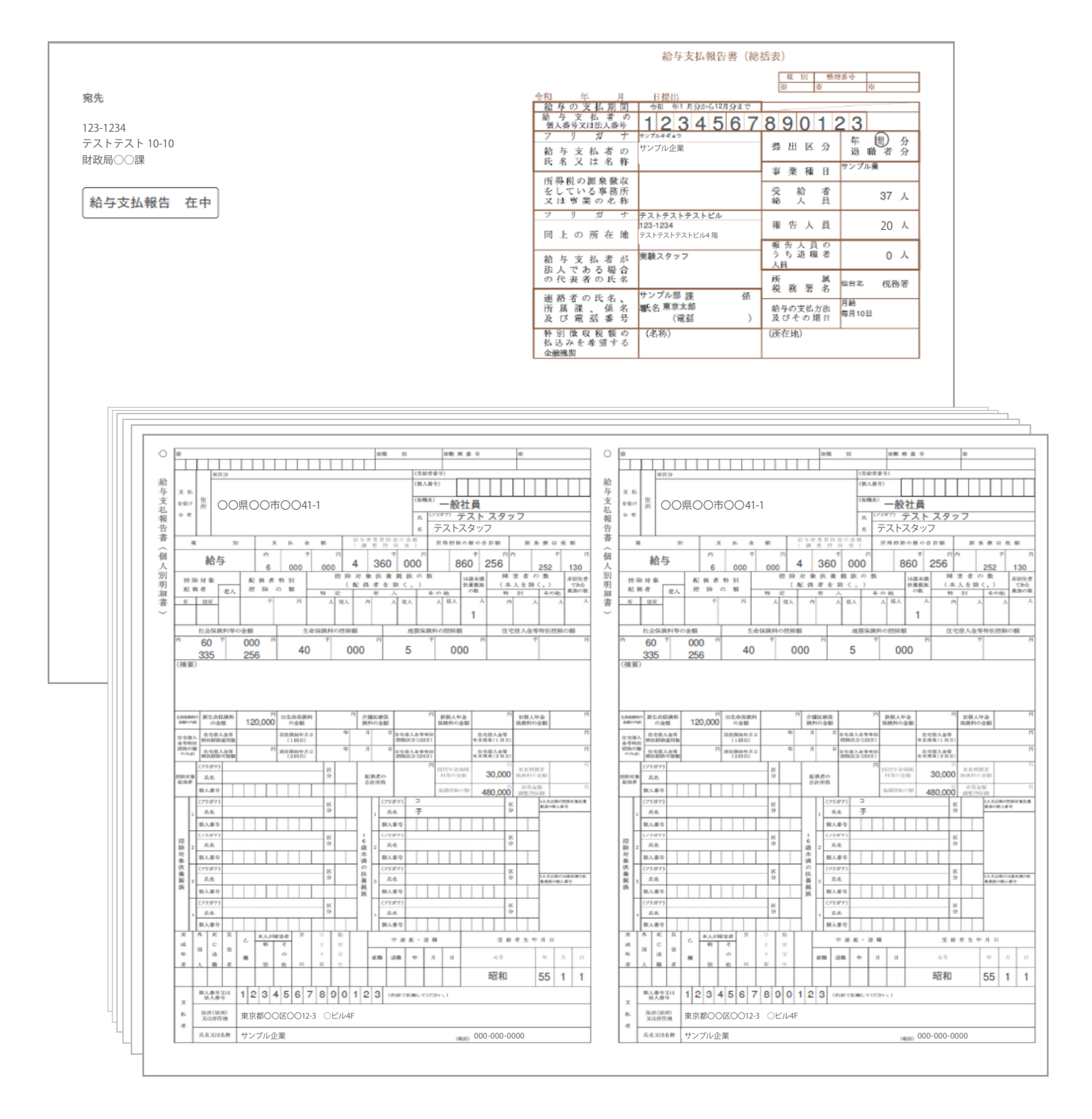

## ■出力見本 (法定調書合計表)

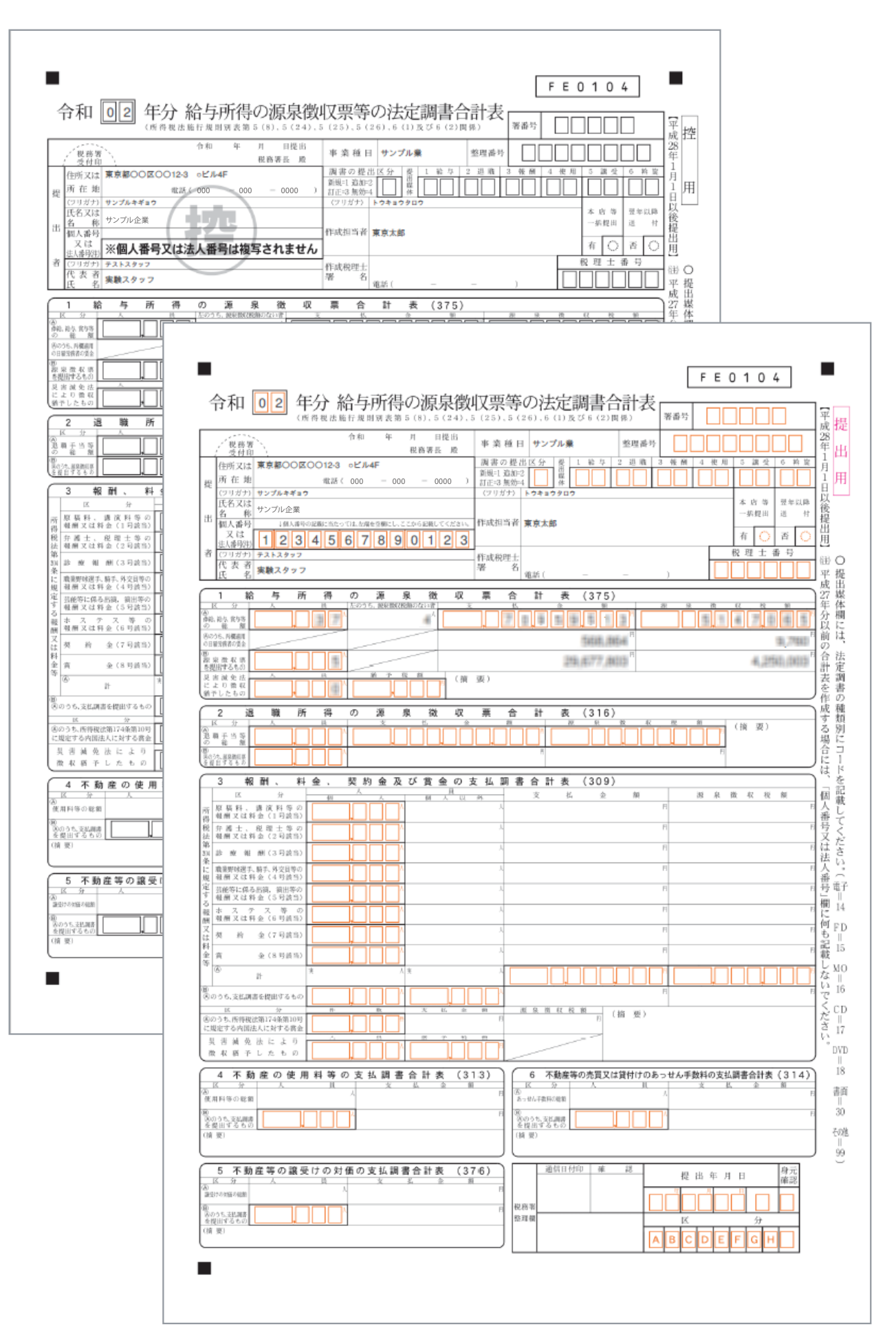

## ■出力見本 [源泉徴収票(提出対象者分を一括)]

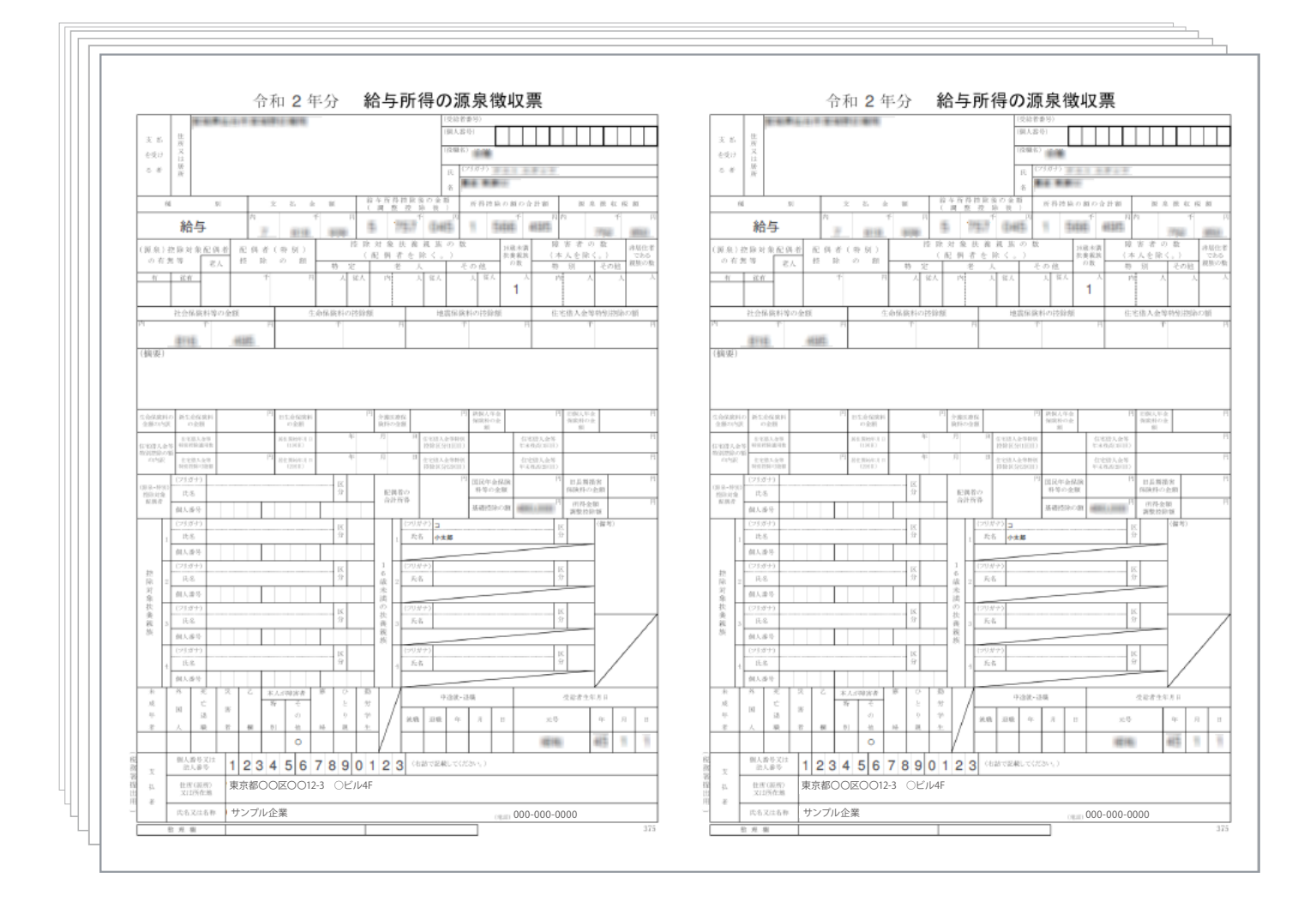

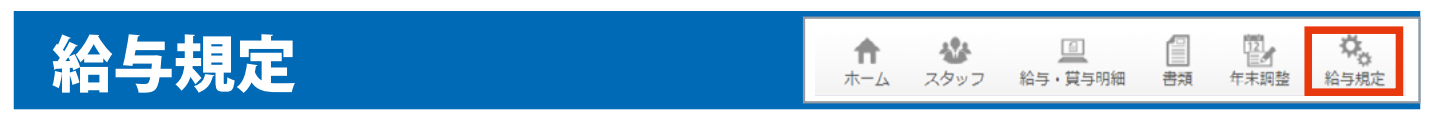

給与規定の編集を行います。

## ■ 手順

### ① 給与規定の画面を表示します。 (HOME 管理画面 「給与管理システム」→ 「給与規定」をクリック)

対象の月を選択します。 ※設定した月以降にデータが反映されます。

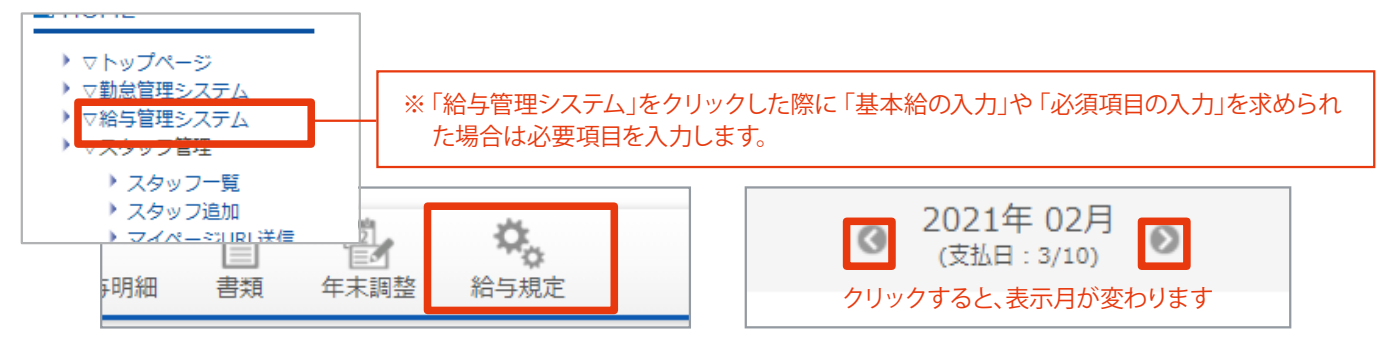

### 2 画面に沿って、給与規定を入力します。

### <入力項目>

#### [支払日]

※支払日を変更する場合は、確定した給与明細をすべて未確定に戻す必要があります。

#### [社会保険(健康保険、厚生年金保険)]

※介護保険について…年齢が40歳~64歳のスタッフは自動的に介護保険第二号被保険者と判別されます。 (スタッフの生年月日は正しく入力してください)

#### [雇用保険]

[税金(所得税、住民税)]

- [残業代の計算]
- [勤怠控除]
- ③ 「登録」ボタンをクリックして完了です。

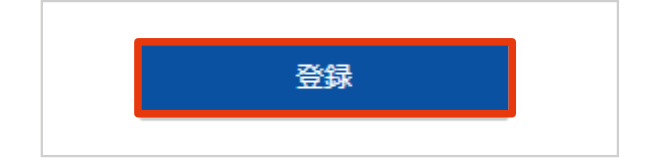

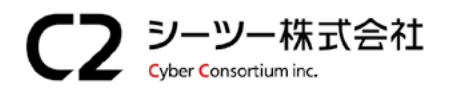

〒980-0811 仙台市青葉区一番町1丁目6-22 TEL:022-724-7839 FAX:022-724-7851 https://cybc.jp E-mail:info@at-ml.jp 一般第二種通信事業者 届出番号:1-12-404

I

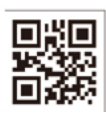